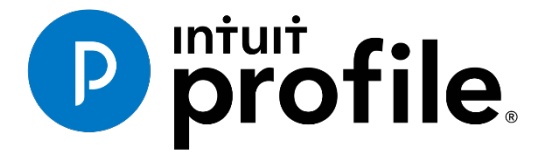

# LEARNING ABOUT TAXES WITH INTUIT PROFILE: 2016 TY Chapter 7 – T1 Practice exercises

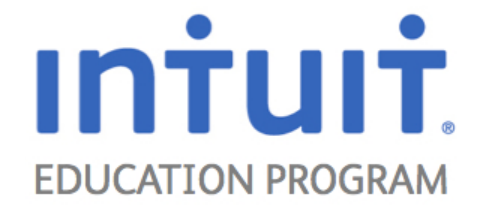

# Contents

| Chapter 7 – T1 Practice exercises                                      | 4 |
|------------------------------------------------------------------------|---|
| Topics                                                                 | 4 |
| Introduction to Chapter 7                                              | 4 |
| Estimated time                                                         | 4 |
| Disclaimer:                                                            | 4 |
| Getting Started                                                        | 5 |
| Basic Data Entry in Forms and Worksheets                               | 5 |
| Use the Personal information worksheet to enter new client information | 5 |
| Steps to create a New Client File:                                     | 6 |
| Exercise 1 – High school student                                       | 8 |
| Taxpayer (Client) Information:                                         | 8 |
| Steps to complete:                                                     | 9 |
| Preview your T1 Return:10                                              | 0 |
| Client Review 1:1                                                      | 1 |
| Exercise 1 Quiz:                                                       | 2 |
| Answers – Client Review 1                                              | 3 |
| Answers – Exercise 1 Quiz                                              | 4 |
| Exercise 2 – Post-secondary student                                    | 6 |
| Taxpayer (Client) Information:10                                       | 6 |
| Steps to complete:                                                     | 8 |
| Preview your T1 Return:                                                | 0 |
| Client Review 2:                                                       | 0 |
| Exercise 2 Quiz:                                                       | 0 |
| Answers – Client Review 2                                              | 1 |
| Answers - Exercise 2 Quiz                                              | 2 |
| Exercise 3 – Employed individual with spouse 24                        | 4 |
| Taxpayer (Client) Information:24                                       | 4 |
| Steps to complete:                                                     | 5 |
| Preview your T1 Return:                                                | 7 |
| Client Review 3:                                                       | 7 |
| Exercise 3 Quiz:                                                       | 7 |
| Answers – Client Review 3                                              | 8 |

| Answers - Exercise 3 Quiz                                          | 29 |
|--------------------------------------------------------------------|----|
| Exercise 4 – Single-parent                                         | 31 |
| Taxpayer (Client) Information:                                     | 31 |
| Steps to complete:                                                 | 33 |
| Preview your T1 Return:                                            | 35 |
| Client Review 4:                                                   | 36 |
| Exercise 4 Quiz:                                                   | 36 |
| Answers – Client Review 4                                          | 37 |
| Answers - Exercise 4 Quiz                                          | 38 |
| Exercise 5 – Aboriginal person                                     | 40 |
| Taxpayer (Client) Information:                                     | 40 |
| Steps to complete:                                                 | 41 |
| Preview your T1 Return:                                            | 42 |
| Client Review 5:                                                   | 42 |
| Exercise 5 Quiz:                                                   | 43 |
| Answers – Client Review 5                                          | 44 |
| Answers - Exercise 5 Quiz                                          | 45 |
| Business statements                                                | 47 |
| Grouping business statement sets                                   | 47 |
| Capital Cost Allowance (CCA) and Cumulative Eligible Capital (CEC) | 47 |
| Other business related forms                                       | 47 |
| Deleting business statement sets                                   | 47 |
| Selecting a Standard Industry Code (SIC)                           | 48 |
| Applying auto expenses to a business                               | 48 |
| Converting a business to a December 31st year-end                  | 48 |
| Electing to keep a non-calendar year-end                           | 49 |
| Claiming the Employee and Partner GST rebate (GST-370)             | 50 |
| Exercise 6 – Individual with Business Income                       | 51 |
| Taxpayer (Client) Information:                                     | 51 |
| Steps to complete:                                                 | 54 |
| Preview your T1 Return:                                            | 54 |
| Client Review 6:                                                   | 54 |
| Exercise 6 Quiz:                                                   | 55 |

| Answers – Client Review 6   | 56 |
|-----------------------------|----|
| Answers - Exercise 6 Quiz   | 57 |
| Chapter 7 - What we learned | 67 |
| Checklist for tax preparers | 68 |
| Quick Reference Chart       | 69 |

# **Chapter 7 – T1 Practice exercises**

#### Topics

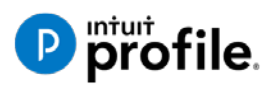

Introduction

Getting Started

- Use the Personal information worksheet to enter new client information
- Exercise 1 High school student, Client Review & Quiz
- Exercise 2 Post-secondary student, Client Review & Quiz
- Exercise 3 Employed individual with spouse, Client Review & Quiz
- Exercise 4 Single-parent, Client Review & Quiz
- Exercise 5 Aboriginal person, Client Review & Quiz
- Business statements
- Exercise 6 Individual with Business income (T2125), Client Review & Quiz
- What we learned
- Appendix: Checklist for tax preparers
- Appendix: Quick Reference Chart

# Introduction to Chapter 7

Destimated time

About 120 min

In this chapter, we will:

- Basic Data Entry in Forms and Worksheets
- Various T1 scenarios
- Business statements

Let's get started!

#### **Disclaimer:**

All characters appearing in the tax scenarios are fictitious. Any resemblance to real persons, living or dead, is purely coincidental.

Examples are based using Ontario as the Province. You may change provinces accordingly. Federal calculations will not change, but Provincial calculations will differ.

# **Getting Started**

Follow the step-by-step exercises contained in this handbook to build your knowledge of how to use ProFile. To maximize your practice, open ProFile in one monitor and view this guide in a second monitor, or, refer to a printed copy.

With the objective of minimizing tax payable, prepare each exercise using 2012 tax files in ProFile. List any assumptions you have made, and any notes and tax planning issues you feel should be placed I the file and discuss them after with your instructor or class.

# Basic Data Entry in Forms and Worksheets

The activities included in this handbook cover the end-to-end tax preparation process. Here you'll practice creating a new client file and enter sample data pertaining to some of the most commonly encountered scenarios in tax preparation.

It is recommended that you complete each exercise in the order presented. Then, check your work by reviewing the completed return in the appendix at the end of this guide. (There is no need to print or save a .PDF of the practice return from within ProFile.) When you have completed each of the exercises to build this return, view the completed return in Print Preview mode and compare your results with the answer key provided.

## Use the Personal information worksheet to enter new client information

The Personal Information Worksheet is used to collect most of the general taxpayer information, such as name, address, social insurance number, spousal information, etc. in one convenient place. The information you enter here transfers to other related forms or schedules you use to prepare the return.

Sample File: For this exercise, you will create a new client file.

## Steps to create a New Client File:

- 1. Launch ProFile.
- 2. From the Icon bar, click the New Client File icon in the Icon Bar (looks like a white piece of paper).
- 3. This will create a new file and open the Personal Information Worksheet.

| Info                                                                                                    | <b>2016 Personal information</b>                                                                                                    |
|----------------------------------------------------------------------------------------------------|----------------------------------------------------------------------------------------------------|
| Taynayor percenal information                                                                                                    | Marital status                                                                                                    |
| SIN         Title         First name         Last name         Last name changed in 2016?         Yes         Street address         P.O. Box         | Indicate your marital status on December 31, 2016         1       Married       2       Living common-law       3       Widowed         4       Divorced       5       Separated       6       X       Single         If status changed in 2016, enter date of change       mm/dd         Were you married or living common-law at any time in this tax year?       Yes       No |
| City                                                                                                    | Province of residence<br>on 2016/12/31 NA<br>Province of self-employment<br>If you became or ceased to be a Canadian resident in<br>2016, enter date of: entry mm/dd<br>or departure mm/dd                                                                                                    |
| address:<br>By providing an email address, I understand<br>I am registering for online mail and accept<br>the following Terms and Conditions.         | Are γou a non-resident?       Yes       X       No         Residency status       Resident         Country (other than Canada)       X       X                                                                                                    |
| Email address:<br>Use preparer address for:<br><u>Notice</u> of Assessment and <u>R</u> efund <u>Nof A</u><br><u>I</u> 1 mailing address<br>Efficient |                                                                                                    |

4. Enter the following Taxpayer Personal information:

| <u>Taxpayer</u> |                     |                |           |
|-----------------|---------------------|----------------|-----------|
| SIN:            | 532 957 883         |                |           |
| First name:     | Catherine           | Last name:     | Casey     |
| Street address: | 123 Main Street     | City:          | Citiville |
| Province:       | ON                  | Postal code:   | A1A 1A1   |
| Home phone:     | (905) 555-5555      |                |           |
| Birth date:     | 1999/11/13          | Marital Status | : Single  |
| Email address:  | catherine.casey@ema | ail.ca         |           |
|                 |                     |                |           |

| Info                                                                                                    | <b>2016 Personal information</b>                                                                                                    |
|----------------------------------------------------------------------------------------------------|----------------------------------------------------------------------------------------------------|
| Taxpaver personal information                                                                                                    | Marital status                                                                                                    |
| SIN       532 957 883         Title       First name         First name       Catherine         Last name       Casey         Last name changed in 2016?       Yes         Yes       X No         Care of       Street address         123 Main Street       Apt #         P.O. Box       R.R.                        | Indicate your marital status on December 31, 2016         1       Married       2       Living common-law       3       Widowed         4       Divorced       5       Separated       6       X Single         If status changed in 2016, enter date of change       mm/dd         Were you married or living common-law at any time in this tax year?       Yes       No         Residency       Mo |
| City       Citiville         Province       ON         Postal code       A1A 1A1         Home phone       (905) 555-5555         Birth date       1999/11/13         Date of Death       yyyy/mm/dd         Gender       Male         Province or territory where taxpayer resides if different from mailing address: | Province of residence<br>on 2016/12/31 Ontario<br>Province of self-employment<br>If you became or ceased to be a Canadian resident in<br>2016, enter date of: entry mm/dd<br>or departure mm/dd                                                                                                    |
| By providing an email address, I understand<br>I am registering for online mail and accept<br>the following Terms and Conditions. Yes <u>No</u><br>Email address: catherine.casey@email.ca<br>Use preparer address for:                                                                                               | Are you a non-resident? Yes X No<br>Residency status Resident<br>Country (other than Canada)                                                                                                    |
| X Nothing Notice of Assessment and Refund N of A<br>I 1 mailing address                                                                                                    |                                                                                                    |

5. After entering the personal information, save the file by clicking the Save icon in the Icon bar.

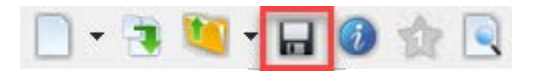

ProFile uses a default naming convention for files as the taxpayer's last name, first name(s). You may overwrite the file name if you choose.

| File Name                         |                                   |                 |
|-----------------------------------|-----------------------------------|-----------------|
| .dmin\Documents\My ProFile Data\2 | 2011 <mark>:</mark> T1\Casey, Cat | herine.16T      |
| Online Backup                     |                                   |                 |
| Activate Online Backup            |                                   | (A <sup>®</sup> |
| Password:                         | Save                              | Cancel          |
| Confirm:                          | Help                              | Advanced >>     |

6. Click Save to finish saving the file.

You have now completed the Personal Information Worksheet for a new client. You're ready to start data entry for the taxpayer.

# Exercise 1 – High school student

Continue to use Catherine Casey's Profile tax file from the previous section.

#### Taxpayer (Client) Information:

- Catherine Casey is a high school student who lives at home with her parents. She was born on November 13, 1999 and she works part time at Best Bookstore and Mario's Pizzeria.
- Last year, she earned \$300.00 in tips (not indicated on T4) at Mario's Pizzeria.
- In February, her employers sent her the attached T4 information slips.

Based on the information given, complete Catherine's tax return.

|                                                                                                    | Annee                                                                                                    | 2010                                                                                                    | 6                                                                                                    |                                                                                                    | Statem                                                                                                    | ent of                                                                                                    | Remuneration Pa                                                                                                    | id                                                                                                    |
|----------------------------------------------------------------------------------------------------|----------------------------------------------------------------------------------------------------|----------------------------------------------------------------------------------------------------|----------------------------------------------------------------------------------------------------|----------------------------------------------------------------------------------------------------|----------------------------------------------------------------------------------------------------|----------------------------------------------------------------------------------------------------|----------------------------------------------------------------------------------------------------|----------------------------------------------------------------------------------------------------|
|                                                                                                    | Annoc                                                                                                    |                                                                                                    | E                                                                                                    | Employment income – line<br>Revenus d'emploi – ligne                                                                                                    | 101<br>101                                                                                                    | eiaie                                                                                                    | Income tax deducted – lin<br>mpôt sur le revenu retenu –                                                                                                    | e 437<br>ligne 437                                                                                                    |
| 1                                                                                                    |                                                                                                    | 14                                                                                                    |                                                                                                    | 3,600                                                                                                    | 00.00                                                                                                    | 22                                                                                                    | 150                                                                                                    | 00                                                                                                    |
| Employer's account number / Numéro de compte de l'employeur                                                                               | Provinc<br>Pro                                                                                                    | ce of employm<br>wince d'emploi                                                                                                    | ent En<br>Coti                                                                                                    | nployee's CPP contributio<br>sations de l'employé au R                                                                                                    | ns – line 308<br>PC – ligne 308                                                                                                    |                                                                                                    | El insurable earnin<br>Gains assurables d                                                                                                    | igs<br>/AE                                                                                                    |
| Social insurance number Exempt - Exempt                                                                                                   | ion 10                                                                                                    |                                                                                                    | 16                                                                                                    |                                                                                                    |                                                                                                    | 24                                                                                                    | -                                                                                                    |                                                                                                    |
| Numéro d'assurance sociale         CPP/QPP         EI         Pf           2         532.957.883         28         2         2         1 |                                                                                                    | ployment code<br>ode d'emploi                                                                                                    | En<br>Cotis                                                                                                    | nployee's QPP contributio<br>sations de l'employé au R                                                                                                    | ns – line 308<br>RQ – ligne 308                                                                                                    | B Ga                                                                                                    | CPP/QPP pensionable ea<br>ins ouvrant droit a pension –                                                                                                    | mings<br>RPC/RRQ                                                                                                    |
|                                                                                                    | 29<br>PAP                                                                                                    |                                                                                                    | 17                                                                                                    |                                                                                                    |                                                                                                    | 26                                                                                                    | 0                                                                                                    | 00                                                                                                    |
| mployee's name and address – Nom et adresse de l'employé                                                                                  | é                                                                                                    |                                                                                                    | Coti                                                                                                    | Employee's El premiums<br>sations de l'employé à l'A                                                                                                    | – line 312<br>E – ligne 312                                                                                                    |                                                                                                    | Union dues – line 2<br>Cotisations syndicales –                                                                                                    | 212<br>ligne 212                                                                                                    |
| Last name (in capital letters) – Nom de familie (en lettres moulées) First name –                                                         | Prénom Init                                                                                                    | tial – Initiale                                                                                                    | 18                                                                                                    | 67                                                                                                    | 68                                                                                                    | 44                                                                                                    |                                                                                                    |                                                                                                    |
| CASEY CATHERINE                                                                                                    |                                                                                                    |                                                                                                    |                                                                                                    | RPP contributions –<br>Cotisations à un RPA -                                                                                                    | line 207<br>- ligne 207                                                                                                    |                                                                                                    | Charitable donations – I<br>Dons de bienfaisance – I                                                                                                    | line 349<br>ligne 349                                                                                                    |
|                                                                                                    |                                                                                                    | ļ                                                                                                    | 20                                                                                                    |                                                                                                    |                                                                                                    | 46                                                                                                    | -                                                                                                    |                                                                                                    |
| 23 Main Street<br>itiville. ON A1A 1A1                                                                                                    |                                                                                                    |                                                                                                    | `                                                                                                    | Pension adjustment -<br>Facteur d'équivalence                                                                                                    | line 206<br>ligne 206                                                                                                    |                                                                                                    | RPP or DPSP registration<br>N° d'agrément d'un RPA ou                                                                                                    | n number<br>I d'un RPDB                                                                                                    |
|                                                                                                    |                                                                                                    | ļ                                                                                                    | 52                                                                                                    | -                                                                                                    |                                                                                                    | 50                                                                                                    | -                                                                                                    |                                                                                                    |
|                                                                                                    |                                                                                                    |                                                                                                    | Er<br>Cotisati                                                                                                    | nployee's PPIP premiums<br>ons de l'employé au RPA                                                                                                    | – see over<br>P – voir au ver                                                                                                    | 50                                                                                                    | PPIP insurable earn<br>Gains assurables du f                                                                                                    | ings<br>RPAP                                                                                                    |
|                                                                                                    |                                                                                                    |                                                                                                    | 55                                                                                                    |                                                                                                    |                                                                                                    | 56                                                                                                    | -                                                                                                    |                                                                                                    |
| Box - Case Amount - Montant                                                                                                    | Box - (                                                                                                    | Case                                                                                                    | Am                                                                                                    | ount – Montant                                                                                                    | Box – C                                                                                                    | ase                                                                                                    | Amount - Montant                                                                                                    |                                                                                                    |
| her information<br>se over)                                                                                                    |                                                                                                    |                                                                                                    |                                                                                                    |                                                                                                    |                                                                                                    |                                                                                                    |                                                                                                    |                                                                                                    |
| Itres Box - Case Amount - Montant                                                                                                    | Box - (                                                                                                    | Case                                                                                                    | Am                                                                                                    | ount – Montant                                                                                                    | Box – C                                                                                                    | ase                                                                                                    | Amount – Montant                                                                                                    |                                                                                                    |
|                                                                                                    | Employer's account number / Numéro de compte de l'employeur         Social insurance number         Numéro d'assurance sociale         CPP/QPP EL PI         332 957 883         Exempt - Exempti         Social insurance sociale         CPP/QPP EL PI         RPC/RRQ AE RF         mployee's name and address – Nom et adresse de l'employé         Last name (in capital letters) – Nom de familie (en lettres moulées)         First name (in capital letters) – Nom de familie (en lettres moulées)         CASEY         CASEY         CASEY         CASEY         CASEY         CASEY         Case         Amount – Montant         her information         se over)         Itres         Box – Case         Amount – Montant         iseignements         is au verso | Employer's account number / Numéro de compte de l'employeur       Provin         Social insurance number       Exempt - Exemption         Numéro d'assurance sociale       CPP/QPP EI         532 957 883       28          Provin       29         RPC/RRQ AE       RPAP         Imployee's name and address – Nom et adresse de l'employé         Last name (in capital letters) – Nom de familie (en lettres moulées)       First name – Prenom         Imployee's name and address – Nom et adresse de l'employé         Last name (in capital letters) – Nom de familie (en lettres moulées)       First name – Prenom         CASEY       CATHERINE         23 Main Street       Itiville, ON A1A 1A1         her information se over)       Box – Case       Amount – Montant       Box – iseignements         is rau verso)       Box – Case       Amount – Montant       Box – iseignements | Imployer's account number / Numéro de compte de l'employeur       Province of employmer Province of employmer Province of employmer od assurance number         Social insurance number       Exempt - Exempt - Exemption         Numéro d'assurance sociale       CPP/GPP EI         532 957 883       Province of employmer code         Code d'emploi       29         Imployee's name and address - Nom et adresse de l'employé         Last name (in capital letters) - Nom de familie (en lettres moulées)         Prist name - Prénom       Initial - Initiale         CASEY       CATHERINE         23 Main Street       Itiville, ON A1A 1A1         her information se over)       Box - Case       Amount - Montant       Box - Case         mesignements       Box - Case       Amount - Montant       Box - Case       Image: Case | Imployer's account number / Numéro de compte de l'employeur       Id         Social insurance number       Exempt - Exemption         Numéro d'assurance sociale       CPP/QPP         532 957 883       Imployee's name and address - Nom et adresse de l'employé         Imployee's name and address - Nom et adresse de l'employé       Imployee's name and address - Nom et adresse de l'employé         Imployee's name and address - Nom et adresse de l'employé       Imployee's name and address - Nom et adresse de l'employé         Iast name (in capital letters) - Nom de tamilie (en lettres moulees)       First name - Prenom       Initial - initiale         Imployee's name and address - Nom et adresse de l'employé       Imployee's name       Imployee's         Iast name (in capital letters) - Nom de tamilie (en lettres moulees)       First name - Prenom       Initial - initiale         Imployee's name and address - Nom et adresse de l'employé       Imployee's       Imployee's         Iast name (in capital letters) - Nom de tamilie (en lettres moulees)       First name - Prenom       Initial - initiale         Imployee's name       Imployee's       Imployee's       Imployee's         Iast name (in capital letters) - Nom de tamilie (en lettres moulees)       First name - Prenom       Imployee's         Imployee's name and address - Nom et admenters       Imployee's       Imployee's       Imployee's         Iast name (in capi | Employer's account number / Numéro de compte de l'employeur Social insurance number Numéro d'assurance sociale Social insurance number Numéro d'assurance sociale Social insurance number Numéro d'assurance sociale Social insurance number Social insurance number Social insurance number Social insurance sociale Social insurance number Social insurance sociale Social insurance number Social insurance sociale Social insurance number Social insurance sociale Social insurance sociale Social insurance sociale Social insurance number Social insurance sociale Social insurance sociale Social insurance integrate interval institution Social insurance integrate interval institution Social insurance integrate interval integrate interval integrate integrate inte | Employment income - line 101<br>Revenus d'emploi - ligne 101         Imployer's account number / Numéro de compte de l'employeur         Social insurance number<br>Numéro d'assurance social         Social insurance number<br>Numéro d'assurance social         Exempt - Exemption<br>Numéro d'assurance social         CPP/QPP EI<br>SOCIA france         Province d'emploi<br>Social insurance number<br>Numéro d'assurance social         Cotisations de l'employé au RPC - ligne 301         Indication d'employé au RPC - ligne 301         Indication de l'employé au RPC - ligne 301         Indication de l'employé au RPC - ligne 301         Indication de l'employé au RPC - ligne 301         Indication de l'employé au RPC - ligne 301         Indication de l'employé au RPC - ligne 301         Indication d'employé au RPC - ligne 301         Indication de l'employé au RPC - ligne 301         Indication de l'employé au RPC - ligne 301         Indication de l'employé au RPC - ligne 301         Indication de l'employé au RPC - ligne 301         Indication de l'employé au RPC - ligne 301         Indication de l'employé au RPC - ligne 301         Indication de l'employé au RPC - ligne 301         Indication de l'employé au RPC - ligne 301         Indication de l'employé au RPC - ligne 302         Indication de l'employé au RPC - ligne 302         Indication de l'employé au RPA - ligne 30 | Employee's account number / Numèro de compte de l'employeur       14       3,600       00       22         Social insurance number       Exempt - Exemption       Province of employment       Employee's CPP contributions - line 308       24         10       10       16       24         23       23       257       83       28       -       -       -       -       -       -       -       -       -       -       -       -       -       -       -       -       -       -       -       -       -       -       -       -       -       -       -       -       -       -       -       -       -       -       -       -       -       -       -       -       -       -       -       -       -       -       -       -       -       -       -       -       -       -       -       -       -       -       -       -       -       -       -       -       -       -       -       -       -       -       -       -       -       -       -       -       -       -       -       -       -       -       -       -       -       - <td< td=""><td>Employee's account number / Numéro de compte de l'employeur       Income tax deducted – In 10       Income tax deducted – In 10         14       3,600,00       22       150         Social insurance number       Exempt – Exemption       16       24       24         Province of employment code d'employ d'assurance social       Cotastions de l'employée au RPC – Igre 308       El insurable earnin         Social insurance number       Exempt – Exemption       10       16       24         Province of assurance social       CPP/QPP En PPIP       Cotastions de l'employée au RPC – Igre 308       CPP/QPP pensionable ea         Social insurance number       RPC/RRQ AE       RPA       Index detated – Intrase       0         Province of assurance social       29       17       Cotastions de l'employée au RRQ – ligne 308       Cotastions suprises au constructions syncholes a         CASEY       CATHERINE       18       67       68       44       0         Cotastions de l'employée à IAE – ligne 207       Cotastions suprises au constructions syncholes au constructions syncholes au consto cotastions de l'employée au RPA – voir au ve</td></td<> | Employee's account number / Numéro de compte de l'employeur       Income tax deducted – In 10       Income tax deducted – In 10         14       3,600,00       22       150         Social insurance number       Exempt – Exemption       16       24       24         Province of employment code d'employ d'assurance social       Cotastions de l'employée au RPC – Igre 308       El insurable earnin         Social insurance number       Exempt – Exemption       10       16       24         Province of assurance social       CPP/QPP En PPIP       Cotastions de l'employée au RPC – Igre 308       CPP/QPP pensionable ea         Social insurance number       RPC/RRQ AE       RPA       Index detated – Intrase       0         Province of assurance social       29       17       Cotastions de l'employée au RRQ – ligne 308       Cotastions suprises au constructions syncholes a         CASEY       CATHERINE       18       67       68       44       0         Cotastions de l'employée à IAE – ligne 207       Cotastions suprises au constructions syncholes au constructions syncholes au consto cotastions de l'employée au RPA – voir au ve |

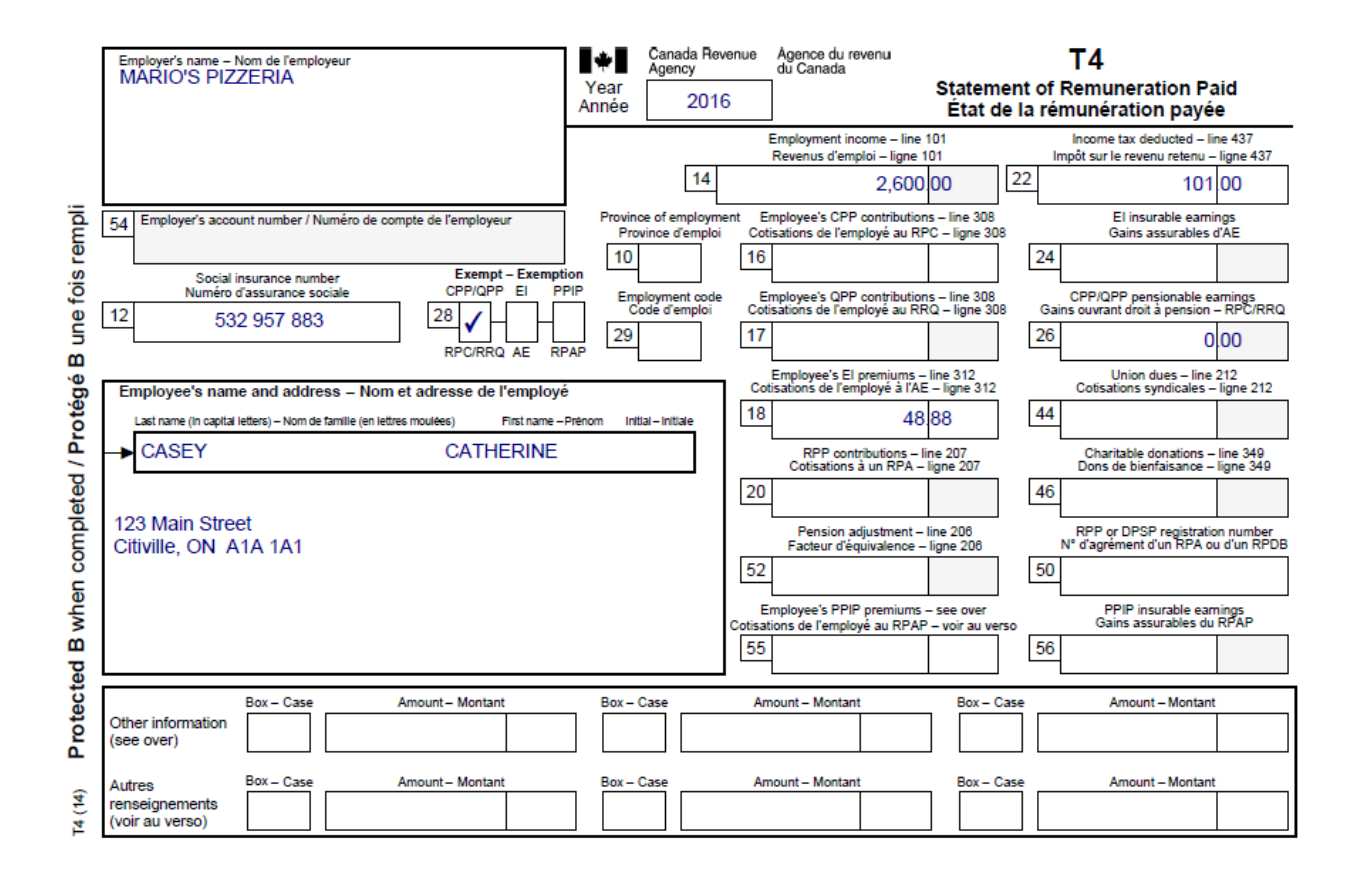

#### Steps to complete:

1. Select the 🛄 button or Form Explorer list (F4). Select Slips and double-click on T4.

| Form Explorer             |                |                                                           |      |              |                  |                                   | ? <mark>×</mark>               |
|---------------------------|----------------|-----------------------------------------------------------|------|--------------|------------------|-----------------------------------|--------------------------------|
| Tasey, Latherine          |                |                                                           |      |              | . <del>.</del> . | - 🗌 🔚 🛙                           |                                |
| Eorm:                     |                |                                                           |      | <u>O</u> pen | <u>P</u> rint    | <u>N</u> ew <u>L</u> ist <u>D</u> | etail <u>K</u> ey Lin <u>e</u> |
| Forms                     | Name           | Description                                               | Used | Last year    | Step             |                                   |                                |
| 📒 1. Identification       | 🔲 💽 T2202/TL11 | Tuition and education credit certificate                  | No   | N/A          | 6                |                                   |                                |
| No or                     | 🔲 💽 ТЗ         | Statement of trust income                                 | No   | N/A          | 7                |                                   |                                |
| <u> </u>                  | 🔲 💽 T4         | Statement of remuneration paid                            | Yes  | N/A          | 8                |                                   |                                |
| 📜 <u>3</u> . Income       | 🛄 🎑 T4A        | Statement of pension, annuity and other income            | No   | N/A          | 9                |                                   |                                |
| 📒 4. Deductions           | 🔲 💽 T4AOAS     | Statement of Old Age Security                             | No   | N/A          | 10               |                                   |                                |
| E Tau a andia             | 🔲 💽 T4AP       | Statement of Canada Pension Plan benefits                 | No   | N/A          | 11               |                                   |                                |
|                           | 🔲 💽 T4ARCA     | Statement of distributions from a RCA                     | No   | N/A          | 12               |                                   |                                |
| <u>= 6</u> . Return + sch | 🔲 💁 T 4E       | Statement of Employment Insurance and other benefits      | No   | N/A          | 13               |                                   |                                |
| 🔰 <u>Z</u> . Filing       | 🔲 💽 T4PS       | Statement of profit-sharing plan allocations and payments | No   | N/A          | 14               |                                   |                                |
| N Client                  | 🔲 💽 T4RIF      | Statement of income from a RRIF                           | No   | N/A          | 15               |                                   |                                |
|                           | 🔲 💽 T4RSP      | Statement of RRSP income                                  | No   | N/A          | 16               |                                   |                                |
| <u>9</u> . All            | 🔲 🕵 T5         | Statement of investment income                            | No   | N/A          | 17               |                                   |                                |
| 📜 <u>A</u> . Used         | 🔲 💽 T101       | Statement of renounced resource expense                   | No   | N/A          | 18               |                                   |                                |
| B Data entered            | 🔲 💽 T5006      | Labour-sponsored funds tax credit                         | No   | N/A          | 19               |                                   |                                |
|                           | 🔲 💽 T5007      | Statement of benefits                                     | No   | N/A          | 20               |                                   |                                |
| <u> </u>                  | 🔲 💽 T5008      | Statement of securities transactions                      | No   | N/A          | 21               |                                   |                                |
|                           | 🔲 💽 T5013      | Statement of partnership income                           | No   | N/A          | 22               |                                   |                                |
|                           | 🔲 属 S3Details  | Capital Gains Entry                                       | No   | N/A          | 27               |                                   |                                |
|                           | 🔲 💽 Foreign    | Foreign employment, pension and investment income         | No   | N/A          | 23               |                                   |                                |
|                           | 🔲 💽 RC62       | Universal Child Care Benefit                              | No   | N/A          | 24               |                                   |                                |
|                           | 🔲 💽 RC210      | WITB advance payment                                      | No   | N/A          | 25               |                                   |                                |
|                           | 🔲 📁 Slips      | Slip Summary                                              | Yes  | N/A          | 26               |                                   |                                |
|                           |                |                                                           |      |              |                  |                                   |                                |
|                           |                |                                                           |      |              |                  |                                   |                                |
|                           |                |                                                           |      |              |                  |                                   |                                |

| T4 Statement of Remuneration Paid T4 Slip |             |     |                |                 |         |         |          |
|-------------------------------------------|-------------|-----|----------------|-----------------|---------|---------|----------|
|                                           |             | Box | Slip #1        | Slip #2         | Slip #3 | Slip #4 | Total    |
|                                           |             |     | •              |                 |         | •       |          |
| Description                               |             |     | Best Bookstore | Marios Pizzeria |         |         |          |
| Province of employment                    |             | 10  | Ontario        | Ontario         |         | -       |          |
| Employment income                         |             | 14  | 3,600.00       | 2,600.00        | 0.00    | 0.00    | 6,200.00 |
| Employee's contributions                  | CPP         | 16  | 0.00           | 0.00            | 0.00    | 0.00    | 0.00     |
|                                           | QPP         | 17  | 67.68          | 48.88           | 0.00    | 0.00    | 116.56   |
|                                           | El premiums | 18  | 0.00           | 0.00            | 0.00    | 0.00    | 0.00     |
|                                           | PPIP        | 55  | 0.00           | 0.00            | 0.00    | 0.00    | 0.00     |
| Exempt                                    | CPP/QPP     | 28  | Yes            | Yes             | No      | No      |          |
|                                           | EI          |     | No             | No              | No      | No      |          |
|                                           | PPIP        |     | No             | No              | No      | No      |          |
| Employment code                           |             | 29  |                |                 | -       | -       |          |
| RPP contributions                         |             | 20  | 0.00           | 0.00            | 0.00    | 0.00    | 0.00     |
| Pension adjustment                        |             | 52  | 0.00           | 0.00            | 0.00    | 0.00    | 0.00     |
| Income tax deducted                       |             | 22  | 150.00         | 101.00          | 0.00    | 0.00    | 251.00   |
| El insurable earnings                     |             | 24  | 3,600.00       | 2,600.00        | 0.00    | 0.00    | 6,200.00 |
| CPP/QPP pensionable earn                  | nings       | 26  | 0.00           | 0.00            | 0.00    | 0.00    | 0.00     |
| PPIP insurable earnings                   |             | 56  | 0.00           | 0.00            | 0.00    | 0.00    | 0.00     |
| Union dues                                |             | 44  | 0.00           | 0.00            | 0.00    | 0.00    | 0.00     |
| Charitable donations                      |             | 46  | 0.00           | 0.00            | 0.00    | 0.00    | 0.00     |
| Others information                        |             |     |                |                 |         |         |          |

2. Enter information from the T4 Slip(s) in the T4 Slip Worksheet as shown.

3. Click Save button in the icon bar to save your work.

#### Preview your T1 Return:

- 1. From the GoTo menu, Select T1 Summary (Ctrl+F10)
- 2. How does it look? Does it confirm with current ITA?

# Client Review 1:

As a tax preparer you need to explain to your client in summary why there is either a Refund or Balance, and what Deductions were applied to the taxpayer's situation. Profile can help you review the areas you need to communicate to your client.

The Tax Summary is the main review area. The bottom of the page gives you the Estimated GST Credit, CCB credit amounts and RRSP contribution limit. Also, If you open the Client Letter in Form Explorer. Profile will announce to the taxpayer all the estimated amounts as well.

1. From the GoTo menu, Select the Form Explorer list (F4). Select Client and double-click on Letter.

| View Form Explorer                                                                                                    | V Form Explorer                                                                                                    |                                                                                                    |                                                                                     |                                                                    |                                                                                                    |            |              |               |             |              | ?              |                            | ×            |
|----------------------------------------------------------------------------------------------------|----------------------------------------------------------------------------------------------------|----------------------------------------------------------------------------------------------------|-------------------------------------------------------------------------------------|--------------------------------------------------------------------|----------------------------------------------------------------------------------------------------|------------|--------------|---------------|-------------|--------------|----------------|----------------------------|--------------|
| T Casey, Catherine                                                                                                    |                                                                                                    |                                                                                                    |                                                                                     |                                                                    |                                                                                                    | <u>u</u> . | ×.           | - 🗋           |             |              | 7              | • 1234<br>• 1234<br>• 1234 |              |
| Eorm: Letter                                                                                                    |                                                                                                    | Select Client                                                                                                    |                                                                                     |                                                                    |                                                                                                    |            | <u>O</u> pen | <u>P</u> rint | <u>N</u> ew | <u>L</u> ist | <u>D</u> etail | <u>K</u> ey                | Lin <u>e</u> |
| Forms                                                                                                    | Name                                                                                                    | Description                                                                                                    | Used                                                                                | Last year                                                          | Step                                                                                                    |            |              |               |             |              |                |                            | ^            |
| 1. Identification     2. Slips     3. Income     4. Deductions     5. Tax + credits     6. Return + sch     7. Filing     8. Client     9. All     4. Used     B. Data entereu | ✓ Engage     CTB     CTB     CTB(ON)     TIEFILE     GST     Instalments     Instalments     Instalments     SYear     Syear     TIReview     Plantt     Letter     ✓ Lletter | Engagement letter<br>Canada Child Benefit<br>Ortario Child Benefit<br>EFILE information<br>GST/HST credit<br>2017 Instalments<br>T1 Summary<br>NRTC Comparative Summary<br>Tax summary<br>Comparative tax summary<br>5 year tax summary<br>T1 Review worksheet<br>Tax planner<br>Client letter<br>Joint client letter | Yes<br>No<br>No<br>No<br>Yes<br>Yes<br>No<br>No<br>No<br>No<br>No<br>No<br>No<br>No | N/A<br>N/A<br>N/A<br>N/A<br>N/A<br>N/A<br>N/A<br>N/A<br>N/A<br>N/A | 2<br>437<br>446<br>447<br>448<br>449<br>451<br>451<br>450<br>452<br>454<br>452<br>454<br>455<br>455<br>455<br>455<br>459 |            |              |               |             |              |                |                            |              |
| TP1                                                                                                    | S Billing                                                                                                    | Detailed billing information                                                                                                    | No<br>Ver                                                                           | N/A<br>N/A                                                         | 465<br>410                                                                                                    |            |              |               |             |              |                |                            | ~            |
| Letter:Client letter                                                                                                    |                                                                                                    |                                                                                                    |                                                                                     |                                                                    |                                                                                                    |            |              |               |             |              |                |                            |              |

- 2. Review the Tax Summary and Client Letter and answer the following questions.
  - a. What is the Refund/Balance amount?
  - b. What is the GST Credit amount, and explain why?
  - c. What is the CCB Credit amount, and explain why?

# Exercise 1 Quiz:

- 1. What amount is on Line 150?
- 2. What amount is on Line 236 & 260 and explain why?
- 3. What Line # did you enter the Tips amount and explain why on that Line?
- 4. Explain why Line 363 was used?

# **Answers – Client Review 1**

- a. What is the Refund/Balance amount?
  - a) \$251.00 R
- b. What is the GST Credit amount, and explain why?
  - a) \$0, Non-Eligible
- c. What is the CCB Credit amount, and explain why?
  - a) \$0, Non-Eligible

# Answers – Exercise 1 Quiz

T1Summary

# 2016 Tax Return Summary

| Taxpayer personal information                             | Spousal information                                               |   |
|-----------------------------------------------------------|-------------------------------------------------------------------|---|
| SIN 532 957 883                                           | SIN                                                               |   |
| Name Casey, Catherine                                     | Name                                                              |   |
| Care of                                                   | Birthdate                                                         |   |
| Street address 123 Main Street Apt #                      | Filing                                                            | _ |
| P.O. Box, R.R.                                            | Bravings of residence on 2016/12/21 Optario                       |   |
| CityCitiville                                             |                                                                   |   |
| ProvinceON                                                |                                                                   |   |
| Postal code A1A 1A1                                       | Lise preparer address for:                                        |   |
| Home phone (905) 555-5555                                 | Ose preparer address for. Nothing                                 |   |
| Birthdate1999/11/13                                       |                                                                   |   |
| Marital status Single                                     |                                                                   |   |
| Total income                                              |                                                                   |   |
| Employment income (box 14 on all T4 slips)                | <b>101</b> 6.200/00                                               |   |
| Other employment income                                   | 104 300 00                                                        |   |
|                                                           | Total income 150 6.500 00 ► 6.500 00                              |   |
| Net income                                                | ······································                            | • |
|                                                           | Net income 236 6.500 00                                           |   |
| Taxable income                                            |                                                                   | • |
|                                                           | Taxable income 260 6.500/00                                       |   |
| Non-refundable tax credits                                |                                                                   | - |
| Basic personal amount                                     | claim \$11 474 300 11 474 00                                      |   |
| Employment Insurance premiums from box 18 on all T4 slips | (maximum \$955.04) 312 116.56 •                                   |   |
| Canada employment amount (see the quide)                  | (maximum \$1.161) 363 1 161 00                                    |   |
| Add lines 1 to 26                                         | <u>335</u> 12 751 56                                              |   |
| Multiply the amount on line 26 by 15%                     | = 338 1 912/73                                                    |   |
|                                                           |                                                                   | 1 |
|                                                           | Total federal non-refundable tax credits: 27 and 28. 350 1,912 73 |   |
| Refund or Balance owing                                   |                                                                   | • |
| ·                                                         | Total payable 435 000                                             | ٠ |
| Total income tax deducted (from all information slips)    | <b>437</b> 251 00 •                                               | • |
| · · · · ·                                                 | Total credits 482 251 00 ▶ 251 00                                 |   |
|                                                           | Total payable minus total credits (251 00)                        |   |
|                                                           | Refund 484 251 00                                                 | • |
| 2017 Estimated                                            |                                                                   | • |
| RRSP contribution limit                                   | 1,170 00                                                          | _ |

Page 1 of 1

Catherine Casey 123 Main Street Citiville, ON A1A 1A1

Dear Catherine:

We have transmitted your return electronically to Canada Revenue Agency (CRA) using the EFILE system. The enclosed copy of your 2016 income tax return is for your records. We have prepared your return based on the information you provided to us. Keep all information slips, receipts, and other documents for six years, in case CRA asks to see them.

Your return shows a refund of \$251.00.

Your RRSP deduction limit for 2017 is \$1,170.

If you have any questions about your income tax return, please contact me at .

Sincerely yours,

- 1. What amount is on Line 150?
  - a. \$6,500.00
- 2. What amount is on Line 236 & 260 and explain why?
  - a. \$6,500.00
- 3. What Line # did you enter the Tips amount and explain why on that Line?
  - a. Line 104, Tips not included on slips
- 4. Explain why Line 363 was used?
  - a. Eligible for Canada employment amount

# Exercise 2 – Post-secondary student

Create a New T1 Return and Personal Information worksheet. Follow instructions from Steps to create a New Client File chapter.

#### Taxpayer (Client) Information:

- Sue Brown attends a post-secondary institution. She was born on August 2, 1996 and is single.
- The attached T2202A information slip that the post-secondary institution gave her shows she paid tuition fees of \$2,500 for the courses she took last year. According to the slip, she can claim the education and textbook amounts for eight months. She wants to carry forward any amount she cannot use this year.
- During the year, she received a scholarship of \$3,500 from her post-secondary institution, Town University. This amount is shown on the attached T4A information slip.
- Sue moved to her parents' home for the summer months (a distance of 500 kilometres) and got a job there at Streamers. She completed Form T1-M, Moving Expenses Deduction, listing her expenses of \$300 for the move, and determined that she can claim the expenses on her tax return.
- She earned \$12,300 at Streamers during the summer. They sent her the attached T4 information slip.
- She earned \$52 interest in her savings account at the Local Bank. The bank sent her the attached T5 information slip.
- Last year, Sue paid \$720.00 for her public transit passes (\$60 a month).

Based on the information given, complete Sue's tax return.

| et DE AMEDO                                                                                                    | *                                                           | Canada Rev<br>Agency                                               | enue                                         | Agence du revenu<br>du Canada                                                                                                    |                                                                                                    | T4                                                                                                    | 4                                                                                                    |                                                                                                    |
|----------------------------------------------------------------------------------------------------|-------------------------------------------------------------|--------------------------------------------------------------------|----------------------------------------------|----------------------------------------------------------------------------------------------------|----------------------------------------------------------------------------------------------------|----------------------------------------------------------------------------------------------------|----------------------------------------------------------------------------------------------------|----------------------------------------------------------------------------------------------------|
| STREAMERS                                                                                                    | Year<br>Année                                               | 2016                                                               | 6                                            |                                                                                                    | Stateme<br>État de                                                                                                    | nt of Ren<br>la rémur                                                                                                    | nuneration Pa<br>nération payé                                                                                                    | aid<br>e                                                                                               |
|                                                                                                    |                                                             |                                                                    | I                                            | Employment income – line<br>Rowonus d'omploi – ligno                                                                                                    | 101                                                                                                    | Inco<br>Impôtie                                                                                                    | ome tax deducted – li                                                                                                    | ne 437<br>Jigno 427                                                                                    |
|                                                                                                    |                                                             | 14                                                                 |                                              | 12,300                                                                                                    | .00                                                                                                    | 22                                                                                                    | 1,995                                                                                                    | 00                                                                                                    |
| 54 Employer's account number / Numéro de compte de l'employeur                                                                                                    | Provin                                                      | ce of employme<br>vince d'emploi                                   | ent Er<br>Coti                               | mployee's CPP contribution<br>isations de l'employé au RI                                                                                                    | ns – line 308<br>PC – ligne 308                                                                                                    |                                                                                                    | El insurable earni<br>Gains assurables                                                                                                    | ings<br>d'AE                                                                                           |
|                                                                                                    | 10                                                          |                                                                    | 16                                           | 435                                                                                                    | 60                                                                                                    | 24                                                                                                    | 12,300                                                                                                    | .00                                                                                                    |
| Social insurance number     Social insurance number     Numéro d'assurance sociale     CPP/QPP EI                                                                                                    |                                                             | ployment code                                                      | Er                                           | L<br>mployee's QPP contributio                                                                                                    | ns – line 308                                                                                                    | CPF                                                                                                    | /QPP pensionable e                                                                                                    | amings                                                                                                 |
| <b>9</b> 12 742 680 549 28 H                                                                                                    | 29                                                          |                                                                    | 17                                           | salors de remploye au N                                                                                                    | (a - ingrie 300                                                                                                    | 26                                                                                                    | 12.300                                                                                                    | 00                                                                                                    |
| n RPC/RRQ AE RI                                                                                                    | PAP                                                         |                                                                    |                                              | Emplovee's El premiums -                                                                                                    | line 312                                                                                                    |                                                                                                    | Union dues – line                                                                                                    | 212                                                                                                    |
| Employee's name and address – Nom et adresse de l'employe                                                                                                    | é                                                           |                                                                    | Cot                                          | isations de l'employé à l'Al                                                                                                    | E – ligne 312                                                                                                    | Co                                                                                                    | tisations syndicales -                                                                                                    | - ligne 212                                                                                            |
| Last name (in capital letters) – Nom de familie (en lettres moulées) First name –                                                                                                    | Prénom Init                                                 | tiai – Initiale                                                    | 10                                           | 231                                                                                                    | 24                                                                                                    | Щ_                                                                                                    |                                                                                                    |                                                                                                    |
|                                                                                                    |                                                             |                                                                    |                                              | Cotisations à un RPA -                                                                                                    | ligne 207                                                                                                    | Do                                                                                                    | naritable donations –<br>ns de bienfaisance –                                                                                                    | ligne 349                                                                                              |
|                                                                                                    |                                                             |                                                                    | 20                                           |                                                                                                    |                                                                                                    | 46                                                                                                    |                                                                                                    |                                                                                                    |
| E Citiville, ON A1A 1A1                                                                                                    |                                                             |                                                                    |                                              | Pension adjustment –<br>Facteur d'équivalence -                                                                                                    | line 206<br>Iigne 206                                                                                                    | RP<br>N° ďa                                                                                                    | P or DPSP registration<br>grément d'un RPA o                                                                                                    | on number<br>u d'un RPDB                                                                               |
|                                                                                                    |                                                             |                                                                    | 52                                           |                                                                                                    |                                                                                                    | 50                                                                                                    |                                                                                                    |                                                                                                    |
|                                                                                                    |                                                             |                                                                    | E                                            | mployee's PPIP premiums                                                                                                    | - see over                                                                                                    |                                                                                                    | PPIP insurable ear<br>Gains assurables du                                                                                                    | nings<br>RPAP                                                                                          |
|                                                                                                    |                                                             |                                                                    | 55                                           | ons de remploye da rema                                                                                                    |                                                                                                    | 56                                                                                                    |                                                                                                    |                                                                                                    |
| Box - Case Amount - Montant                                                                                                    | Box –                                                       | Case                                                               | Am                                           | ount – Montant                                                                                                    | Box – Ca                                                                                                    | se                                                                                                    | Amount - Montant                                                                                                    | t                                                                                                    |
| Other information<br>(see over)                                                                                                    |                                                             |                                                                    |                                              |                                                                                                    |                                                                                                    |                                                                                                    |                                                                                                    |                                                                                                    |
| Autree Box - Case Amount - Montant                                                                                                    | Box-                                                        | Case                                                               | Am                                           | ount – Montant                                                                                                    | Box – Ca                                                                                                    | se                                                                                                    | Amount – Montant                                                                                                    |                                                                                                    |
| Courses     Courses     C |                                                             |                                                                    |                                              |                                                                                                    |                                                                                                    |                                                                                                    |                                                                                                    |                                                                                                    |
|                                                                                                    |                                                             |                                                                    |                                              |                                                                                                    |                                                                                                    |                                                                                                    |                                                                                                    |                                                                                                    |
|                                                                                                    |                                                             |                                                                    |                                              |                                                                                                    |                                                                                                    |                                                                                                    |                                                                                                    |                                                                                                    |
| Payer's name – Nom du payeur<br>Town University                                                                                                    | Year<br>Année                                               | Canada Reve<br>Agency<br>2016                                      | nue                                          | Agence du revenu<br>du Canada                                                                                                    | Statem<br>État du re                                                                                                    | ent of Pensi<br>and O<br>evenu de pe<br>ou d'au                                                                                                    | Γ4Α<br>ion, Retirement, <i>i</i><br>ther Income<br>nsion, de retraite<br>tres sources                                                                                                    | Annuity,<br>e, de rente                                                                                |
| Payer's name – Nom du payeur<br>Town University                                                                                                    | Year<br>Année                                               | Canada Reve<br>Agency<br>2016                                      | nue                                          | Agence du revenu<br>du Canada<br>Pension or superannuatio<br>Prestations de retra                                                                                                    | Statem<br>État du re<br>n – line 115<br>ite ou                                                                                                    | ent of Pensi<br>and O<br>evenu de pe<br>ou d'au                                                                                                    | r4A<br>ion, Retirement, /<br>ther Income<br>nsion, de retraite<br>tres sources                                                                                                    | Annuity,<br>e, de rente<br>e 437                                                                       |
| Payer's name – Nom du payeur<br>Town University<br>061 Payer's account number / Numéro de compte du payeur                                                                                                    | <b>Y</b> ear<br>Année                                       | Canada Reve<br>Agency<br>2016                                      |                                              | Agence du revenu<br>du Canada<br>Pension or superannuati<br>Prestations de retr<br>autres pensions – lig                                                                                                    | Statem<br>État du re<br>n – line 115<br>ite ou<br>ne 115                                                                                                    | ent of Pensi<br>and O<br>evenu de pe<br>ou d'au<br>Incon<br>Impôt su                                                                                                    | Γ4Α<br>ion, Retirement, J<br>ther Income<br>nsion, de retraite<br>tres sources<br>he tax deducted – lin<br>r le revenu retenu – l                                                                                                    | Annuity,<br>e, de rente<br>e 437<br>igne 437                                                           |
| Payer's name – Nom du payeur<br>Town University           061         Payer's account number / Numéro de compte du payeur           Social insurance number         Recipient's account's accoun                                                  | Year<br>Année                                               | Canada Rever<br>Agency<br>2016                                     | 016                                          | Agence du revenu<br>du Canada<br>Pension or superannuatio<br>Prestations de retr<br>autres pensions – lig                                                                                                    | Statem<br>État du re<br>n – line 115<br>ite ou<br>ne 115                                                                                                    | ent of Pensi<br>and O<br>evenu de pe<br>ou d'au<br>Incon<br>Impôt su<br>022                                                                                                    | r4A<br>ion, Retirement, A<br>ther Income<br>nsion, de retraite<br>tres sources                                                                                                    | Annuity,<br>e, de rente<br>e 437<br>igne 437                                                           |
| Payer's name – Nom du payeur         Town University         061       Payer's account number / Numéro de compte du payeur         Social insurance number       Recipient's account's ar         Numéro d'assurance sociale       Numéro de compte du payeur                                                                                                    | Year<br>Année                                               | Canada Rever<br>Agency<br>2016<br>er<br>siaire                     | 016                                          | Agence du revenu<br>du Canada<br>Pension or superannuati<br>Prestations de retra<br>autres pensions – lig<br>Lump-sum payments -<br>Paiements forfaitaires -                                                                                        | Stateme<br>État du re<br>n – line 115<br>ite ou<br>ne 115                                                                                                    | ent of Pensi<br>and O<br>evenu de pe<br>ou d'au<br>Incon<br>Impôt su<br>022<br>Self<br>Commiss                                                                                        | F4A<br>ion, Retirement, J<br>ther Income<br>nsion, de retraite<br>trees sources<br>he tax deducted – lini<br>r le revenu retenu – l<br>employed commissi<br>isons d'un travail indé                                                                                                    | Annuity,<br>e, de rente<br>e 437<br>igne 437<br>igne 437                                               |
| Payer's name – Nom du payeur         Town University         061       Payer's account number / Numéro de compte du payeur         Social insurance number<br>Numéro d'assurance sociale       Recipient's at<br>Numéro de compte du payeur         012       742 680 549                                                                                                    | Year<br>Année                                               | Canada Reve<br>Agency<br>2016                                      | 016                                          | Agence du revenu<br>du Canada<br>Pension or superannuatio<br>Prestations de retra<br>autres pensions – lig<br>Lump-sum payments -<br>Paiements forfaitaires -                                                                                       | Statem<br>État du re<br>n – line 115<br>ite ou<br>ne 115<br>line 130<br>ligne 130                                                                                                    | ent of Pensi<br>and O<br>evenu de pe<br>ou d'au<br>incon<br>impôt su<br>022<br>Self<br>Commiss<br>020                                                                                 | C4A<br>ion, Retirement, A<br>ther Income<br>nsion, de retraite<br>tres sources<br>he tax deducted – line<br>r le revenu retenu – 1<br>                                                                                                    | Annuity,<br>e, de rente<br>e 437<br>igne 437<br>ons<br>ipendant                                        |
| Payer's name – Nom du payeur         Town University         061       Payer's account number / Numéro de compte du payeur         Social insurance number       Recipient's at Numéro de compte du compte du payeur         012       742 680 549                                                                                                    | Year<br>Année                                               | Canada Reve<br>Agency<br>2016                                      | 016                                          | Agence du revenu<br>du Canada<br>Prestations de retra<br>autres pensions – lic<br>Lump-sum payments -<br>Paiements forfaitaires -                                                                                                    | Statem<br>État du re<br>in – line 115<br>ine 115<br>ne 115<br>line 130<br>ligne 130                                                                                                    | ent of Pensis<br>and O<br>evenu de pe<br>ou d'au<br>Incon<br>Impôt su<br>022<br>Self<br>Commiss<br>020                                                                                | r4A<br>ion, Retirement, ther Income<br>nsion, de retraite<br>tres sources<br>he tax deducted – linn<br>r le revenu retenu – l<br>-employed commissi<br>sions d'un travail indé                                                                                                    | Annuity,<br>e, de rente<br>e 437<br>igne 437<br>ons<br>ispendant                                       |
| Payer's name – Nom du payeur<br>Town University<br>061 Payer's account number / Numéro de compte du payeur<br>Social insurance number Numéro d'assurance sociale<br>012 742 680 549<br>Construction de compte du payeur<br>D13<br>Recipient's name and address – Nom et adresse du bénéficiaire<br>Last name (print) – Nom de famille (en lettres mouldes)<br>First name – Prenor                                                                                                    | Year<br>Année<br>ccount numbe<br>te du bénéfic              | Canada Reve<br>Agency<br>2016<br>er<br>claire                      | 016<br>018                                   | Agence du revenu<br>du Canada<br>Pension or superannuatio<br>Prestations de retra<br>autres pensions – lig<br>Lump-sum payments -<br>Paiements forfaitaires -<br>Annuities<br>Rentes                                                                | Stateme<br>État du re<br>n – line 115<br>ite ou<br>ne 115<br>line 130<br>ligne 130                                                                                                    | ent of Pensi<br>and O<br>evenu de pe<br>ou d'au<br>Incon<br>Impôt su<br>022<br>Self<br>Commiss<br>020                                                                                 | F4A<br>ion, Retirement, A<br>ther Income<br>nision, de retraite<br>titres sources<br>he tax deducted – line<br>re revenu retenu – l<br>demployed commissi<br>sions d'un travail indé                                                                                                    | Annuity,<br>e, de rente<br>e 437<br>igne 437<br>ons<br>ipendant                                        |
| Payer's name – Nom du payeur         Town University         061       Payer's account number / Numéro de compte du payeur         Social insurance number<br>Numéro d'assurance sociale       Recipient's at<br>Numéro de compte du payeur         012       742 680 549       013         Recipient's name and address – Nom et adresse du bénéficiaire<br>Last name (print) – Nom de famille (en lettres moulées)       First name – Prenor<br>BROWN                                                                                                    | Year<br>Année<br>ccount numbe<br>te du bénéfic<br>e<br>m it | Canada Reve<br>Agency<br>2016<br>er<br>claire<br>nitais- Initiales | 016<br>018<br>024                            | Agence du revenu<br>du Canada<br>Pension or superannuatic<br>Prestations de retra<br>autres pensions – lig<br>Lump-sum payments<br>Paiements forfaitaires -<br>Annuities<br>Rentes                                                                  | Stateme<br>État du re<br>n – line 115<br>ite ou<br>ne 115<br>iline 130<br>ligne 130                                                                                                    | ent of Pensi<br>and O<br>svenu de pe<br>ou d'au<br>Incon<br>Impôt su<br>022<br>Commiss<br>020<br>Hono                                                                                 | F4A<br>ion, Retirement, A<br>ther Income<br>msion, de retraite<br>thres sources<br>he tax deducted – linn<br>re revenu retenu – I<br>-employed commissi<br>sions d'un travail indé<br>Fees for services<br>vaires ou autres som<br>pour services rendus                                                                                                    | Annuity,<br>e, de rente<br>e 437<br>igne 437<br>ons<br>ipendant                                        |
| Payer's name – Nom du payeur         Town University         061       Payer's account number / Numéro de compte du payeur         Social insurance number       Recipient's an Numéro de compte du payeur         012       742 680 549       013         Recipient's name and address – Nom et adresse du bénéficiaire         Last name (print) – Nom de familie (en lettres moulées)       First name – Prénor         BROWN       SUE                                                                                                    | Year<br>Année<br>ccount numbe<br>te du bénéfic<br>e<br>m it | Canada Rever<br>Agency<br>2016                                     | 016<br>018                                   | Agence du revenu<br>du Canada<br>Pension or superannuati<br>Prestations de retra<br>autres pensions – lic<br>Lump-sum payments -<br>Paiements forfaitaires -<br>Annuities<br>Rentes                                                                 | Statem<br>État du re<br>n – line 115<br>ne 115<br>ligne 130<br>ligne 130                                                                                                    | ent of Pensi<br>and O<br>evenu de pe<br>ou d'au<br>Incon<br>Impôt su<br>022<br>Commiss<br>020<br>Hono<br>048                                                                          | r4A<br>ion, Retirement, ,<br>ther Income<br>nsion, de retraite<br>tres sources<br>re tax deducted – lini<br>r le revenu retenu – 1<br>employed commissis<br>sions d'un travail indé<br>employed commissis<br>sions d'un travail indé<br>employed commissis<br>sions d'un travail indé                                                                                                    | Annuity,<br>a, de rente<br>e 437<br>igne 437<br>ons<br>ipendant                                        |
| Payer's name – Nom du payeur         Town University         061       Payer's account number / Numéro de compte du payeur         Social insurance number<br>Numéro d'assurance sociale       Recipient's account number<br>Numéro d'assurance sociale         012       742 680 549       013         Recipient's name and address – Nom et adresse du bénéficiaire<br>Last name (print) – Nom de familie (en lettres moulees)         BROWN       SUE         123 Main Street<br>Citiville, ON, A1A 1A1                                                                                                    | Year<br>Année                                               | Canada Reve<br>Agency<br>2016<br>er<br>claire                      | 016<br>018<br>024                            | Agence du revenu<br>du Canada Pension or superannuatic<br>Prestations de retr:<br>autres pensions – lig<br>Lump-sum payments -<br>Paiements forfaitaires -<br>Annuities<br>Rentes (<br>Autres)                                                      | Stateme<br>État du re<br>n – line 115<br>ite ou<br>ne 115<br>ligne 130<br>ligne 130                                                                                                    | ent of Pensi<br>and O<br>evenu de pe<br>ou d'au<br>Incon<br>Impôt su<br>022<br>Commiss<br>020<br>Honc<br>U28<br>Honc<br>U29<br>Honc<br>U20<br>Honc<br>U20                             | F4A<br>ion, Retirement, A<br>ther Income<br>mision, de retraite<br>thres sources<br>he tax deducted – line<br>re revenu retenu – l<br>employed commissi<br>sions d'un travail indé<br>employed commissi<br>sions d'un travail indé<br>employed commissi<br>sions d'un travail indé<br>employed commissi<br>sions d'un travail indé<br>employed commissi<br>sions d'un travail indé                                                                                                    | Annuity,<br>e, de rente<br>e 437<br>igne 437<br>ons<br>ipendant                                        |
| Payer's name – Nom du payeur         Town University         061       Payer's account number / Numéro de compte du payeur         Social insurance number<br>Numéro d'assurance sociale       Recipient's a<br>Numéro de compte du payeur         012       742 680 549       013         Recipient's name and address – Nom et adresse du bénéficiaire<br>Last name (print) – Nom de famille (en lettres moulees)         BROWN       SUE         123       Main Street<br>Citiville, ON A1A 1A1                                                                                                    | Year<br>Année                                               | Canada Reve<br>Agency<br>2016<br>er<br>ciaire                      | 016<br>018<br>024                            | Agence du revenu<br>du Canada<br>Pension or superannuatio<br>Prestations de retra<br>autres pensions – lig<br>Lump-sum payments<br>Paiements forfaitaires -<br>Annuities<br>Rentes<br>(<br>Autre:                                                   | Stateme<br>État du re<br>n – line 115<br>ilte ou<br>ne 115<br>ligne 130<br>ligne 130                                                                                                    | ent of Pensi<br>and O<br>evenu de pe<br>ou d'au<br>Incon<br>Impôt su<br>022<br>Commiss<br>020<br>Hone<br>1048<br>048<br>048<br>0048<br>0048<br>0048<br>0048<br>0048<br>0              | T4A ion, Retirement, A ther Income msion, de retraite tres sources te tax deducted – linn r le revenu retenu – l -employed commissi sions d'un travail indé Fees for services traires ou autres son pour services rendus er) L verso) Amount – Mor                                                                                                    | Annuity,<br>e, de rente<br>e 437<br>igne 437<br>ons<br>ipendant<br>immes                               |
| Payer's name – Nom du payeur         Town University         061       Payer's account number / Numéro de compte du payeur         Social insurance number       Recipient's a         Numéro d'assurance sociale       Numéro de compte du payeur         012       742 680 549         013       013         Recipient's name and address – Nom et adresse du bénéficiaire         Last name (print) – Nom de famile (en lettres moulees)       First name – Prénor         BROWN       SUE         123 Main Street       Citiville, ON A1A 1A1                                                                                                    | Year<br>Année                                               | Canada Reve<br>Agency<br>2016                                      | 016<br>018<br>024<br>Box - 10                | Agence du revenu<br>du Canada<br>Pension or superannuati<br>Prestations de retra<br>autres pensions – lic<br>Lump-sum payments –<br>Paiements forfaitaires –<br>Annuities<br>Rentes<br>Annuities<br>Case Amount – M<br>5 3,50                       | Stateme<br>État du re<br>in – line 115<br>ite ou<br>ne 115<br>line 130<br>ligne 130                                                                                                    | ent of Pensi<br>and O<br>evenu de pe<br>ou d'au<br>Incon<br>Impôt su<br>022<br>Commiss<br>020<br>Hono<br>048<br>tion (see over<br>vents (voir au<br>Box - Case                        | r A A<br>A Retirement, ther income<br>nsion, de retraite<br>tres sources<br>he tax deducted – linn<br>r le revenu retenu – 1<br>-employed commissi<br>sions d'un travail indé<br>Fees for services<br>raires ou autres som<br>pour services rendus<br>er)<br>verso)<br>Amount – Mor                                                                                                    | Annuity,<br>a, de rente<br>e 437<br>igne 437<br>ons<br>ipendant<br>imes<br>intant                      |
| Payer's name – Nom du payeur         Town University         061       Payer's account number / Numéro de compte du payeur         Social insurance number<br>Numéro d'assurance sociale       Recipient's account number<br>Numéro de compte du payeur         012       742 680 549       013         Recipient's name and address – Nom et adresse du bénéficiaire<br>Last name (print) – Nom de familie (en lettres moulées)         BROWN       SUE         123 Main Street<br>Citiville, ON A1A 1A1                                                                                                    | Year<br>Année                                               | Canada Reve<br>Agency<br>2016                                      | 016<br>018<br>024<br>Box                     | Agence du revenu<br>du Canada Pension or superannuatic<br>Prestations de retr<br>autres pensions – lig<br>Lump-sum payments -<br>Paiements forfaitaires -<br>Annuities<br>Rentes<br>Case Amount – M<br>Case Amount – M                              | Stateme<br>État du re<br>n – line 115<br>lite ou<br>ne 115<br>ligne 130<br>ligne 130 | ent of Pensi<br>and O<br>svenu de pe<br>ou d'au<br>Incon<br>Impôt su<br>022<br>Commiss<br>020<br>Honc<br>048<br>Ution (see over<br>ents (voir au<br>Box – Case                        | F4A         ion, Retirement, at ther Income masion, de retraite thres sources         ne tax deducted – linin r le revenu retenu – l        employed commissions d'un travail indé sions d'un travail indé sions d'un travail indé saires ou autres som pour services rendus         Fees for services variers ou autres som pour services rendus         err)         verso)         Amount – Mor                                                                                                    | Annuity,<br>a, de rente<br>e 437<br>igne 437<br>ons<br>ipendant<br>imes<br>intant                      |
| Payer's name – Nom du payeur         Town University         061       Payer's account number / Numéro de compte du payeur         Social insurance number<br>Numéro d'assurance sociale       Recipient's an<br>Numéro de compte du payeur         012       742 680 549       013         Recipient's name and address – Nom et adresse du bénéficiaire<br>Last name (print) – Nom de famille (en lettres moulées)         BROWN       SUE         123 Main Street<br>Citiville, ON A1A 1A1                                                                                                    | Year<br>Année                                               | Canada Reve<br>Agency<br>2016                                      | 016<br>018<br>024<br>Box                     | Agence du revenu<br>du Canada Pension or superannuatio<br>Prestations de retra<br>autres pensions – lig<br>Lump-sum payments<br>Paiements forfaitaires -<br>Annuities<br>Rentes (<br>Case Amount – M<br>] Case Amount – M                           | Stateme<br>État du re<br>n – line 115<br>ne 115<br>lite ou<br>ligne 130<br>ligne 130<br>Dther informa<br>s renseignem<br>ontant<br>0 00                                                                                                    | ent of Pensi<br>and O<br>evenu de pe<br>ou d'au<br>Incon<br>Impôt su<br>022<br>                                                                                                    | F4A         ion, Retirement, ther Income msion, de retraite thres sources         inter as sources         inter as sources         inter as sources         inter as sources         inter as sources         inter as sources         inter as sources         inter as sources         inter as sources         interval         interval         int | Annuity,<br>e, de rente<br>e 437<br>igne 437<br>ons<br>spendant<br>immes                               |
| Payer's name – Nom du payeur         Town University         061       Payer's account number / Numéro de compte du payeur         Social insurance number       Recipient's a         Numéro d'assurance sociale       Numéro de compte du payeur         012       742 680 549         013       013         Recipient's name and address – Nom et adresse du bénéficiaire         Last name (print) – Nom de famille (en lettres moulees)       First name – Prénor         BROWN       SUE         123 Main Street       Citiville, ON A1A 1A1         Box – Case       Amount – Montant       Box – Case       Amount – Montant                                                                                                    | Year<br>Année                                               | Canada Rever<br>Agency<br>2016                                     | 016<br>018<br>024<br>Box                     | Agence du revenu<br>du Canada Pension or superannuati<br>Prestations de retra<br>autres pensions – li<br>Lump-sum payments -<br>Paiements forfaitaires -<br>Annuities<br>Rentes Annuities<br>Case Amount – M Case Amount – M Case Amount – M        | Stateme<br>État du re<br>in – line 115<br>ite ou<br>ne 115<br>ligne 130<br>ligne 130 | ent of Pensi<br>and O<br>evenu de pe<br>ou d'au<br>lincon<br>limpôt su<br>022<br>Self<br>Commiss<br>020<br>Hono<br>048<br>tion (see ove<br>vents (voir au<br>Box – Case<br>Box – Case | rtaa<br>Amount – Mor<br>Amount – Mor                                                                                                    | Annuity,<br>e, de rente<br>e 437<br>igne 437<br>jons<br>ipendant<br>imes<br>intant<br>intant           |
| Payer's name – Nom du payeur         Town University         061       Payer's account number / Numéro de compte du payeur         Social insurance number<br>Numéro d'assurance sociale       Recipient's account number / Numéro de compte du payeur         012       742 680 549       013         013       D13       D13         014       Recipient's name and address – Nom et adresse du bénéficiaire<br>Last name (print) – Nom de famille (en lettres moulées)       First name – Preno<br>BROWN         015       D13       SUE         123       Main Street<br>Citiville, ON A1A 1A1       SUE         016       Box – Case       Amount – Montant       Box – Case       Amount – Montant                                                                                                    | Year<br>Année                                               | Canada Reve<br>Agency<br>2016                                      | 016<br>018<br>024<br>Box                     | Agence du revenu<br>du Canada Pension or superannuatic<br>Prestations de retra<br>autres pensions – lig<br>Lump-sum payments -<br>Paiements forfaitaires -<br>Paiements forfaitaires -<br>Annuities<br>Rentes<br>Case Amount – M<br>Case Amount – M | Stateme<br>État du re<br>n – line 115<br>lite ou<br>ne 115<br>lite ou<br>ligne 130<br>ligne 130<br>ligne                                                                                                    | ent of Pensi<br>and O<br>svenu de pe<br>ou d'au<br>Incon<br>Impôt su<br>022<br>Commiss<br>020<br>Honc<br>048<br>048<br>048<br>048<br>0048<br>048<br>048<br>0048<br>048<br>0           | F4A         ion, Retirement, at ther Income masion, de retraite thres sources         ne tax deducted – linin r le revenu retenu – l                                                                                                    | Annuity,<br>a, de rente<br>e 437<br>igne 437<br>ons<br>ipendant<br>imes<br>tant<br>intant<br>intant    |
| Payer's name – Nom du payeur         Town University         061       Payer's account number / Numéro de compte du payeur         Social insurance number<br>Numéro d'assurance sociale       Recipient's an<br>Numéro de compte du payeur         012       742 680 549       013         Recipient's name and address – Nom et adresse du bénéficiaire<br>Last name (print) – Nom de famille (en lettres moulees)         BROWN       SUE         123 Main Street<br>Citiville, ON A1A 1A1         Box – Case       Amount – Montant       Box – Case       Amount – Montant         Box – Case       Amount – Montant       Box – Case       Amount – Montant                                                                                                    | Year<br>Année                                               | Canada Reve<br>Agency<br>2016                                      | 016<br>018<br>024<br>024<br>Box<br>10<br>Box | Agence du revenu<br>du Canada Pension or superannuatio<br>Prestations de retra<br>autres pensions – lig<br>Lump-sum payments<br>Paiements forfaitaires -<br>Annuities<br>Rentes<br>(<br>Autre:<br>Case Amount – M<br>Case Amount – M                | Stateme<br>État du re<br>n – line 115<br>lite ou<br>ne 115<br>line 130<br>ligne 130<br>lign                                                                                                    | ent of Penns<br>and O<br>evenu de pe<br>ou d'au<br>Incon<br>Impôt su<br>022<br>Commiss<br>020<br>Hone<br>10048<br>Box – Case<br>Box – Case<br>Box – Case                              | F4A         ion, Retirement, A         ther Income         msion, de retraite         thres sources         the tax deducted – linn         -employed commissions d'un travail indé         Fees for services         raires ou autres son         pour services rendus         er()         Amount – Mor         Amount – Mor         Amount – Mor         Amount – Mor                                                                                                    | Annuity,<br>e, de rente<br>e 437<br>igne 437<br>ons<br>ipendant<br>immes<br>intant<br>intant<br>intant |

| Image: Section of the region statements       20       Notes attended to eligible attended to eligible atte                                                                                                    | Canada Revenue Agence du revenu du Canada <b>T5</b> Statement of Inve<br>du Canada <b>Dividends from Canadan corporations – Dividendes de sociétés canadiennes</b> Federal                                                                                                    | estment In<br>6 de placer<br>1 credit - Crédit fé                                                                  | come<br>ment<br>Xiéral                                                                                                    | Year<br>2010<br>Anné                                                                                                    | 6<br>e                                                                                                    | Prot<br>when co                                                                                                    | omplet                                                                                                    | B / Pro<br>ted / une                                                                                                    | tégé B<br>fois ren                                                                                                    |
|----------------------------------------------------------------------------------------------------|----------------------------------------------------------------------------------------------------|----------------------------------------------------------------------------------------------------|----------------------------------------------------------------------------------------------------|----------------------------------------------------------------------------------------------------|----------------------------------------------------------------------------------------------------|----------------------------------------------------------------------------------------------------|----------------------------------------------------------------------------------------------------|----------------------------------------------------------------------------------------------------|----------------------------------------------------------------------------------------------------|
| Wortset reise as discusses settermine         Under throughout associate settermine         Under discusses and adverses         Under discusses         Under discusses <td>24 Actual amount or eligible dividends 25 Taxable amount or eligible dividends 26</td> <td>dividends</td> <td>angule 1</td> <td>3 Interest fro</td> <td>m Canadia</td> <td>52.00</td> <td>Capita</td> <td>al gains divi</td> <td>dends</td>                                                                                                    | 24 Actual amount or eligible dividends 25 Taxable amount or eligible dividends 26                                                                                                    | dividends                                                                                                    | angule 1                                                                                                    | 3 Interest fro                                                                                                    | m Canadia                                                                                                    | 52.00                                                                                                    | Capita                                                                                                    | al gains divi                                                                                                    | dends                                                                                                    |
| In the server of devices and server of devices and server of the devices and server of the devices and the devices and the devices and the devices and the devices and th                                                                                                    | Montant réel des dividendes déterminés Montant imposable des dividendes Crédit d'impôt<br>déterminés                                                                                                    | t pour dividendes                                                                                                  | déterminés                                                                                                    | Intérêts de s                                                                                                    | ource cana                                                                                                    | adienne D                                                                                                    | )ividende:                                                                                                    | s sur gains (                                                                                                    | en capital                                                                                                    |
| Motart rei de dévande         Motart imposable de dévandes         Cedet d'impôt por divendes         Code du feuille         Numén didentification du bienticiaire         Tyre de bien           Other information<br>(unit a motarigne)         Other information<br>(unit a motarigne)         Other information, see the<br>Device information, see the<br>Device information<br>(unit a motarigne)         Other information, see the<br>Device information<br>(unit a motarigne)         Other information, see the<br>Device information<br>(unit a motarigne)         Other information, see the<br>Device information<br>(unit a motarigne)         Other information, see the<br>Device information<br>(unit a motarigne)         Other information, see the<br>Device information<br>(unit a motarigne)         Other information<br>(unit a motarigne)         Other information<br>(unit a motarigne)         Other information<br>(unit a motarigne)         Other information<br>(unit a motarigne)         Other information<br>(unit a motarigne)         Other information<br>(unit a motarigne)         Other information<br>(unit a motarigne)         Other information<br>(unit a motarinformotarigne) <td>10 Actual amount of dividends<br/>other than eligible dividends 11 Taxable amount of dividends 12 Dividen<br/>other than eligible dividends 12 Dividends</td> <td>nd tax credit for di<br/>r than eligible divis</td> <td>dends 2</td> <td>Report Cod</td> <td>le 22 Re</td> <td>ecipient identifica</td> <td>ation num</td> <td>nber 23 R</td> <td>lecipient ty</td>                                                                                                    | 10 Actual amount of dividends<br>other than eligible dividends 11 Taxable amount of dividends 12 Dividen<br>other than eligible dividends 12 Dividends                                                                                                    | nd tax credit for di<br>r than eligible divis                                                                      | dends 2                                                                                                    | Report Cod                                                                                                    | le 22 Re                                                                                                    | ecipient identifica                                                                                                    | ation num                                                                                                    | nber 23 R                                                                                                    | lecipient ty                                                                                                    |
| Other information       Construction       Construction       Constend construction       Construction<                                                                                                    | Montant réel des dividendes Montant imposable des dividendes Crédit d'<br>autres que des dividendes déterminés autres que des dividendes déterminés autres que des dividendes déterminés                                                                                                    | limpöt pour divide<br>des dividendes dé                                                                            | endes<br>éterminés                                                                                                    | Code du feuille                                                                                                    | et Numé                                                                                                    | /42<br>iro d'identification du                                                                                                    | 268054<br>u bénéficiai                                                                                                    | 49<br><sub>ire</sub> Type                                                                                                    | 1<br>de bénéficia                                                                                                    |
| Autrest energinations de la defesse du participation de la defesse - Nom, prénom et adresse du bénéficiaire BROWN, SUE T23 Main Street Citiville, ON ATA 1A1  Currency and identification codes Codes de devise et differint number CRA PPU 150 and CRA PPU 005 / Loi sur la protection des renseignements personnels, faite de comple du bénéficiaire Brownel ARC PPU 150 and CRA PPU 005 / Loi sur la protection des renseignements personnels ARC PPU 150 and CRA PPU 005 / Loi sur la protection des renseignements personnels ARC PPU 150 and CRA PPU 005 / Loi sur la protection des renseignements personnels (faited et al. a building educational program or a specified educational program at a post-secondary institution netting by ECD (in the student has to be for courses taken or or importe wills in an occupation, and the student has to be for courses taken or or importe wills in a couling or importe wills in a couling or importe wills in an occupation, and the student has to be for courses taken or or importe wills in a couling or importe wills in a couling or importe wills in an occupation, and the student has to be for courses taken or or importe wills in an course to the student has to be for courses taken or or importe wills in a couling or or or course staken or or importe wills in a couling or or or course taken or or importe wills in a couling or or or course taken or or importe wills in a couling or or or or or the student has to be for courses taken or or importe wills in a couling or or or or or or or or or or or or or                                                                                                    | Other information                                                                                                    |                                                                                                    |                                                                                                    |                                                                                                    |                                                                                                    |                                                                                                    |                                                                                                    |                                                                                                    |                                                                                                    |
| Construction       Box / Cuse       Antiouhr/ Montant       Box / Cuse       Antiouhr/ Montant         Recipient's name (last name first) and address – Nom, prénom et adresse du bénéficiaire       Payer's name and address – Nom et adresse du payeur         BROWN, SUE       123 Main Street       Local Bank         Currency and identification codes       22       22       Pour obtenit des renseignem         Codes de devise et d'identification       22       22       Pour obtenit des renseignem         Pour obtenit des renseignements personnels, fichiers de renseignements personnels, fichiers de renseignements personnels, fispersondary level to any one institution certif                                                                                                    | Autres renseignements                                                                                                    |                                                                                                    |                                                                                                    | . (Mantant                                                                                                    |                                                                                                    |                                                                                                    |                                                                                                    |                                                                                                    |                                                                                                    |
| Recipient's name (ast name first) and address - Nom, prenom et adresse du bénéficiaire       Payer's name and address - Nom et adresse du payeur         BROWN, SUE<br>123 Main Street<br>Citiville, ON A1A 1A1       Local Bank         Currency and identification codes<br>Codes de devise et d'identification       27       28       For information, see the<br>Pour obtenir des renseigners<br>Numéro de compte du bénéficiaire         Act, personal information bank number CRA PPU U50 and CRA PPU 005 / Loi sur la protection des renseignements personnels, fichies de renseignements personnels, fichies de renseignements personnels ARC PPU 150 et ARC PPU 150 et ARC P                                                                                                    | Box/Case Amount/Montant                                                                                                    | Box / Case                                                                                                    | Amoun                                                                                                    | t / montant                                                                                                    |                                                                                                    | Box / Case                                                                                                    | An                                                                                                    | nount / Mont                                                                                                    | ant                                                                                                    |
| Currency and identification codes<br>Codes de devise et d'identification<br>Poreign currency<br>presise ét argigers<br>Y et, personal information bank number CRA PPU 150 and CRA PPU 005 / Loi sur la protection des renseignements personnels, tichiers de renseignements personnels ARC PPU 150 et ARC PPU 005<br>()<br>Agence du revenu<br>du Canada<br>Agency<br>Agence du revenu<br>Canada Revenue<br>Agency<br>Curtency<br>Agence du revenu<br>Canada Revenue<br>Agency<br>Curtency<br>Agence du revenu<br>Canada Revenue<br>Agency<br>Curtency<br>Agence du revenu<br>Canada Revenue<br>Agency<br>Curtency<br>Agence du revenu<br>Canada Revenue<br>Agency<br>Curtency<br>Agency<br>Canada Revenue<br>Agency<br>Curtency<br>Agency<br>Canada Revenue<br>Agency<br>Curtency<br>Agency<br>Canada Revenue<br>Agency<br>Curtency<br>Agency<br>Canada Revenue<br>Agency<br>Curtency<br>Agency<br>Canada Revenue<br>Agency<br>Curtency<br>Agency<br>Canada Revenue<br>Agency<br>Canada Revenue<br>Agency<br>Curtency<br>Agency<br>Canada Revenue<br>Agency<br>Canada Revenue<br>Agency<br>Canada Rev                                                                                                    | BROWN, SUE<br>123 Main Street<br>Citiville, ON A1A 1A1                                                                                                    | Loc                                                                                                    | al Bank                                                                                                    |                                                                                                    |                                                                                                    |                                                                                                    |                                                                                                    |                                                                                                    |                                                                                                    |
| Iuition, Education, and lextbook Amounts Certificate       For designated indivi         For designated indivi         tertion, Education, and lextbook Amounts Certificate         For designated indivi         tertion, such as a college or university, or at an institution certified by Employment and Social Development Canada (ESDC).         ion fees paid in respect of the calendar year to any one institution have to be more than \$100. Fees paid to a post-secondary institution have to be for courses taken t-secondary level. Fees paid to an institution certified by ESDC have to be for courses taken to get or improve skills in an occupation, and the student has to be 16 ye or older before the end of the year.         not enter the cost of textbooks on this form. Students calculate the education and textbook amounts based on the number of months indicated in Box B or C be to for gram or course         Student number         antional Business         To         Y       M         Y       M         Y       M         Y       M         Y       M         Y       M         Y       M         Y       M         Y       M         Y       M       Y                                                                                                    |                                                                                                    |                                                                                                    | P-                                                                                                    | oiniont accer                                                                                                    | .+                                                                                                    | ' Pour obter                                                                                                    | nir des                                                                                                    | s renseig                                                                                                    | nemer                                                                                                    |
| e this certificate to a student who was enrolled during the calendar year in a qualifying educational program or a specified educational program at a post-secondary tution, such as a college or university, or at an institution certified by Employment and Social Development Canada (ESDC). ion fees paid in respect of the calendar year to any one institution have to be more than \$100. Fees paid to a post-secondary institution have to be for courses taken to get or improve skills in an occupation, and the student has to be 16 ye or older before the end of the year. not enter the cost of textbooks on this form. Students calculate the education and textbook amounts based on the number of months indicated in Box B or C be of program or course national Business and address of student WN, SUE Anin Street ille, ON A1A 1A1  Session periods, part-time and full-time Find Y M Y M Y M Y M O O O O O O O O O O O O                                                                                                    | Foreign currency Transit – Succurs:<br>Devises étrangères 100 005 / Lol sur la protection des re<br>15)<br>Agence du revenu Canada Revenue<br>du Canada Agency                                                                                                    | ale<br>renselgnements                                                                                              | Re<br>Numéro de<br>personnels, fi                                                                                                    | cipient accour<br>compte du bé<br>chlers de rense                                                                                                    | it<br>néficiaire<br>Ignements p                                                                                                    | Pour obter<br>ersonnels ARC P<br>Prot                                                                                                    | nir des<br>PU 150 e<br>tected                                                                                                    | s renseig<br>lisez<br>et ARC PPU C                                                                                                    | comple                                                                                                    |
| Automational Business     12-345       a and address of student<br>WN, SUE<br>Aain Street     Session periods, part-time and full-time     Eligible tuition fees,<br>part-time and<br>full-time session       Y     M     Y     M       2016     01     2016     04     1,250.00       2016     09     2012     12     1,250.00                                                                                                    | Foreign currency<br>Devises étrangères Transit – Succurs:<br>cy Act, personal Information bank number CRA PPU 150 and CRA PPU 005 / Lol sur la protection des n<br>(15)<br>Agence du revenu Canada Revenue<br>du Canada Agency<br>Tuition, Education, and                                                                                                    | ale<br>renselgnements<br>Textboo                                                                                   | Re<br>Numéro de<br>personnels, fi                                                                                                    | cipient accour<br>e compte du bé<br>chiers de rense<br>unts Cer                                                                                                    | nt<br>néficiaire<br>Ignements p<br>tificate                                                                                           | Pour obter<br>ersonnels ARC P<br>Prot                                                                                                    | nir des<br>PU 150 e<br>tected<br>For de                                                                                                    | s renseig<br>lisez<br>at ARC PPU 0<br>B when<br>esignated i                                                                                                | comple                                                                                                    |
| e and address of student WN, SUE Main Street Ille, ON A1A 1A1   Ketter Ketter K                                                                                                    | Foreign currency<br>Devises étrangères<br>cy Act, personal Information bank number CRA PPU 150 and CRA PPU 005 / Loi sur la protection des in<br>15)<br>Agence du revenu<br>du Canada Canada Revenue<br>Agency<br>Tuition, Education, and<br>te this certificate to a student who was enrolled during the calendar year in a qualifi-<br>titution, such as a college or university, or at an institution certified by Employment a<br>tion fees paid in respect of the calendar year to any one institution have to be more<br>it-secondary level. Fees paid to an institution certified by ESDC have to be for cours<br>or older before the end of the year.                                                                                                    | Textboo<br>ying educatic<br>and Social D<br>than \$100. I<br>ses taken to<br>and textbook                          | Re<br>Numéro de<br>personnels, fi<br>DK Amou<br>onal progra<br>levelopmen<br>Fees paid ti<br>get or impr<br>amounts b                                             | expirent accour<br>e compte du bé<br>chiers de rense<br>unts Cer<br>m or a speci<br>t Canada (E<br>o a post-sec<br>rove skills in<br>ased on the                                                                                                    | it<br>inéficiaire<br>ignements p<br>tifficate<br>fied educa<br>SDC).<br>ondary ins<br>an occupa<br>number                             | Prot obter<br>ersonnels ARC P<br>Prot<br>ational program<br>stitution have to<br>ation, and the stitution<br>of months inco                                                                                                    | nir des<br>PPU 150 e<br>tected<br>For de<br>mat a po<br>to be for<br>student<br>dicated i                                                          | s renseig<br>lisez<br>li ARC PPU d<br>I B when<br>esignated i<br>ost-second<br>r courses to<br>has to be<br>in Box B o                                     | completions<br>completions<br>individua<br>dary<br>aken at<br>16 years<br>r C belo                                                     |
| From         To         full-time solo         B           Y         M         Y         M         Part-time         Full-time solo           2016         01         2016         04         1,250.00         Image: solo           2016         09         2012         12         1,250.00         Image: solo                                                                                                    | Foreign currency<br>Devises étrangères<br>cy Act, personal information bank number CRA PPU 150 and CRA PPU 005 / Loi sur la protection des in<br>15)<br>Agence du revenu<br>du Canada Canada Revenue<br>Agency<br>Tuition, Education, and<br>tuttion, such as a college or university, or at an institution certified by Employment a<br>tion fees paid in respect of the calendar year to any one institution have to be more<br>st-secondary level. Fees paid to an institution certified by ESDC have to be for cours<br>e or older before the end of the year.<br>not enter the cost of textbooks on this form. Students calculate the education a<br>te of program or course<br>mational Business                                                                                                    | ale<br>renseignements<br>Textboo<br>ying educatic<br>and Social D<br>than \$100. I<br>ses taken to<br>and textbook | Re<br>Numéro de<br>personneis, fi<br>ok Amou<br>onal progra<br>vevelopmen<br>Fees paid tr<br>get or impr<br>amounts b                                             | expirent accour<br>e compte du bé<br>ichiers de rense<br>unts Cer<br>m or a speci<br>tit Canada (E<br>o a post-sec<br>rove skills in<br>based on the                                                                                                    | it<br>inéficiaire<br>Ignements p<br>tifficate<br>fied educa<br>SDC).<br>ondary ins<br>an occupa                                       | Protection of the second second secon | nir des<br>PPU 150 e<br>tected<br>For de<br>mat a po<br>to be for<br>student<br>dicated i<br>nt numb<br>5                                          | s renseig<br>lisez<br>it arc PPU d<br>B when<br>esignated i<br>ost-second<br>r courses to<br>has to be<br>in Box B o<br>per                                | compl<br>individua<br>dary<br>aken at<br>16 year                                                                                       |
| Y         M         Y         M         Partume         Partume         Partum <t< td=""><td>Foreign currency<br/>Devises étrangères     Transit – Succursi<br/>periode strangères     Transit – Succursi<br/>periode strangères     Transit – Succursi<br/>protection des n<br/>Tuition, Education, and<br/>periode strangères     Transit – Succursi<br/>protection des n<br/>Tuition, Education, and<br/>periode strangères     Transit – Succursi<br/>protection des n<br/>this certificate to a student who was enrolled during the calendar year in a qualifi<br/>titution, such as a college or university, or at an institution certified by Employment at<br/>too nespect of the calendar year to any one institution have to be more<br/>st-secondary level. Fees paid to an institution certified by ESDC have to be for course<br/>or older before the end of the year.<br/>not enter the cost of textbooks on this form. Students calculate the education at<br/>e of program or course<br/>mational Business<br/>e and address of student<br/>WN, SUE</td><td>Textboo<br/>ying educatic<br/>and Social D<br/>than \$100, i<br/>ses taken to<br/>and textbook</td><td>Re<br/>Numéro de<br/>personneis, fi<br/>ok Amou<br/>onal progra<br/>vevelopmen<br/>Fees paid ti<br/>get or impr<br/>amounts b</td><td>expirent accour<br/>e compte du bé<br/>ichiers de rense<br/>unts Cer<br/>m or a speci<br/>ti Canada (E<br/>o a post-sec<br/>rove skills in<br/>based on the</td><td>t<br/>inéficiaire<br/>ignements p<br/>tificate<br/>fied educa<br/>SDC).<br/>ondary ins<br/>an occupa<br/>number<br/>full-time</td><td>Prour obter<br/>ersonnels ARC P<br/>Prot<br/>ational program<br/>stitution have t<br/>ation, and the s<br/>of months inc<br/>Stude<br/>12:34:<br/>A<br/>Eligible tuition<br/>ant time a</td><td>nir des<br/>PU 150 e<br/>tected<br/>For de<br/>matape<br/>to be for<br/>student<br/>dicated i<br/>nt numb<br/>5<br/>n fees, 1</td><td>s renseig<br/>lisez<br/>it arc PPU d<br/>b When<br/>esignated i<br/>ost-second<br/>r courses to<br/>has to be<br/>in Box B o<br/>ber</td><td>compl<br/>individu<br/>dary<br/>aken at<br/>16 year<br/>r C belo</td></t<> | Foreign currency<br>Devises étrangères     Transit – Succursi<br>periode strangères     Transit – Succursi<br>periode strangères     Transit – Succursi<br>protection des n<br>Tuition, Education, and<br>periode strangères     Transit – Succursi<br>protection des n<br>Tuition, Education, and<br>periode strangères     Transit – Succursi<br>protection des n<br>this certificate to a student who was enrolled during the calendar year in a qualifi<br>titution, such as a college or university, or at an institution certified by Employment at<br>too nespect of the calendar year to any one institution have to be more<br>st-secondary level. Fees paid to an institution certified by ESDC have to be for course<br>or older before the end of the year.<br>not enter the cost of textbooks on this form. Students calculate the education at<br>e of program or course<br>mational Business<br>e and address of student<br>WN, SUE                                                                                                    | Textboo<br>ying educatic<br>and Social D<br>than \$100, i<br>ses taken to<br>and textbook                          | Re<br>Numéro de<br>personneis, fi<br>ok Amou<br>onal progra<br>vevelopmen<br>Fees paid ti<br>get or impr<br>amounts b                                             | expirent accour<br>e compte du bé<br>ichiers de rense<br>unts Cer<br>m or a speci<br>ti Canada (E<br>o a post-sec<br>rove skills in<br>based on the                                                                                                    | t<br>inéficiaire<br>ignements p<br>tificate<br>fied educa<br>SDC).<br>ondary ins<br>an occupa<br>number<br>full-time                  | Prour obter<br>ersonnels ARC P<br>Prot<br>ational program<br>stitution have t<br>ation, and the s<br>of months inc<br>Stude<br>12:34:<br>A<br>Eligible tuition<br>ant time a                                                                                                    | nir des<br>PU 150 e<br>tected<br>For de<br>matape<br>to be for<br>student<br>dicated i<br>nt numb<br>5<br>n fees, 1                                | s renseig<br>lisez<br>it arc PPU d<br>b When<br>esignated i<br>ost-second<br>r courses to<br>has to be<br>in Box B o<br>ber                                | compl<br>individu<br>dary<br>aken at<br>16 year<br>r C belo                                                                            |
| 2016 09 2012 12 1,250.00                                                                                                    | Foreign currency<br>Devises étrangères     Transit – Succurs:<br>Devises étrangères     Transit – Succurs:<br>Devises étrangères     Transit – Succurs:<br>Devises étrangères     Transit – Succurs:<br>Devises étrangères     Totis sur la protection des n<br>15)     Agence du revenu<br>du Canada     Canada Revenue<br>Agency     Tuition, Education, and     ue this certificate to a student who was enrolled during the calendar year in a qualifi-<br>titution, such as a college or university, or at an institution certified by Employment a<br>tion fees paid in respect of the calendar year to any one institution have to be more<br>t-secondary level. Fees paid to an institution certified by ESDC have to be for course<br>or older before the end of the year.<br>not enter the cost of textbooks on this form. Students calculate the education a<br>e of program or course<br>mational Business<br>e and address of student<br>WN, SUE<br>Main Street<br>iille, ON A1A 1A1                                                                                                    | Textboo<br>ying educatio<br>and Social D<br>e than \$100. I<br>ses taken to<br>and textbook                        | Re<br>Numéro de<br>personnels, fi<br>ok Amou<br>onal prograi<br>vevelopmen<br>Fees paid ti<br>get or impr<br>amounts b<br>n periods, p                            | expired accourt<br>compte du bé<br>chilers de rense<br>unts Cer<br>m or a speci<br>ti Canada (E<br>o a post-sec<br>ove skills in<br>assed on the<br>part-time and                                                                                                    | t<br>néficiaire<br>ignements p<br>tificate<br>fied educa<br>SDC).<br>ondary ins<br>an occupa<br>number<br>full-time                   | Prour obter<br>ersonnels ARC P<br>Prot<br>ational program<br>stitution have t<br>ation, and the s<br>of months inc<br>Stude<br>12-34<br>A<br>Eligible tuition<br>part-time a<br>full-time ses                                                                                                    | tected<br>For de<br>For de<br>matapeto be for<br>student<br>dicated i<br>and numb<br>5<br>n fees, i<br>sions                                       | I B when<br>esignated i<br>ost-second<br>r courses to<br>has to be<br>in Box B o<br>ber                                                                    | inemeia<br>i le vei<br>compl<br>individu:<br>individu:<br>idary<br>aken at<br>16 year<br>r C belo<br>individu:<br>i nonths<br>i nonths |
|                                                                                                    | Foreign currency Devises étrangères     Transit – Succurs:     Devises étrangères     Agence du revenu     du Canada Revenue     Agence     du Canada Revenue     Agency <b>Tuition, Education, and</b> ue this certificate to a student who was enrolled during the calendar year in a qualifitition, such as a college or university, or at an institution certified by ESDC have to be for course     or older before the end of the year.     not enter the cost of textbooks on this form. Students calculate the education are     e of program or course     mational Business     e and address of student     Win, SUE     Main Street     ille, ON A1A 1A1                                                                                                    | Textboo<br>Ying educatio<br>and Social D<br>e than \$100. I<br>sees taken to<br>and textbook                       | Re<br>Numéro de<br>personnels, fi<br>ok Amou<br>onal prograi<br>vevelopmen<br>Fees paid ti<br>get or impr<br>amounts b<br>n periods, p<br>From<br>01              | expired be determined by the second second s | t<br>néficiaire<br>grements p<br>tificate<br>fied educa<br>SDC).<br>ondary ins<br>an occupa<br>number<br>full-time                    | Prote obter<br>ersonnels ARC P<br>Prote<br>ational program<br>stitution have to<br>tation, and the st<br>of months inc<br>Studer<br>12-34:<br>A<br>Eligible tuition<br>part-time a<br>full-time ses                                                                                                    | nir des<br>PPU 150 e<br>tected<br>For de<br>m at a pi<br>to be for<br>student<br>dicated<br>n nt numb<br>5<br>n fees, i<br>and<br>sions<br>250.001 | s renseig<br>lisez<br>it arc PPU d<br>B when<br>esignated i<br>ost-second<br>r courses to<br>has to be<br>in Box B o<br>ber<br>Number of<br>B<br>Part-time | remee<br>r le vei<br>compl<br>individu<br>dary<br>aken at<br>16 year<br>r C belo<br>r C belo<br>Full-t<br>4                            |
|                                                                                                    | Foreign currency Transit – Succurs:<br>periods strangeres Transit – Succurs:<br>periods strangeres Strangeres Strangeres | ale Textboo Ying educatit and Social D than \$100.1 ses taken to and textbook Sessior F Y 2016 2016                | Re<br>Numéro de<br>personneis, fi<br>ok Amou<br>onal progra<br>vevelopmen<br>Fees paid ti<br>get or impr<br>amounts b                                             | expired be determined by the second second s | tineficiaire<br>ignements p<br>tificate<br>fied educa<br>SDC).<br>ondary ins<br>an occupa<br>number<br>full-time<br>M<br>04<br>12     | Protrobler<br>Prot<br>ersonnels ARC P<br>Prot<br>ational program<br>stitution have t<br>ation, and the a<br>of months inc<br>stude<br>12-34!<br>Eligible tuition<br>part-time as<br>full-time ses                                                                                                    | nir des<br>PPU 150 e<br>For de<br>n at a pr<br>to be for<br>student<br>dicated i<br>nt numb<br>5<br>n fees, i<br>sisions<br>250.00<br>250.00       | s renseig<br>lisez<br>lisez<br>lt ARC PPU d<br>signated i<br>ost-second<br>r courses to<br>has to be<br>in Box B o<br>ber<br>Number of<br>B<br>Part-time   | rementer<br>t le ve<br>compl<br>individu<br>lary<br>aken at<br>16 year<br>r C belo<br>full-t<br>4<br>4<br>4                            |
| Totals 2,500.00                                                                                                    | Foreign currency<br>Devises étrangères<br>av Act, personal information bank number CRA PPU 150 and CRA PPU 005 / Loi sur la protection des n<br>15) Agence du revenu<br>du Canada Canada Revenue<br>Agency Tuition, Education, and the this certificate to a student who was enrolled during the calendar year in a qualify<br>itution, such as a college or university, or at an institution certified by Employment a<br>tion fees paid in respect of the calendar year to any one institution have to be more<br>t-secondary level. Fees paid to an institution certified by ESDC have to be for cours<br>to older before the end of the year.<br>not enter the cost of textbooks on this form. Students calculate the education a<br>e of program or course<br>mational Business<br>e and address of student<br>WN, SUE<br>Main Street<br>ille, ON A1A 1A1                                                                                                    | Textboo<br>ying educatio<br>and Social D<br>than \$100. I<br>ses taken to<br>and textbook                          | Re<br>Numéro de<br>personneis, fi<br>ok Amou<br>onal prograi<br>vevelopmen<br>Fees paid ti<br>get or impr<br>a amounts b<br>n periods, p<br>From<br>M<br>01<br>09 | expired be compted up be compted up be compted up be compted up be compted up be compted up to the compted up to the compted up tot the compted up to the compted up to the co | t<br>inéficiaire<br>ignements p<br>tificate<br>fied educc<br>SDC).<br>ondary ins<br>an occupa<br>number<br>full-time<br>M<br>04<br>12 | Prour obter<br>ersonnels ARC P<br>Prot<br>ational program<br>stitution have t<br>ation, and the s<br>of months inc<br>stude<br>12-34<br>Eligible tuition<br>part-time a<br>full-time ses<br>1,<br>1,<br>1,                                                                                                    | nir des<br>PPU 150 e<br>tected<br>For de<br>m at a pu<br>to be for<br>student<br>dicated i<br>nt numb<br>5<br>n fees, I<br>and<br>250.00<br>250.00 | s renseig<br>lisez<br>litarc PPU d<br>B when<br>esignated i<br>ost-second<br>r courses to<br>has to be<br>in Box B o<br>per<br>Number of<br>B<br>Part-time | reme<br>r le vei<br>compl<br>individu<br>lary<br>aken at<br>16 year<br>r C belo<br>Full-t<br>4<br>4<br>4                               |

Information for students: See the back of slip 1. If you want to transfer all or part of your tuition, education, and textbook amounts, complete the back of slip 2. T2202A E (16)

#### Steps to complete:

- 1. Select the Form Explorer list (F4). Select Slips and double-click on T4. Enter information from the Slip(s) in the Slip Worksheet as shown.
- 2. Select the Form Explorer list (F4). Select Slips and double-click on T4A. Enter information from the Slip(s) in the Slip Worksheet as shown.
- 3. Select the Form Explorer list (F4). Select Slips and double-click on T5. Enter information from the Slip(s) in the Slip Worksheet as shown.

| T5<br>Statement of Investr | T5<br>Statement of Investment Income T5 Slip |     |            |         |          |          |       |  |  |  |
|----------------------------|----------------------------------------------|-----|------------|---------|----------|----------|-------|--|--|--|
|                            |                                              | Box | Slip #1    | Slip #2 | Slip #3  | Slip #4  | Total |  |  |  |
|                            |                                              |     | 4          |         |          | •        |       |  |  |  |
| Description                |                                              |     | Local Bank |         |          |          |       |  |  |  |
|                            |                                              |     |            |         |          |          |       |  |  |  |
| % reported by spous        | e                                            |     | 0.0        | 0.0     | 0.0      | 0.0      |       |  |  |  |
| % reported by taxpa        | yer                                          |     | 100.0      | 0.0     | 0.0      | 0.0      |       |  |  |  |
| Currency                   |                                              |     |            | -       | <b>*</b> | -        |       |  |  |  |
| Exchange rate to co        | nvert to Cdn \$                              |     | 0          | 0       | 0        | 0        |       |  |  |  |
| Eligible dividends         | Actual Amount                                | 24  | 0.00       | 0.00    | 0.00     | 0.00     | 0.00  |  |  |  |
|                            | Taxable Amount                               | 25  | 0.00       | 0.00    | 0.00     | 0.00     | 0.00  |  |  |  |
| Interest from Canadia      | an sources                                   | 13  | 52.00      | 0.00    | 0.00     | 0.00     | 52.00 |  |  |  |
| Source of Box 13 int       | erest (for EFILE)                            |     | 1/Bank     | 1/Bank  | 1/Bank   | 1/Bank   |       |  |  |  |
| Capital gains dividen      | ds                                           | 18  | 0.00       | 0.00    | 0.00     | 0.00     | 0.00  |  |  |  |
| Dividends                  | Actual Amount                                | 10  | 0.00       | 0.00    | 0.00     | 0.00     | 0.00  |  |  |  |
|                            | Taxable Amount                               | 11  | 0.00       | 0.00    | 0.00     | 0.00     | 0.00  |  |  |  |
| Other income from C        | anadian sources                              | 14  | 0.00       | 0.00    | 0.00     | 0.00     | 0.00  |  |  |  |
| Name of foreign cour       | ntry                                         |     |            |         | -        | <u> </u> |       |  |  |  |
| Foreign income             |                                              | 15  | 0.00       | 0.00    | 0.00     | 0.00     | 0.00  |  |  |  |
| Foreign tax paid           |                                              | 16  | 0.00       | 0.00    | 0.00     | 0.00     | 0.00  |  |  |  |
| Royalties                  | Work or invention                            | 17  | 0.00       | 0.00    | 0.00     | 0.00     | 0.00  |  |  |  |
|                            | Other                                        |     | 0.00       | 0.00    | 0.00     | 0.00     | 0.00  |  |  |  |
| Accrued income: An         | nuities                                      | 19  | 0.00       | 0.00    | 0.00     | 0.00     | 0.00  |  |  |  |
| Box 19 received due        | to death of spouse?                          |     | No         | No      | No       | No       |       |  |  |  |
| Equity linked notes        | Current year                                 | 30  | 0.00       | 0.00    | 0.00     | 0.00     |       |  |  |  |
| interest                   | Prior years                                  | 50  | 0.00       | 0.00    | 0.00     | 0.00     |       |  |  |  |

4. Select the Form Explorer list (F4). Select Slips and double-click on T2202. Enter information from the Slip(s) in the Slip Worksheet as shown.

| T2202A/TL11<br>Tuition and education credit certificates |     |                 |         |         | Tuitio  | n Slips  |
|----------------------------------------------------------|-----|-----------------|---------|---------|---------|----------|
|                                                          | Box | Slip #1         | Slip #2 | Slip #3 | Slip #4 | Total    |
|                                                          |     | •               |         |         | Þ       |          |
| Description                                              |     | Town Univeristy |         |         |         |          |
| T2202A, TL11A, TL11B, TL11C                              |     |                 |         |         |         |          |
| Tuition fees paid                                        | Α   | 2,500.00        | 0.00    | 0.00    | 0.00    | 2,500.00 |
| Number of months in part-time enrolment                  | В   | 0               | 0       | 0       | 0       | 0        |
| Number of months in full-time enrolment                  | С   | 8               | 0       | 0       | 0       | 8        |
| TL11D                                                    |     |                 |         |         |         |          |
| Tuition fees paid                                        |     | 0.00            | 0.00    | 0.00    | 0.00    | 0.00     |
| Charitable donations                                     |     | 0.00            | 0.00    | 0.00    | 0.00    | 0.00     |

- 5. Use the Form Explorer to locate other forms need for this exercise.
- 6. Click Save button in the icon bar to save your work.

#### Preview your T1 Return:

- 1. Select T1 Summary (Ctrl+F10)
- 2. How does it look? Does it confirm with current ITA?

#### Client Review 2:

- 1. Review the Tax Summary and Client Letter and answer the following questions.
  - a. What is the Refund/Balance amount?
  - b. What is the GST Credit amount, and explain why?
  - c. What is the CCB Credit amount, and explain why?

### Exercise 2 Quiz:

- 1. What amount is on Line 150?
- 2. What amount is on Line 236 & 260 and explain why?
- 3. Explain why Line 364 was used?

# **Answers – Client Review 2**

- a. What is the Refund/Balance amount?
  - a) \$1,995.00 R
- b. What is the GST Credit amount, and explain why?
  - a) \$338.00, Eligible
- c. What is the CCB Credit amount, and explain why?
  - a) \$0, Non-Eligible

# Answers - Exercise 2 Quiz

T1Summary

# 2016 Tax Return Summary

|                   |                                                        |            | T                          |                     |         |            |
|-------------------|--------------------------------------------------------|------------|----------------------------|---------------------|---------|------------|
| Taxpayer pe       | ersonal information                                    |            | Spousal informatio         | n                   |         |            |
| SIN               | _742 680 549                                           |            | SIN                        |                     |         |            |
| Name              | _Brown, Sue                                            |            | Name                       |                     |         |            |
| Care of           | _                                                      |            | Birthdate                  |                     |         |            |
| Street address    | 123 Main Street                                        | Apt #      | Filina                     |                     |         |            |
| P.O. Box, R.R.    | _                                                      |            | Dravings of residence on   | 2016/12/21          | Optario |            |
| City              | _Citiville                                             |            | EIL E this roturn?         | 2010/12/31          |         |            |
| Province          | _ON                                                    |            | Is return discounted?      |                     |         |            |
| Postal code       | _A1A 1A1                                               |            | Lice property address for  |                     |         |            |
| Home phone        | _(905) 555-5555                                        |            | Ose preparer address for   |                     | Nothing |            |
| Birthdate         | _1996/08/02                                            |            |                            |                     |         |            |
| Marital status    | Single                                                 |            |                            |                     |         |            |
| Total income      |                                                        |            |                            |                     |         |            |
| Employment inc    | come (box 14 on all T4 slips)                          |            | 101                        | 12,300 00           |         |            |
| Interest and oth  | er investment income (Attach Schedule                  | e 4)       | 121                        | 5200                | -       |            |
|                   | ······ ( ·······                                       |            | Total income 150           | 12,352 00           | •       | 12,352 00  |
| Net income        |                                                        |            |                            |                     | · ·     |            |
| Moving expense    | 25                                                     |            | 219                        | 300100              |         |            |
| Add lines 207 to  | 224 229 231 and 232                                    |            | 233                        | 300/00              | •       | 300/00     |
| ////              | , <u>22</u> , <u>22</u> , <u>20</u> , <u>and 202</u> . |            | 100                        | Net income          | 236     | 12 052 00  |
| Tavable incom     | 0                                                      |            |                            |                     |         | 12,002 00  |
| Taxable Incom     | e                                                      |            |                            | Tavable income      | 260     | 12 052/00  |
| Non refundable    | o tax aradita                                          |            |                            |                     |         | 12,002 00  |
| Rosic personal    | amount                                                 |            | claim \$11,474,300         | 11 474100           |         |            |
| CPP or OPP co     | ntributions through employment                         |            | (maximum \$2.544.30) 308   | 435 60              |         |            |
| Employment Ins    | surance premiums from box 18 on all T                  | 1 clips    | (maximum \$2,344.30) 300   | 231 24              |         |            |
| Canada employ     | ment amount (see the quide)                            | 4 siips    | (maximum \$1.161) 363      | 1 161 00            | •       |            |
| Public transit na | esses amount (see the guide)                           |            | 364                        | 720100              |         |            |
| Add lines 1 to 2  |                                                        |            | 335                        | 14 021 84           |         |            |
| Add lines 1 to 2  | ount on line 26 by 15%                                 |            | 000                        |                     | -       | 2 102/20   |
| multiply the an   | fount on line 26 by 15%                                |            |                            | -                   | - 338   | 2,103/20   |
|                   |                                                        | Total fe   | deral non-refundable tax c | redits: 27 and 28.  | 350     | 2.103 28   |
| Refund or Bala    | ince owing                                             |            |                            |                     |         |            |
| Refuind of Bala   | ince on mg                                             |            |                            | Total pavable       | 435     | 0.00 •     |
| Total income ta:  | x deducted (from all information slips)                |            | 437                        | 1 995100            | •       |            |
|                   |                                                        |            | Total credits 482          | 1,995,00            | •       | 1 995 00   |
|                   |                                                        |            | Total pavable              | minus total credits | ·       | (1.995 00) |
|                   |                                                        |            |                            | Refund              | 484     | 1.995 00 • |
| 2017 Estima       | ited                                                   |            |                            |                     | ····    | .,         |
| GST/HST credi     | <br>it                                                 | Annual     | 338/00                     | Quarterly           | ,       | 85 00      |
| Provincial tax o  | redit                                                  | Annual     | 291 00                     | Monthly             |         |            |
| PPSD contribut    | ion limit                                              | 7 (11)(41) |                            | Monthly             |         | 2 214 00   |
|                   |                                                        |            |                            |                     |         | 2,21400    |

Page 1 of 1

Sue Brown 123 Main Street Citiville, ON A1A 1A1

Dear Sue:

We have transmitted your return electronically to Canada Revenue Agency (CRA) using the EFILE system. The enclosed copy of your 2016 income tax return is for your records. We have prepared your return based on the information you provided to us. Keep all information slips, receipts, and other documents for six years, in case CRA asks to see them.

Your return shows a refund of \$1,995.00.

You will receive a GST credit of \$338.08, payable in quarterly instalments of \$84.52 in July and October 2017 and in January and April 2018.

We estimate that you will receive the Ontario Trillium Benefit of \$291.00 in July 2017.

Your RRSP deduction limit for 2017 is \$2,214.

If you have any questions about your income tax return, please contact me at .

Sincerely yours,

1. What amount is on Line 150?

a. \$12,352.00

- 2. What amount is on Line 236 & 260 and explain why?
  - a. \$12,352.00
- 3. Explain why Line 364 was used?
  - a. Public Transit Pass Amount

# Exercise 3 – Employed individual with spouse

Create a New T1 Return and Personal Information worksheet.

#### Taxpayer (Client) Information:

- Last year, Trevor Nowen, who is married to Ivana (SIN 540 881 896, she was born December 8, 1989), started a job as a graphic artist at GracoDesigns. He was born August 2, 1990. During the year he earned \$28,000 and in February his employer sent him a T4 information slip.
- In December, he contributed \$1,180 to a registered retirement savings plan (RRSP) at his local bank. Trevor has determined he has \$3000 RRSP deduction limit to claim the full amount on his tax return.
- Trevor also received \$22 interest from his savings account at the bank.
- Ivana earned \$4,000 from consulting work but she did not have any business expenses.
   The payer withheld no deductions at source. Ivana will not be filing jointly with Trevor.

Based on the information given, complete Trevor's tax return.

| Employer's name – Nom de l'employeur                                                                                                    | *                                                | Canada Rev<br>Agency                                                                                                    | enue                                                                                                    | Agence du revenu<br>du Canada                                                 |                                                                 | T4                                                                                               | 4                                                                                                    |                                                     |
|----------------------------------------------------------------------------------------------------|--------------------------------------------------|----------------------------------------------------------------------------------------------------|----------------------------------------------------------------------------------------------------|-------------------------------------------------------------------------------|-----------------------------------------------------------------|--------------------------------------------------------------------------------------------------|----------------------------------------------------------------------------------------------------|-----------------------------------------------------|
| GRACODESIGNS                                                                                                    | Year<br>Année                                    | 2010                                                                                                    | 6                                                                                                    |                                                                               | Stateme<br>État de                                              | ent of Ren<br>e la rémur                                                                         | nuneration Pa<br>nération payé                                                                                               | aid<br>e                                            |
|                                                                                                    |                                                  |                                                                                                    | 8                                                                                                    | Employment income – line<br>Revenus d'emploi – ligne 1                        | 101<br>101                                                      | Inco<br>Impôt s                                                                                  | ome tax deducted – li<br>sur le revenu retenu -                                                                              | ne 437<br>- ligne 437                               |
|                                                                                                    |                                                  | 14                                                                                                    |                                                                                                    | 28,000                                                                        | 00                                                              | 22                                                                                               | 3,700                                                                                                    | 00                                                  |
| 54 Employer's account number / Numéro de compte de l'employeur                                                                                                    | Provin<br>Pro                                    | ce of employm<br>wince d'emploi                                                                                                    | ent Er<br>Coti                                                                                                  | nployee's CPP contributior<br>sations de l'employé au RF                      | ns – line 308<br>PC – ligne 308                                 |                                                                                                  | El insurable earni<br>Gains assurables                                                                                       | ngs<br>d'AE                                         |
| Social insurance number Exempt - Exempti                                                                                                    | on 10                                            |                                                                                                    | 16                                                                                                    | 1,212                                                                         | 75                                                              | 24                                                                                               |                                                                                                    |                                                     |
| Numéro d'assurance sociale CPP/QPP EI PP                                                                                                    |                                                  | ployment code<br>ode d'emploi                                                                                                    | Er<br>Coti                                                                                                    | nployee's QPP contributior<br>sations de l'employé au RF                      | ns – line 308<br>RQ – ligne 308                                 | CPP<br>Gains out                                                                                 | VQPP pensionable e<br>vrant droit à pension                                                                                  | arnings<br>– RPC/RR                                 |
|                                                                                                    | 29<br>AP                                         |                                                                                                    | 17                                                                                                    |                                                                               |                                                                 | 26                                                                                               | 28,000                                                                                                    | .00                                                 |
| Employee's name and address – Nom et adresse de l'employé                                                                                                    |                                                  |                                                                                                    | Cot                                                                                                    | Employee's El premiums –<br>isations de l'employé à l'AB                      | line 312<br>– ligne 312                                         | Col                                                                                              | Union dues – line<br>tisations syndicales -                                                                                  | 212<br>ligne 212                                    |
| Last name (in capital letters) – Nom de famille (en lettres moulées) First name – P                                                                                                    | Prénom Ini                                       | tial – Initiale                                                                                                    | 18                                                                                                    | 526                                                                           | 40                                                              | 44                                                                                               |                                                                                                    |                                                     |
| NOWEN TREVOR                                                                                                    |                                                  |                                                                                                    |                                                                                                    | RPP contributions – I<br>Cotisations à un RPA –                               | ine 207<br>ligne 207                                            | C                                                                                                | haritable donations –<br>Ins de bienfaisance –                                                                               | line 349<br>ligne 349                               |
|                                                                                                    |                                                  |                                                                                                    | 20                                                                                                    |                                                                               |                                                                 | 46                                                                                               |                                                                                                    |                                                     |
| 123 Main Street<br>Citiville, ON_A1A 1A1                                                                                                    |                                                  |                                                                                                    |                                                                                                    | Pension adjustment –<br>Facteur d'équivalence –                               | line 206<br>ligne 206                                           | RP<br>N° ďa                                                                                      | P or DPSP registratio<br>agrément d'un RPA o                                                                                 | on number<br>u d'un RPD                             |
|                                                                                                    |                                                  |                                                                                                    | 52                                                                                                    |                                                                               |                                                                 | 50                                                                                               | -                                                                                                    |                                                     |
|                                                                                                    |                                                  |                                                                                                    | Er                                                                                                    | mployee's PPIP premiums<br>ions de l'employé au RPAP                          | – see over<br>– voir au vers                                    | •                                                                                                | PPIP insurable ear<br>Gains assurables du                                                                                    | nings<br>RPAP                                       |
|                                                                                                    |                                                  |                                                                                                    | 55                                                                                                    |                                                                               |                                                                 | 56                                                                                               |                                                                                                    |                                                     |
| Box - Case Amount - Montant                                                                                                    | Box-                                             | Case                                                                                                    | Am                                                                                                    | ount – Montant                                                                | Box – Ca                                                        | ise                                                                                              | Amount - Montant                                                                                                    |                                                     |
| Other information<br>(see over)                                                                                                    | ] [                                              |                                                                                                    |                                                                                                    |                                                                               |                                                                 |                                                                                                  |                                                                                                    |                                                     |
| Autres Box - Case Amount - Montant                                                                                                    | Box-                                             | Case                                                                                                    | Am                                                                                                    | ount – Montant                                                                | Box – Ca                                                        | ise                                                                                              | Amount – Montant                                                                                                    |                                                     |
| renseignements<br>(voir au verso)                                                                                                    | ] [                                              |                                                                                                    |                                                                                                    |                                                                               |                                                                 |                                                                                                  |                                                                                                    |                                                     |
| Canada Revenue Agence du revenu du Canada T 5 Stater<br>Agency du Canada T 5 Stater<br>Dividendis from Canadan corporations – Dividendes de societés canadiennes<br>24 Actual amount of eligible dividendis 25 Taxable amount of eligible dividendis<br>10 Actual amount of dividendis 11 Taxable amount of eligible dividendis<br>10 Actual amount of dividendis 11 Taxable amount of dividendis<br>10 Actual amount of dividendis 11 Taxable amount of dividendis<br>10 Actual amount of dividendis 11 Taxable amount of dividendis<br>10 Actual amount of dividendis 11 Taxable amount of dividendis<br>10 Actual amount of dividendis 11 Taxable amount of dividendis<br>10 Actual amount of dividendis 11 Taxable amount of dividendis<br>11 Taxable amount of dividendis 11 Taxable amount of dividendis<br>12 Actual amount of dividendis 11 Taxable amount of dividendis 11 Taxable amount of dividendis 11 Taxable amount of dividendis 25 Taxable amount of dividendis 25 Taxable amount | ment of<br>des reve<br>6 26<br>Credit<br>12<br>s | Investmen<br>enus de pla<br>ederal credit - C<br>Dividend tax cre<br>dividen<br>dividend tax cred<br>other than eligit<br>ixedit d'impôt pour | t In co<br>aceme<br>redit for elig<br>ds<br>endes dét<br>t for dividen<br>ke dividen<br>r dividend<br>des déter | ernines Code du feuillet                                                      | n Canadian so<br>22<br>uroe canadien<br>22 Recipie<br>Numéro di | Protect<br>when con<br>urces 18<br>.00<br>ine Divis<br>ent identification<br>dentification du be | cted B / Proté<br>mpleted / une fo<br>Capital gains divide<br>dendes sur gains en<br>on number 23 Rec<br>énéficiaire Type de | egé B<br>bis remp<br>nds<br>capital<br>bénéficiaire |
| Autres renseignements (voir au verso) Box / Case Amount / Montant                                                                                                    | t                                                | Box / Cas                                                                                                    | e                                                                                                    | Amount / Montant                                                              | Bo                                                              | x / Case                                                                                         | Amount / Montan                                                                                                    | t                                                   |
| Recipient's name (last name first) and address – Nom, prénom et adress<br>NOWEN, TREVOR<br>123 Main Street<br>Citiville, ON A1A 1A1                                                                                                    | se du bénéf                                      | iciaire                                                                                                    | Local                                                                                                    | Payer's name a<br>Bank                                                        | nd address –                                                    | Nom et adress                                                                                    | se du payeur                                                                                                    |                                                     |
| Currency and identification codes<br>Codes de devise et d'identification                                                                                                    | Transit – Su                                     | ccursale<br>des renseignei                                                                                                    | 29                                                                                                    | Recipient account<br>luméro de compte du bén<br>rsonneis, fichiers de renseig | eficiaire<br>nements perso                                      | For info                                                                                         | rmation, see tl<br>r des renseign<br>lisez l<br>J 150 et ARC PPU 005                                                         | he back<br>ements<br>e verso                        |

T5 (15)

#### Steps to complete:

1. When completing the Personal Information worksheet, continue down to Spousal information section.

- 2. Select the Form Explorer list (F4). Select Slips and double-click on T4. Enter information from the Slip(s) in the Slip Worksheet as shown.
- 3. Select the Form Explorer list (F4). Select Deductions and double-click on RRSP. Enter information in the Slip Worksheet as shown.

| RRSP/PRPP                                  | DDOD                                            |             |               |  |
|--------------------------------------------|-------------------------------------------------|-------------|---------------|--|
|                                            | RKSP/                                           | PRPP de     | duction       |  |
| RRSP contributions                         |                                                 |             |               |  |
| Verify unused amount from Box B            | Notice of Assessment or enter it as 'Prior to 2 | 016'.       |               |  |
|                                            |                                                 | Contributio | ns made to    |  |
| Description                                | Contribution period                             | Own RRSPs   | Spousal RRSPs |  |
| Local Bank                                 | March 1 to December 31, 2016                    | 1,180 00    | 000           |  |
| L                                          | March 1 to December 31, 2016                    | 1 180 00    | 000           |  |
|                                            | Oublota                                         | 1,100,00    | 000           |  |
| PRPP Contributions                         |                                                 |             |               |  |
|                                            |                                                 | Employee Co | ontributions  |  |
| Description                                | Description Contribution period                 |             |               |  |
|                                            | January 1, 2016 to December 31, 2016            | 0 00        |               |  |
|                                            | Subtotal                                        | 0 00        |               |  |
| DDD employer centributions: January 1      | 2016 to December 21, 2016                       |             |               |  |
| (amount from your PRPP contribution rec    | eints) - report on line 205                     | 000         |               |  |
| <u></u>                                    |                                                 |             |               |  |
| Total RRSP/PRPP contributions              |                                                 |             |               |  |
|                                            |                                                 | Contributio | ns made to    |  |
| BBOB 11 1                                  |                                                 |             |               |  |
| RRSP contributions                         |                                                 | 1,180,00    | 000           |  |
|                                            | Subtotal                                        | 1 180 00    | 0.00          |  |
| Less: Designated Home Buyers' Plan (HB     | P) repayment                                    | 0 00        | 000           |  |
| Designated Lifelong Learning Plan (I       | LP) repayment                                   | 0 00        |               |  |
| Non-deductible contributions due to        | HBP or LLP withdrawal                           | 0 00        | 0 00          |  |
| Refund of undeducted contributions         | included above                                  | 0 00        | 0 00          |  |
| Iotal RRSP/PRPP contributions              |                                                 | 1,180 00    | 000           |  |
| SPP deduction                              |                                                 | 0 00        |               |  |
| RRSP/PRPP deduction limit                  |                                                 |             |               |  |
| Option 1: Enter limit from 2015 Notice of  | (Re)Assessment                                  |             | 3 000         |  |
| Option 2: Coloulate the limit              |                                                 |             | 0,000         |  |
| 2015 carried income                        | 0 X 18%                                         |             | 0             |  |
| Lossor of A or \$25,370                    | <u> </u>                                        |             |               |  |
| Less: Pension adjustment from 2015 T4/T4   | 4A slips                                        |             | 0             |  |
| 2016 past service pension adjustme         | nt                                              |             | 0             |  |
| Plus: 2016 pension adjustment reversal fro | om T10 slip                                     |             | 0             |  |
|                                            |                                                 | Subtotal    | 0             |  |
| Plus: Unused RRSP/PRPP deduction room      | m from 2015                                     |             | 0             |  |
|                                            |                                                 | Subtotal    | 3,000         |  |
| Less:Saskatchewan Pension Plan deduct      | ion                                             |             | 0             |  |
| <b>RRSP/PRPP deduction limit for 2016</b>  |                                                 |             | 3,000         |  |
| DDSD/DDDD cummony                          |                                                 |             |               |  |

- 4. Select the Form Explorer list (F4). Select Slips and double-click on T5. Enter information in the Slip Worksheet as shown.
- 5. Use the Form Explorer to locate other forms need for this exercise.
- 6. Click Save button in the icon bar to save your work.

#### Preview your T1 Return:

- 1. Select T1 Summary (Ctrl+F10)
- 2. How does it look? Does it confirm with current ITA?

#### **Client Review 3:**

- 1. Review the Tax Summary and Client Letter and answer the following questions.
  - a. What is the Refund/Balance amount?
  - b. What is the GST Credit amount, and explain why?
  - c. What is the CCB Credit amount, and explain why?

#### Exercise 3 Quiz:

- 1. What amount is on Line 150?
- 2. What amount is on Line 236 & 260 and explain why?
- 3. Explain why Line 303 was used?
- 4. What Schedule did you use for the spouse's amount and what Line Letter was used?

# **Answers – Client Review 3**

- a. What is the Refund/Balance amount?
  - a) \$2,158.96 R
- b. What is the GST Credit amount, and explain why?
  - a) \$552.00, Eligible
- c. What is the CCB Credit amount, and explain why?
  - a) \$0, Non-Eligible

# **Answers - Exercise 3 Quiz**

T1Summary

# 2016 Tax Return Summary

| Taxpayer pe      | ersonal information                     |               | Spousal information         | า                   |            |            |
|------------------|-----------------------------------------|---------------|-----------------------------|---------------------|------------|------------|
| SIN              | 672 063 625                             |               | SIN 540 881                 | 596                 |            |            |
| Name             | Nowen, Trevor                           |               | Name Nowen,                 | Ivana               |            |            |
| Care of          | _                                       |               | Birthdate 1989/12           | /08                 |            |            |
| Street address   | 123 Main Street                         | Apt #         | Filing                      |                     |            |            |
| P.O. Box, R.R.   |                                         |               |                             |                     | <u> </u>   |            |
| City             | Citiville                               |               | Province of residence on 2  | 2016/12/31          |            | ,<br>,     |
| Province         |                                         |               | EFILE this return?          |                     |            |            |
| Postal code      |                                         |               | Is return discounted?       |                     |            | MNo        |
| Home phone       |                                         |               | Use preparer address for:   |                     | Nothing    | l .        |
| Birthdate        | -<br>1990/08/02                         |               |                             |                     |            |            |
| Marital status   | Married                                 |               |                             |                     |            |            |
|                  |                                         |               |                             |                     |            |            |
| i otal income    | ame (hey 14 on all T4 -line)            |               | 101                         |                     |            |            |
| Employment inc   | come (box 14 on all 14 slips)           | 4             | 101_                        | 28,000,00           | -          |            |
| Interest and oth | er investment income (Attach Schedul    | e 4)          | 121_                        | 22,00               | . <u>.</u> |            |
|                  |                                         |               | Total income 150            | 28,022 00           | . •        | 28,022,00  |
| Net income       |                                         |               |                             |                     |            |            |
| RRSP deduction   | n /pooled registered pension plan (PRI  | PP) deduction | 202                         | 1 190 00            |            |            |
| (see Schedule /  |                                         |               | 208_                        | 1,10000             | · .        | 1 100/00   |
| Add lines 207 to | 5 224, 229, 251 and 252.                |               | 233_                        | 1, 10000            |            | 1,10000    |
|                  |                                         |               |                             | Net income          | 236        | 20,042,00  |
| Taxable incom    | e                                       |               |                             |                     |            |            |
|                  |                                         |               |                             | Taxable income      | 260        | 26,842 00  |
| Non-refundable   | e tax credits                           |               |                             |                     |            |            |
| Basic personal   | amount                                  |               | claim \$11,474 300          | 11,474 00           | -          |            |
| Spouse or com    | mon-law partner amount (if negative, e  | nter "0")     | 303                         | 7,474 00            | -          |            |
| CPP or QPP co    | ntributions through employment          | (             | (maximum \$2,544.30) 308    | 1,212 75            | •          |            |
| Employment Ins   | surance premiums from box 18 on all T   | 4 slips       | (maximum \$955.04) 312      | 526 40              | •          |            |
| Canada employ    | ment amount (see the guide)             |               | (maximum \$1,161) 363       | 1,161 00            | -          |            |
| Add lines 1 to 2 | 6                                       |               | 335                         | 21,848 15           |            |            |
| Multiply the am  | nount on line 26 by 15%                 |               |                             | =                   | 338        | 3,277 22   |
|                  |                                         | Total fed     | leral non-refundable tax cr | edits: 27 and 28    | 350        | 3 277 22   |
| Refund or Bala   | unce owing                              | , otal loa    |                             |                     |            | 0,211 22   |
| Refutite of Data | lice owing                              |               |                             | Not fodoral tax     | 420        | 74908      |
| Provincial tax   |                                         |               |                             | Net rederar tax.    | 428        | 79196      |
|                  |                                         |               |                             | Total navable       | /35        | 1 5/1 0/   |
| Total incomo to  | v deducted (from all information cline) |               | 497                         | 3 700/00            | 433<br>•   | 1,04104    |
| Total income ta  | x deducted (nonn an information slips)  |               | 437                         | 3,700,00            |            | 3 700/00   |
|                  |                                         |               |                             |                     | ·          | (2,159,06) |
|                  |                                         |               | i otal payable r            | ninus total credits | 404        | 2,150,90   |
| 2017 Estima      | tod                                     |               |                             | Refund              | 404        | 2,100,90   |
|                  |                                         | Appuc         | 552100                      | Quarter             | ,          | 13800      |
|                  | nt                                      | Annual        | 400/00                      | Quarterly           |            | 130 00     |
| Provincial tax c | reait                                   | Annual        | 468 00                      | Monthly             |            | 38 98      |
| RRSP contribut   | ion limit                               |               |                             |                     |            | 6,860 00   |

Page 1 of 1

Trevor Nowen 123 Main Street Citiville, ON A1A 1A1

Dear Trevor:

We have transmitted your return electronically to Canada Revenue Agency (CRA) using the EFILE system. The enclosed copy of your 2016 income tax return is for your records. We have prepared your return based on the information you provided to us. Keep all information slips, receipts, and other documents for six years, in case CRA asks to see them.

Your return shows a refund of \$2,158.96.

You will receive a GST credit of \$552.00, payable in quarterly instalments of \$138.00 in July and October 2017 and in January and April 2018.

We estimate that you will receive the Ontario Trillium Benefit of \$467.72, payable in twelve monthly installments of \$38.98 commencing on July 2017.

Your RRSP deduction limit for 2017 is \$6,860.

If you have any questions about your income tax return, please contact me at .

Sincerely yours,

1. What amount is on Line 150?

a. \$28,022

- 2. What amount is on Line 236 & 260 and explain why?
  - a. \$26,842, RRSP contribution
- 3. Explain why Line 303 was used?
  - a. Spousal or common-law amount
- 4. What Schedule did you use for the spouse's amount?
  - a. Schedule 2

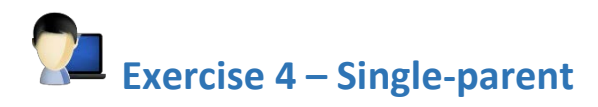

Create a New T1 Return and Personal Information worksheet.

#### Taxpayer (Client) Information:

- Karen Partridge is a single mother of a young child, Annie, born June 4, 2013. Karen's date of birth is May 15, 1982.
- During the year, she worked for 40 weeks and earned \$34,790. This income, plus other relevant information, is shown on the attached T4 information slip.
- She also received \$950 in social assistance payments and \$960 in Universal Child Care Benefit payments. These payments are shown on the attached information slips T5007, Statement of Benefits Benefit.
- Karen sent her child to Beacon Nursery while she was working and has determined that she is entitled to claim \$5,600 for child care expenses on her tax return.
- Karen paid \$9,000 in rent last year.

Based on the information given, complete Karen's tax return.

|        | Employer's name – Nom de l'employeur                                                                                           | *             | Canada Rev<br>Agency             | enue          | Agence du revenu<br>du Canada                             |                                 |                 | T4                                                       |                         |
|--------|----------------------------------------------------------------------------------------------------|---------------|----------------------------------|---------------|-----------------------------------------------------------|---------------------------------|-----------------|----------------------------------------------------------|-------------------------|
|        | AQUAITIC                                                                                                    | Year<br>Année | 2010                             | 6             | ]                                                         | Stateme<br>État de              | nt of<br>la réi | Remuneration Pa<br>munération payée                      | id<br>e                 |
|        |                                                                                                    |               |                                  | I             | Employment income – line<br>Revenus d'emploi – ligne 1    | 101<br>101                      | In              | Income tax deducted – lin<br>mpôt sur le revenu retenu – | ie 437<br>ligne 437     |
|        |                                                                                                    |               | 14                               |               | 34,790                                                    | 00                              | 22              | 5,250                                                    | 00                      |
| mpli   | 54 Employer's account number / Numéro de compte de l'employeur                                                                 | Provin        | ce of employms<br>vince d'emploi | ent Er<br>Cot | mployee's CPP contributior<br>isations de l'employé au RF | ns – line 308<br>PC – ligne 308 |                 | El insurable earnir<br>Gains assurables d                | igs<br>l'AE             |
| sre    | Social insurance number Exempt – Exempt                                                                                        | on 10         |                                  | 16            | 1,548                                                     | 85                              | 24              |                                                          |                         |
| e foi  | Numéro d'assurance sociale         CPP/QPP         EI         PF           12         275         0.55         9.37         28 |               | ployment code<br>ode d'emploi    | Coti          | mployee's QPP contribution<br>sations de l'employé au RF  | ns – line 308<br>RQ – ligne 308 | Gai             | CPP/QPP pensionable ea<br>ns ouvrant droit à pension -   | mings<br>- RPC/RRQ      |
| E<br>B |                                                                                                    | 29<br>AP      |                                  | 17            |                                                           |                                 | 26              | 34,790                                                   | .00                     |
| gé     | Employee's name and address – Nom et adresse de l'employé                                                                      |               |                                  | Cot           | Employee's El premiums –<br>isations de l'employé à l'AB  | line 312<br>– ligne 312         |                 | Union dues – line 2<br>Cotisations syndicales –          | 212<br>ligne 212        |
| roté   | Last name (in capital letters) – Nom de familie (en lettres moulées) First name – I                                            | Prénom Init   | lai – Initiale                   | 18            | 654                                                       | 05                              | 44              | 165                                                      | .00                     |
| P P    | PARTRIDGE KAREN                                                                                                    |               |                                  |               | RPP contributions – li<br>Cotisations à un RPA –          | ine 207<br>ligne 207            |                 | Charitable donations –<br>Dons de bienfaisance –         | line 349<br>ligne 349   |
| leted  |                                                                                                    |               |                                  | 20            | . 782                                                     | 50                              | 46              |                                                          |                         |
| dmo    | Citiville, ON A1A 1A1                                                                                                    |               |                                  |               | Pension adjustment –<br>Facteur d'équivalence –           | line 206<br>ligne 206           |                 | RPP or DPSP registratio<br>N° d'agrément d'un RPA ou     | n number<br>I d'un RPDB |
| S C    |                                                                                                    |               |                                  | 52            | 1,565                                                     | 00                              | 50              |                                                          |                         |
| whe    |                                                                                                    |               |                                  | E<br>Cotisat  | mployee's PPIP premiums<br>ions de l'employé au RPAP      | – see over<br>9 – voir au verso | •               | PPIP insurable earn<br>Gains assurables du               | ings<br>RPAP            |
| a B    |                                                                                                    |               |                                  | 55            |                                                           |                                 | 56              |                                                          |                         |
| tecte  | Box - Case Amount - Montant                                                                                                    | Box –         | Case                             | Am            | ount – Montant                                            | Box – Ca                        | se              | Amount – Montant                                         |                         |
| Pro    | (see over)                                                                                                    |               |                                  |               |                                                           |                                 |                 |                                                          |                         |
| Ŧ      | Autres Box - Case Amount - Montant                                                                                             | Box –         | Case                             | An            | ount – Montant                                            | Box - Ca                        | se              | Amount – Montant                                         |                         |
| T4 (1  | (voir au verso)                                                                                                    |               |                                  |               |                                                           |                                 |                 |                                                          |                         |

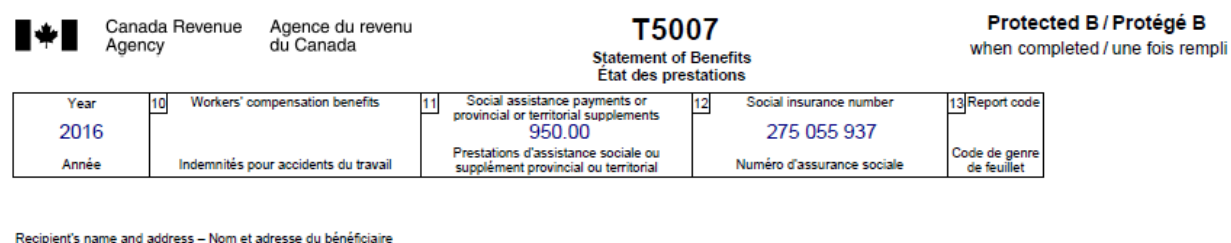

| recipients name and address - nom et adresse d           | iu benendane         |                       |                                                      |
|----------------------------------------------------------|----------------------|-----------------------|------------------------------------------------------|
| Last name (print)<br>Nom de famille (en lettres moulées) | First name<br>Prénom | Initials<br>Initiales | Payer's name and address<br>Nom et adresse du payeur |
| PARTRIDGE                                                | KAREN                |                       | Local Social Assistance Office                       |
| 123 Main Street<br>Citiville, ON A1A 1A1                 |                      |                       |                                                      |

See the privacy notice on your return. Consultez l'avis de confidentialité dans votre déclaration. T5007 (16)

|                                                                       | UNIVERSAL CHILD CARE BENEFIT STATEMENT RC62<br>ÉTAT DE LA PRESTATION UNIVERSELLE POUR LA GARDE D'ENFANTS                                               |              |                                                          |              |                                                                         |  |  |  |  |
|-----------------------------------------------------------------------|----------------------------------------------------------------------------------------------------|--------------|----------------------------------------------------------|--------------|-------------------------------------------------------------------------|--|--|--|--|
| Year<br>2016<br>Année                                                 | Social Insurance Number<br><b>275 055 937</b><br>Numéro d'assurance sociale                                                                            | 10<br>P      | Total benefit paid<br>960.00<br>rrestation totale versée | 12 Repaym    | ent of previous-years benefits<br>t de prestations d'années précédentes |  |  |  |  |
| Issued by: Human<br>Émis par : Resson<br>Dévelo<br>PAR<br>123<br>City | n Resources and Skills Development Canada<br>urces humaines et<br>ppement des compétences Canada<br>RTRIDGE Karen<br>Main Street<br>, Province XOX 0X0 | Year / Année | Amount / Montant                                         | Year / Année | Amount / Montant                                                        |  |  |  |  |
| RC62 (10/12)                                                          |                                                                                                    |              |                                                          |              | Canadä                                                                  |  |  |  |  |

#### Steps to complete:

1. After completing the Personal Information worksheet. Select the Form Explorer list (F4). Select Identification and double-click on Dependant. Enter Dependant information from information given.

| Dependant                                                                                |                 |                | Depe               | ndant info | ormation    |
|------------------------------------------------------------------------------------------|-----------------|----------------|--------------------|------------|-------------|
| Are you eligible to receive the Child Tax Benefit?<br>Family caregiver amount claimed by |                 | Yes X<br>You X | <u>N</u> o  Spouse |            |             |
|                                                                                          | Dependan        | nt #1          | Dependant          | #2 De      | ependant #3 |
| Social Incurance Number                                                                  | •               |                |                    |            | <u> </u>    |
| First name                                                                               | Annie           |                |                    |            |             |
| Last name                                                                                | Partridge       |                |                    |            |             |
| Relationship                                                                             | Daughter        | N/A            |                    | N/A        |             |
| Birth date                                                                               | 2013/06/04      | VVVV           | /mm/dd             | yyyy/mm/d  | d           |
| Net income                                                                               | 960.00          |                | 0.00               | (          | 0.00        |
| Claim as eligible dependant?                                                             | Yes             | No             |                    | No         |             |
| Dependant claiming GST credit?                                                           | No              | No             |                    | No         |             |
| Dependant claiming PST                                                                   | No              | No             |                    | No         |             |
| credit (MB)?                                                                             |                 |                | _                  |            | -           |
| Did dependant live with you in 2016?                                                     | Yes             | NO             |                    | NO         |             |
| Street address                                                                           | 123 Main Street |                |                    |            |             |
| P.U. BOX, R.R.                                                                           |                 |                |                    |            |             |
| Apt No.                                                                                  | Citivillo       |                |                    |            |             |
| Dravinco                                                                                 |                 |                |                    |            |             |
| Postal code                                                                              |                 |                |                    |            |             |
| Province of residence on 2016/12/31                                                      | Ontario         | NA             |                    | NA         |             |

| Child care expense de<br>(Please use the drop down | etails<br>list to select the first name of an eligible child) |     |          |          |          |  |  |
|----------------------------------------------------|---------------------------------------------------------------|-----|----------|----------|----------|--|--|
| Child first name                                   | Organization or name                                          | SIN | # weeks* | Amount   | Claim    |  |  |
| Annie                                              | Beacon Nursery                                                |     | 0        | 5,600.00 | 5,600.00 |  |  |
|                                                    | •                                                             |     | 0        | 0.00     | 0.00     |  |  |
| Total 5,600.00 5,600.00                            |                                                               |     |          |          |          |  |  |
|                                                    |                                                               |     |          |          |          |  |  |

\*Enter the # of weeks spent at boarding school, overnight sports school or overnight camp.

- 2. Select the Form Explorer list (F4). Select Slips and double-click on T4. Enter information from the Slip(s) in the Slip Worksheet as shown.
- 3. Select the Form Explorer list (F4). Select Slips and double-click on T5007. Enter information from the Slip(s) in the Slip Worksheet as shown.

| T5007<br>Statement of Benefits |               |                                      |         |         | Т50     | 07 Slip |
|--------------------------------|---------------|--------------------------------------|---------|---------|---------|---------|
|                                | Box           | Slip #1                              | Slip #2 | Slip #3 | Slip #4 | Total   |
|                                |               | 4                                    |         |         | •       |         |
| Description                    |               | Local Social<br>Assistance<br>Office |         |         |         |         |
| Workers' compensatio           | n benefits 10 | 0.00                                 | 0.00    | 0.00    | 0.00    | 0.00    |
| Social assistance              | Taxpayer 11   | 950.00                               | 0.00    | 0.00    | 0.00    | 950.00  |
| payments                       | Spouse        | 0.00                                 | 0.00    | 0.00    | 0.00    | 0.00    |
| Manitoba resident:             |               |                                      |         |         |         |         |
| Percentage of social           | Taxpayer 44   | 1.000                                | 0.000   | 0.000   | 0.000   | 1.000   |
| assistance - MB                | Spouse 14     | 1.000                                | 0.000   | 0.000   | 0.000   | 1.000   |

4. Select the Form Explorer list (F4). Select Slips and double-click on RC62. Enter information from the Slip(s) in the Slip Worksheet as shown.

| RC62<br>Universal Child Care Benefit Statement                                                                                                    |                                                                  |     | RC62   |
|----------------------------------------------------------------------------------------------------|------------------------------------------------------------------|-----|--------|
|                                                                                                    |                                                                  | Box |        |
| Total benefit paid                                                                                                    |                                                                  | 10  | 960.00 |
| Repayment of previous-year benefits                                                                                                    | Taxpayer                                                         | 42  | 0.00   |
|                                                                                                    | Spouse                                                           | 12  | 0.00   |
| Single-parent only:<br>Do you elect to include UCCB amounts in the income of the dependant for whom yo<br>Credit (or if the Eligible Dependant Credit is not available, elect to include the aggreg<br>income of one of the children for whom the benefit is paid)? | u claim the Eligible Dependant<br>gate amount of benefits in the |     | Yes    |
| (Be sure the benefit is claimed by that eligible dependant or child)                                                                                                    |                                                                  |     |        |

#### 5. Select the Form Explorer list (F4). Select Tax+credits and double-click on ONBEN.

| View Form Explorer        |                 |                                              |      |           |      |   |              |               |     |      | ?              |             | ×                |
|---------------------------|-----------------|----------------------------------------------|------|-----------|------|---|--------------|---------------|-----|------|----------------|-------------|------------------|
| 🔟 Partridge, Karen        |                 |                                              |      |           |      | ~ | <u>ti</u> .  | ж.            |     |      |                | 2           | • 1254<br>• 1254 |
| Eorm: ONBEN               |                 |                                              |      |           |      |   | <u>O</u> pen | <u>P</u> rint | New | List | <u>D</u> etail | <u>K</u> ey | Lin <u>e</u>     |
| Forms                     | Name            | Description                                  | Used | Last year | Step |   |              |               |     |      |                |             | ^                |
| 👅 1. Identification       | <i>🚚</i> GST370 | Employee and partner GST/HST rebate a        | No   | N/A       | 208  |   |              |               |     |      |                |             |                  |
|                           | ntedits 🖉       | Provincial Worksheet                         | No   | N/A       | 255  |   |              |               |     |      |                |             |                  |
| <u> </u>                  | 🏴 ON428         | Ontario Tax                                  | Yes  | N/A       | 256  |   |              |               |     |      |                |             |                  |
| <u>🔰 3</u> . Income       | / ON479         | Ontario tax credits                          | No   | N/A       | 258  |   |              |               |     |      |                |             |                  |
| 👅 4. Deductions           | 🔎 ONBEN         | Application for the 2017 Ontario Senior Ho   | Yes  | N/A       | 259  |   |              |               |     |      |                |             |                  |
| E Tana and a              | / ONS2          | Provincial amounts transferred from your s   | No   | N/A       | 260  |   |              |               |     |      |                |             |                  |
| <u>o</u> . Tax + credits  | / ONS11         | Provincial tuition and education amounts     | No   | N/A       | 261  |   |              |               |     |      |                |             |                  |
| 🦰 <u>6</u> . Return + sch | / ONS12         | Ontario Healthy Homes Renovation Tax C       | No   | N/A       | 262  |   |              |               |     |      |                |             |                  |
| 👅 7. Filina               | 🝁 T 691         | Alternative minimum tax                      | No   | N/A       | 290  |   |              |               |     |      |                |             |                  |
|                           | / T1014         | British Columbia Training Tax Credit (Indivi | No   | N/A       | 280  |   |              |               |     |      |                |             |                  |
| <u>a</u> . Lilent         | / T10141        | British Columbia training tax credit (employ | No   | N/A       | 281  |   |              |               |     |      |                |             |                  |
| <u>9</u> . All            | 🍠 T10141worksh  | British Columbia Training Tax Credit (Empl   | No   | N/A       | 282  |   |              |               |     |      |                |             |                  |
| 👅 A. Used                 | 🄎 T10142worksh  | British Columbia Shipbuilding and Ship Re    | No   | N/A       | 284  |   |              |               |     |      |                |             |                  |
| B Data enteren            | / T10142        | British Columbia Shipbuilding and Ship Re    | No   | N/A       | 283  |   |              |               |     |      |                |             |                  |
| T1                        | 🍁 T1172         | Tax on RESP accumulated income paym          | No   | N/A       | 73   |   |              |               |     |      |                |             |                  |
|                           | 🝁 T1198         | Statement of Qualifying Retroactive Lump     | No   | N/A       | 74   |   |              |               |     |      |                |             |                  |
| 191                       | 📥 T1206         | Tev on Solit Income                          | No   | NDA       | 291  |   |              |               |     |      |                |             | ×                |

#### • Enter the information supplied.

| Complete Part B if you are applying for the OEPTC, the NOEC, or the OSHPTG.                                                                                                  |             |                  |                |            |                                                                             |                                                                |  |  |
|----------------------------------------------------------------------------------------------------|-------------|------------------|----------------|------------|-----------------------------------------------------------------------------|----------------------------------------------------------------|--|--|
| Part B – Declaration                                                                                                    |             |                  |                |            |                                                                             |                                                                |  |  |
| In the column "Amount paid for 2016", enter the amount(s) paid for rent, property tax, home energy costs on a reserve, and/or accommodation in a public long-term care home. |             |                  |                |            |                                                                             |                                                                |  |  |
| I declare the following information                                                                                                    | about my    | principal reside | ence(s) in Ont | ario durin | g 2016:                                                                     |                                                                |  |  |
|                                                                                                    |             | Number of months | Amount paid in | Payment    | Check this box if this is<br>a "long-term care home"<br>(see page 15 of the | Name of landlord, municipality or supplier to whom payment was |  |  |
| Address                                                                                                    | Postal Code | resident in 2016 | 2016           | Туре       | guide.)                                                                     | made, as applicable                                            |  |  |
| 123 Main Street, Citiville                                                                                                    | 0           | 12               | 9,000.00       | 6110       |                                                                             |                                                                |  |  |
| 0 0.00 NA -                                                                                                    |             |                  |                |            |                                                                             |                                                                |  |  |
|                                                                                                    |             |                  |                |            |                                                                             |                                                                |  |  |

If on December 31, 2016, you and your spouse or common-law partner occupied separate principal residences for medical reasons and you are **choosing** to apply individually for the OEPTC, the NOEC, or the OSHPTG, enter his or her address below.

- 6. Use the Form Explorer to locate other forms need for this exercise.
- 7. Click Save button in the icon bar to save your work.

#### Preview your T1 Return:

- 1. Select T1 Summary (Ctrl+F10)
- 2. How does it look? Does it confirm with current ITA?

## Client Review 4:

- 1. Review the Tax Summary and Client Letter and answer the following questions.
  - a. What is the Refund/Balance amount?
  - b. What is the GST Credit amount, and explain why?
  - c. What is the CCB Credit amount, and explain why?

# Exercise 4 Quiz:

- 1. What amount is on Line 150?
- 2. What amount is on Line 236 & 260 and explain why?
- 3. Explain why Line 305 was used?

# **Answers – Client Review 4**

- a. What is the Refund/Balance amount?
  - a) \$4516.40 R
- b. What is the GST Credit amount, and explain why?
  - a) \$697, Eligible
- c. What is the CCB Credit amount, and explain why?
  - a) \$7,077, Eligible

# **Answers - Exercise 4 Quiz**

T1Summary

# 2016 Tax Return Summary

| Taxpayer personal information                                      |            | Spousal information   | atior                                         | า                   |          |                |
|--------------------------------------------------------------------|------------|-----------------------|-----------------------------------------------|---------------------|----------|----------------|
| SIN 275 055 937                                                    |            | SIN                   |                                               |                     |          |                |
| Name Partridge, Karen                                              |            | Name                  |                                               |                     |          |                |
| Care of                                                            |            | Birthdate             |                                               |                     |          |                |
| Street address 123 Main Street Apt #                               |            |                       |                                               |                     |          |                |
| P.O. Box, R.R.                                                     |            | Filing                |                                               |                     | <u> </u> |                |
| City Citiville                                                     |            | Province of residence | e on 2                                        | 2016/12/31          | Onta     | <sup>10</sup>  |
| Province ON                                                        |            | EFILE this return?    | <u>,                                     </u> |                     |          |                |
| Postal code A1A 1A1                                                |            | is return discounted? |                                               |                     |          | s <u>Min</u> o |
| Home phone (905) 555-5555                                          |            | Use preparer addres   | s for:                                        |                     | Nothir   | ng             |
| Birthdate 1982/05/15                                               |            |                       |                                               |                     |          |                |
| Marital status Single                                              |            |                       |                                               |                     |          |                |
| Total income                                                       |            |                       |                                               |                     |          |                |
| Employment income (box 14 on all T4 slips)                         |            |                       | 101                                           | 34,790 00           |          |                |
| UCCB amount designated to a dependant                              | 185        | 960 00                |                                               |                     | •        |                |
| Social assistance payments                                         | 145        | 950 00                |                                               |                     |          |                |
| Add lines 144, 145, and 146                                        |            |                       |                                               | 1                   |          |                |
| (see line 250 in the guide)                                        |            | 950 00                | 147                                           | 950 00              | _        |                |
|                                                                    |            | Total income          | 150                                           | 35,740 00           | ▶        | 35,740 00      |
| Net income                                                         |            |                       |                                               |                     |          |                |
| Pension adjustment (box 52 on T4 slips, box 34 on T4A slips)       | 206        | 1,565 00              |                                               |                     |          |                |
| Registered pension plan deduction (box 20 on T4 slips and box      | 32 on T4   | 4A slips)             | 207                                           | 782 50              |          |                |
| Annual union, professional, or like dues (box 44 on T4 slips, or f | rom rece   | eipts)                | 212                                           | 165 00              | -        |                |
| Child care expenses (Attach Form T778)                             |            |                       | 214                                           | 5,600 00            |          |                |
| Add lines 207 to 224, 229, 231 and 232.                            |            |                       | 233                                           | 6,547 50            |          | 6,547 50       |
|                                                                    |            |                       |                                               | Net income          | 236      | 29,192 50      |
| Taxable income                                                     |            |                       |                                               |                     |          |                |
| Other payments deduction (if you reported income on line 147, s    | see line 2 | 250 in the guide)     | 250                                           | 950 00              |          |                |
| Add lines 244 to 256.                                              |            |                       | 257                                           | 950 00              | <u> </u> | 950 00         |
|                                                                    |            |                       |                                               | Taxable income      | 260      | 28,242 50      |
| Non-refundable tax credits                                         |            |                       |                                               |                     |          |                |
| Basic personal amount                                              |            | claim \$11,474        | 300                                           | 11,474 00           |          |                |
| Amount for an eligible dependant (if negative, enter "0")          |            |                       | 305                                           | 10,514 00           |          |                |
| CPP or QPP contributions through employment                        | (1         | maximum \$2,544.30)   | 308                                           | 1,548 85            | •        |                |
| Employment Insurance premiums from box 18 on all T4 slips          |            | (maximum \$955.04)    | 312                                           | 654 05              | •        |                |
| Canada employment amount (see the guide)                           |            | (maximum \$1,161)     | 363                                           | 1,161 00            |          |                |
| Add lines 1 to 26                                                  |            |                       | 335                                           | 25,351 90           |          |                |
| Multiply the amount on line 26 by 15%                              |            |                       |                                               | =                   | 338      | 3,802 78       |
| т                                                                  | otal fed   | eral non-refundable f | ax ci                                         | redits: 27 and 28   | 350      | 3 802 78       |
| Refund or Balance owing                                            |            |                       |                                               |                     |          | 0,00210        |
| Norana or Balance owing                                            |            |                       |                                               | Net federal tax.    | 420      | 43360          |
| Provincial tax                                                     |            |                       |                                               | Hot rou or ar tax.  | 428      | 300.00         |
|                                                                    |            |                       |                                               | Total navable       | 435      | 733.60         |
| Total income tax deducted (from all information slips)             |            |                       | 437                                           | 5 250100            | •        | 70000          |
|                                                                    |            | Total credits         | 482                                           | 5 250 00            |          | 5 250100       |
|                                                                    |            | Total paw             | ahle r                                        | ninus total credite | · –      | (4,516,40)     |
|                                                                    |            | i otai paya           |                                               | Refund              | 484      | 4,516 40 •     |
| 2017 Estimated                                                     |            |                       |                                               |                     |          | ,              |
| GST/HST credit An                                                  | nual       | 697 00                |                                               | Quarterly           | r        | 17400          |
| Provincial tax credit An                                           | nual       | 970 00                |                                               | Monthly             | , —      | 80 80          |
| Child Tax Benefit An                                               | nual       | 7 077 00              |                                               | Monthly             |          | 590 00         |
| RRSP contribution limit                                            |            |                       |                                               | monthly             |          | 4 667 00       |
|                                                                    |            |                       |                                               |                     |          | -,00,00        |

Page 1 of 1

Karen Partridge 123 Main Street Citiville, ON A1A 1A1

Dear Karen:

We have transmitted your return electronically to Canada Revenue Agency (CRA) using the EFILE system. The enclosed copy of your 2016 income tax return is for your records. We have prepared your return based on the information you provided to us. Keep all information slips, receipts, and other documents for six years, in case CRA asks to see them.

Your return shows a refund of \$4,516.40.

You will receive a GST credit of \$697.00, payable in quarterly instalments of \$174.25 in July and October 2017 and in January and April 2018.

We estimate that you will receive the Ontario Trillium Benefit of \$969.55, payable in twelve monthly installments of \$80.80 commencing on July 2017.

Total estimated federal and provincial Child Benefit of \$7,077.08 are payable for the year starting in July 2017 and ending in June 2018.

Your RRSP deduction limit for 2017 is \$4,667.

If you have any questions about your income tax return, please contact me at .

Sincerely yours,

- 1. What amount is on Line 150?
  - a. \$35,740
- 2. What amount is on Line 236 & 260 and explain why?
  - a. Line 236 = \$29,192.50, RRSP, Dues, & Child Care amounts

Line 260 = \$28,242.50, Other payments deduction (Social Assistance Payments)

- 3. Explain why Line 305 was used?
  - a. Eligible Dependant amount

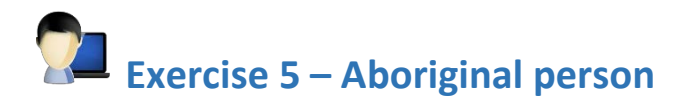

Create a New T1 Return and Personal Information worksheet.

#### Taxpayer (Client) Information:

- Ronald Lacroix is a single, registered Indian, born on July 8, 1981. Last year, he worked as a full-time administrator for a medical clinic located on a reserve. His employer, Big Isle Health Clinic, has elected to participate in the CPP.
- Ronald also works part-time for an organization dedicated to developing social programs for local youth. The organization is located off reserve and all of Ronald's work is carried out off reserve.
- To get tax information for Aboriginal peoples, go to cra.gc.ca/aboriginalpeoples

|        | Employer's name – Nom de l'employeur<br>BIG ISLE HEALTH CLINIC                    | Year<br>Année | Canada Rev<br>Agency<br>2016     | enue<br>S      | Agence du revenu<br>du Canada                            | Stateme<br>État de              | ent of<br>e la réi | T4<br>Remuneration Pa<br>munération payée              | id<br>e                 |
|--------|-----------------------------------------------------------------------------------|---------------|----------------------------------|----------------|----------------------------------------------------------|---------------------------------|--------------------|--------------------------------------------------------|-------------------------|
|        |                                                                                   |               |                                  | 1              | Employment income – line<br>Revenus d'emploi – ligne (   | 101                             | Ir                 | Income tax deducted - lin                              | ie 437<br>ligne 437     |
|        |                                                                                   |               | 14                               |                | revenus a emplor – lighe l                               |                                 | 22                 | npot sur le revenu retenu -                            | light 407               |
| mpli   | 54 Employer's account number / Numéro de compte de l'employeur                    | Provinc       | ce of employme<br>vince d'emploi | ent Er<br>Coti | nployee's CPP contributior<br>sations de l'employé au Rf | ns – line 308<br>PC – ligne 308 |                    | El insurable earnir<br>Gains assurables o              | igs<br>'AE              |
| sre    | Social insurance number Exempt - Exempt                                           | ion 10        |                                  | 16             | 1,543                                                    | 16                              | 24                 | 34,675                                                 | .00                     |
| e foi  | Numéro d'assurance sociale CPP/QPP EI PF                                          | PIP Emp<br>Co | oloyment code<br>ode d'emploi    | Er<br>Coti     | nployee's QPP contributior<br>sations de l'employé au RF | ns – line 308<br>RQ – ligne 308 | Gai                | CPP/QPP pensionable ea<br>ns ouvrant droit a pension - | mings<br>- RPC/RRQ      |
| nn 8   |                                                                                   | 29<br>AP      |                                  | 17             |                                                          |                                 | 26                 | 34,675                                                 | .00                     |
| gé E   | Employee's name and address – Nom et adresse de l'employé                         | 6             |                                  | Cot            | Employee's El premiums -<br>isations de l'employé à l'AB | line 312<br>– ligne 312         |                    | Union dues – line<br>Cotisations syndicales –          | 212<br>ligne 212        |
| oté    | Last name (in capital letters) – Nom de familie (en lettres moulées) First name – | Prénom Initi  | iai – initiale                   | 18             | 651                                                      | 89                              | 44                 |                                                        |                         |
| I / Pr | LACROIX RONALD                                                                    |               |                                  |                | RPP contributions – I<br>Cotisations à un RPA –          | ine 207<br>ligne 207            |                    | Charitable donations –<br>Dons de bienfaisance –       | line 349<br>ligne 349   |
| eted   |                                                                                   |               |                                  | 20             |                                                          |                                 | 46                 |                                                        |                         |
| Idua   | 123 Main Street<br>Citiville, ON A1A 1A1                                          |               |                                  |                | Pension adjustment –<br>Facteur d'équivalence –          | line 206<br>ligne 206           |                    | RPP or DPSP registratio<br>N° d'agrément d'un RPA ou   | n number<br>I d'un RPDB |
| n co   |                                                                                   |               |                                  | 52             |                                                          |                                 | 50                 |                                                        |                         |
| whe    |                                                                                   |               |                                  | Ei<br>Cotisat  | mployee's PPIP premiums<br>ions de l'employé au RPAP     | – see over<br>– voir au vers    | 50                 | PPIP insurable earr<br>Gains assurables du             | ings<br>RPAP            |
| d<br>B |                                                                                   |               |                                  | 55             |                                                          |                                 | 56                 |                                                        |                         |
| ecte   | Box – Case Amount – Montant                                                       | Box – (       | Case                             | Am             | ount – Montant                                           | Box - Ca                        | ase                | Amount - Montant                                       |                         |
| Prote  | Other information (see over) 71 34,675 00                                         |               |                                  |                |                                                          |                                 |                    |                                                        |                         |
| 14)    | Autres Box – Case Amount – Montant                                                | Box - (       | Case                             | Am             | ount – Montant                                           | Box - Ca                        | ase                | Amount – Montant                                       |                         |
| T4 (1  | (voir au verso)                                                                   |               |                                  |                |                                                          |                                 |                    |                                                        |                         |

Based on the information given, complete Ronald's tax return.

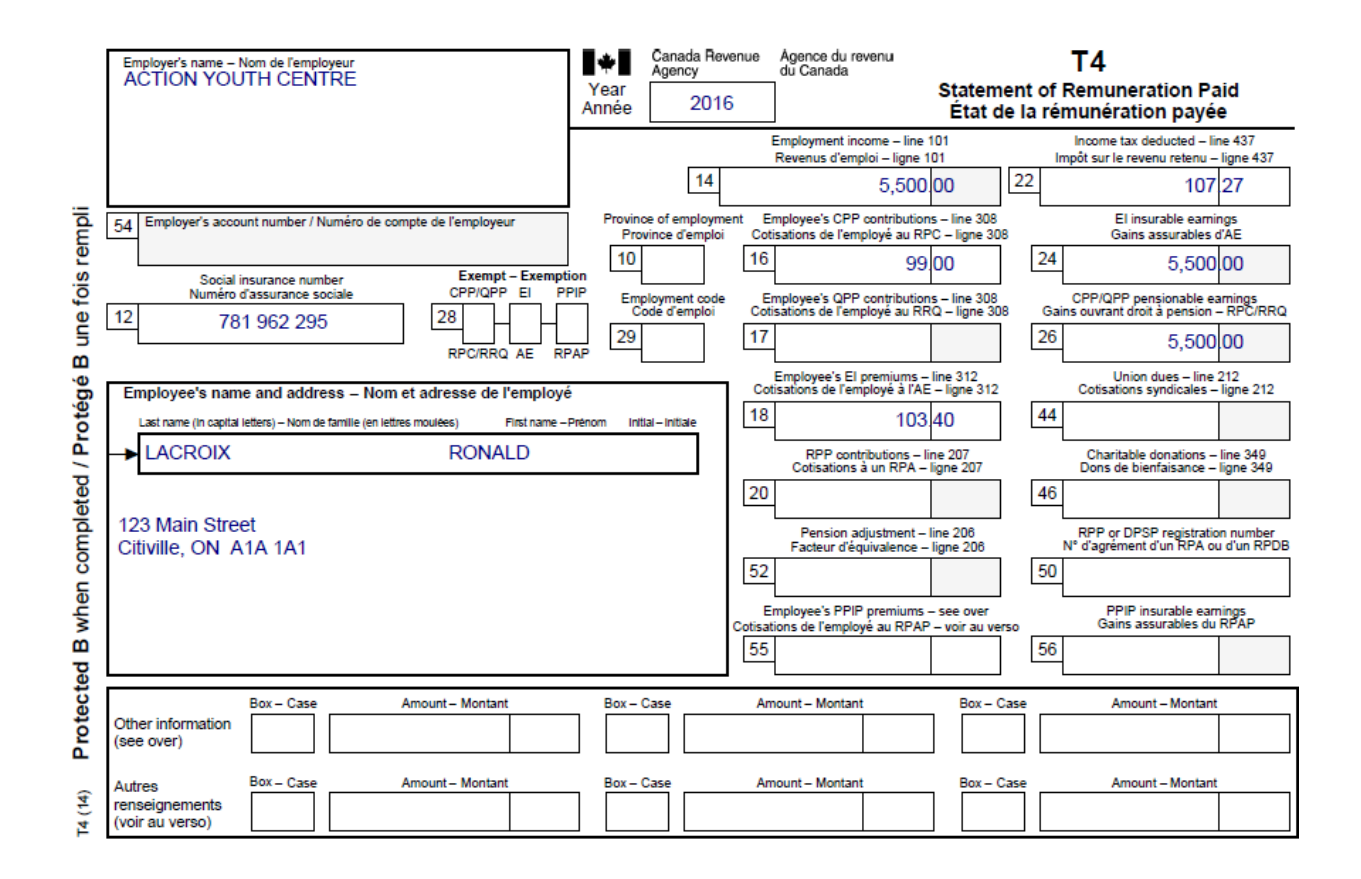

#### Steps to complete:

- 1. Select the Form Explorer list (F4). Select Slips and double-click on T4. Enter information from the Slip(s) in the Slip Worksheet as shown.
- 2. Use the Form Explorer to locate other forms need for this exercise.
- 3. ProFile has an Indian Status question you need to answer on the Personal Info Sheet.

| Filing                                               |                               |                                               |                               |
|------------------------------------------------------|-------------------------------|-----------------------------------------------|-------------------------------|
| EFILE this return?                                   | X Yes No                      | Are you a Canadian Citizen?                   | X Yes No                      |
| EFILE multiple years?                                | Yes X No                      | Provide information to Elections Canada?      | X Yes No                      |
| Authorization for efiler to represent taxpayer?      | Yes X No                      | Did taxpayer own foreign property at any time |                               |
| First time filer in 2016?                            | Yes X No                      | in 2016 with a total cost of more than        |                               |
| Method of contact for: Pre-assessment F              | Post-assessment               | CAN\$100,000?                                 | <u>    Y</u> es <u>X  N</u> o |
| Contact preparer by mail                             |                               | ls taxpayer's income zero?                    | Yes X No                      |
| Contact client X                                     | X                             | Claim disability amount?                      | Yes X No                      |
| Is return discounted?                                | Yes X No                      | If yes, is this a first year claim?           | Yes X No                      |
| Is return completed under the CRA's                  |                               | Mentally or physically infirm?                | Yes X No                      |
| volunteer program?                                   | <u>    Y</u> es <u>X  N</u> o | Indian within the meaning of the Indian Act?  | XYes No                       |
| Were you confined to a prison or similar institution | on                            | IS THIS AN EARLY FILED OF ELECTIVE DECEASED   |                               |
| for a period of 90 days or more during the year?     |                               | return?                                       | Yes <u>N</u> o                |
| (Schedule 6, ON479 & GST / HST Credit)               | <u> Y</u> es <u>X</u> No      | Language of correspondence                    | English                       |
| If your province or territory of residence changed   |                               | Signing date                                  | 2017/01/13                    |
| in 2016, enter the date of your move.                | yyyy/mm/dd                    |                                               |                               |
| Is the home address the same as the                  |                               |                                               |                               |
| mailing address ?                                    | Yes No                        |                                               |                               |
|                                                      |                               |                                               |                               |

4. Click Save button in the icon bar to save your work.

#### Preview your T1 Return:

- 1. Select T1 Summary (Ctrl+F10)
- 2. How does it look? Does it confirm with current ITA?

#### **Client Review 5:**

- 1. Review the Tax Summary and Client Letter and answer the following questions.
  - a. What is the Refund/Balance amount?
  - b. What is the GST Credit amount, and explain why?
  - c. What is the CCB Credit amount, and explain why?

# Exercise 5 Quiz:

- 1. What amount is on Line 150?
- 2. What amount is on Line 236 & 260 and explain why?
- 3. Explain why Line 150 is missing \$34,675 in income?

# **Answers – Client Review 5**

- a. What is the Refund/Balance amount?
  - a) \$107.27 R
- b. What is the GST Credit amount, and explain why?
  - a) \$276, Eligible
- c. What is the CCB Credit amount, and explain why?
  - a) \$0, Non-Eligible

# **Answers - Exercise 5 Quiz**

T1Summary

# 2016 Tax Return Summary

| Taxpayer personal information                            |             | Spousal information         | า                |         |          |
|----------------------------------------------------------|-------------|-----------------------------|------------------|---------|----------|
| SIN 781 962 295                                          |             | SIN                         |                  |         |          |
| Name Lacroix, Ronald                                     |             | Name                        |                  |         |          |
| Care of                                                  |             | Birthdate                   |                  |         |          |
| Street address 123 Main Street Apt #                     | E           | Filing                      |                  |         |          |
| P.O. Box, R.R.                                           |             | Province of residence on 2  | 016/12/31        | Ontario |          |
| <u>City</u> Citiville                                    |             | EEIL E this return?         | 2010/12/01       |         |          |
| Province ON                                              |             | Is return discounted?       |                  | Yes     |          |
| Postal code A1A 1A1                                      |             | Use preparer address for:   |                  | Nothing |          |
| Home phone (905) 555-5555                                |             |                             |                  | Nouning |          |
| Birthdate 1981/07/08                                     |             |                             |                  |         |          |
| Marital status Single                                    |             |                             |                  |         |          |
| Total income                                             |             |                             |                  |         |          |
| Employment income (box 14 on all T4 slips)               |             | 101                         | 5,500 00         |         |          |
|                                                          |             | Total income 150            | 5,500 00         | •       | 5,500 00 |
| Net income                                               |             | -                           | · · ·            |         |          |
|                                                          |             |                             | Net income       | 236     | 5,500 00 |
| Taxable income                                           |             |                             |                  |         | ,        |
|                                                          |             |                             | Taxable income   | 260     | 5.50000  |
| Non-refundable tax credits                               |             |                             |                  |         |          |
| Basic personal amount                                    |             | claim \$11,474 300          | 11,474 00        |         |          |
| CPP or QPP contributions through employment              | (           | (maximum \$2,544.30) 308    | 1,642 16         | •       |          |
| Employment Insurance premiums from box 18 on all T4 slip | s           | (maximum \$955.04) 312      | 755 29           | •       |          |
| Canada employment amount (see the guide)                 |             | (maximum \$1,161) 363       | 1,161 00         |         |          |
| Add lines 1 to 26                                        |             | 335                         | 15,032 45        |         |          |
| Multiply the amount on line 26 by 15%                    |             |                             | =                | 338     | 2,254 87 |
|                                                          | T - 4 - 1 6 |                             | - dit 07 00      | 0.50    | 0.05407  |
|                                                          | l otal rec  | ieral non-refundable tax cr | euns: 27 and 26. | 350     | 2,204 07 |
| Refund or Balance owing                                  |             |                             | Tatal a sushis   | 405     | oloo -   |
|                                                          |             | 407                         |                  | 430     | • • •    |
| I otal income tax deducted (from all information slips)  |             | 43/                         | 107 27           |         | 107/27   |
|                                                          |             |                             | 107  27          |         | (107 27) |
|                                                          |             | i biai payable i            | Pofund           | 101     | 107 27   |
| 2017 Estimated                                           |             |                             | Reiunu           | -04     | 10/ 2/   |
| GST/HST credit                                           | Annual      | 276/00                      | Quarterly        |         | 69100    |
| Provincial tax credit                                    | Annual      | 291/00                      | Monthly          |         |          |
| PRSD contribution limit                                  | Annual      | 20100                       | wontiny          |         | 00000    |
|                                                          |             |                             |                  |         | 330100   |

Page 1 of 1

Ronald Lacroix 123 Main Street Citiville, oN A1A 1A1

Dear Ronald:

We have transmitted your return electronically to Canada Revenue Agency (CRA) using the EFILE system. The enclosed copy of your 2016 income tax return is for your records. We have prepared your return based on the information you provided to us. Keep all information slips, receipts, and other documents for six years, in case CRA asks to see them.

Your return shows a refund of \$107.27.

You will receive a GST credit of \$276.00, payable in quarterly instalments of \$69.00 in July and October 2017 and in January and April 2018.

We estimate that you will receive the Ontario Trillium Benefit of \$291.00 in July 2017.

Your RRSP deduction limit for 2017 is \$990.

If you have any questions about your income tax return, please contact me at .

Sincerely yours,

- 1. What amount is on Line 150?
  - a. \$5,550
- 2. What amount is on Line 236 & 260 and explain why?
  - a. \$5,550, N/A
- 3. Explain why Line 150 is missing \$34,675 in income?
  - a. No declaration needed, as too Native (Indian) working on a Reserve.

## **Business statements**

#### Grouping business statement sets

Each new copy of a form appears on its own tab on the Edit window and has its own unique description in the Form Explorer. The ProFile business statements all belong to sets, identified by the set number. For example, T2125#1 will belong to set #1 that includes the related forms, T2125CCA#1 and T2125CEC#1.

## Capital Cost Allowance (CCA) and Cumulative Eligible Capital (CEC)

Each of the business statements has additional schedules for CCA and CEC. For example, for the T2125, the additional forms are called T2125CCA and T2125CEC.

When you create a new business statement, ProFile will automatically create new CCA and CEC schedules related to that business statement. The CCA and CEC forms for a second business T2125#2 would be called T2125CCA#2 and T2125CEC#2.

#### Other business related forms

There may be additional forms associated with certain types of business statements. These are also included in the same numbered set. For example, there are inventory adjustments for farming operations, and additional automobile worksheets for Quebec TP1 business statements. All related forms will share the same set number in the Form Explorer name column. The Form Explorer descriptions of all related forms also include the business name.

**Note**: Revenu Quebec does not have a form for fishing or farming business income. However, ProFile includes the TP1Farming# and TP1Fishing# worksheets to correspond with the federal T2042# and T2121# forms.

#### Deleting business statement sets

If you delete any form in a business statement set, ProFile deletes all the related forms in the same set. ProFile will automatically select for printing any of the business statement forms that are used. Unused forms in a set have no impact on your tax return filing.

If you simply want to clear a particular form in the set, open that form in the Edit window, go to the Form menu and select '**Clear form**'. This option does not impact other forms in the same set.

# Selecting a Standard Industry Code (SIC)

The CRA requires a SIC code (Standard Industry Code) on business statements. To select a **SIC code** from the list, right click on the **Industry Code** field and choose '**SIC Codes**' from the context-sensitive menu. You can also press <**F6**> to see the SIC codes.

Enter keywords to narrow your selection. For example, to find the SIC code for your client in the nightclub business, you could type in 'bar'. One of the items in the list will be 'Tavern, bar or nightclub'. Another item in the list would be 'Barber'.

#### Applying auto expenses to a business

To apply the auto expense to a business:

- 1. Create a business statement.
- 2. On the BusinessAuto form, select your business statement from the **Allocation of expenses** drop down menu. (If you have not yet opened a business statement, the drop down list will be empty.)
- 3. Enter a percentage into the Allocation of Expenses table on the form.

The expenses transfer to the **Expenses** section of the relevant business statement.

#### Converting a business to a December 31st year-end

To convert a business from an alternate fiscal year-end to December 31st ProFile:

- 1. Open one of the following related business statements: (your selection will depend on the type of business)
  - T2042#: Farming activities
  - T2121#: Fishing activities
  - T2125#: Business or professional activities
- 2. Enter the start of the fiscal period.

**Note**: If you carried forward the file from a previous year, the start, end and type of fiscal period will already appear.

ProFile will calculate the year end

- 3. Select 'Convert first period' from the drop-down list
- Enter the revenue and deductions for the first period.
   ProFile automatically creates a second business statement to treat the stub period.
   If the first business statement was a T2125#1 Business activities for Harold's business,
   ProFile creates a second 'stub' business statement (T2125#2) with the description of Stub:
   Business activities for Harold's business. Both business statements appear in the Form Explorer.
- Go the Form Explorer and open the 'stub' business statement.
   ProFile automatically completed the stub fiscal period in the Identification section of the form and selected 'Convert stub period' from the drop-down list.
   ProFile posts unused UCC, business use of home expenses and reserves to the stub period statement.
- 6. Enter the revenue and deductions for the stub period.

ProFile automatically completes Part 1 of the T1139.

The taxpayer must sign and date the T1139 when they convert to a December 31st year-end.

## Electing to keep a non-calendar year-end

To elect to use a non-calendar year-end in ProFile:

- 1. Depending on the type of business, open one of the following related business statements:
  - T2042#: Farming activities
  - T2121#: Fishing activities
  - T2125#: Business or professional activities
- 2. Enter the start of the fiscal period in the Identification section of the business statement. ProFile automatically calculates the fiscal year-end.
- 3. Select '**Elect non-calendar year-end**' from the drop-down list. ProFile automatically completes Part 2 of the T1139 form.

The taxpayer must sign and date the T1139 when they first elect to have alternate year-end.

Taxpayers can revoke the election to have an alternative fiscal year-end at any time and change the fiscal period end to December 31st of the year in which they file the revocation. See Converting a business to a December 31st year-end to revoke the election to have an alternative fiscal year-end.

### Claiming the Employee and Partner GST rebate (GST-370)

ProFile can automatically calculate the GST rebate for employees on form GST-370. To do so:

- 1. Open the T777 Statement of employment expenses form and answer 'Yes' to the question **Do you qualify for a GST rebate?**
- 2. Open the T777Auto worksheet.
  - If you are claiming the GST rebate, enter expense amounts (including GST) under the 'GST' column (or 'HST' column, if applicable) of the 'Calculation of allowable motor vehicle expenses' section.
  - If you are not claiming the GST rebate, enter the total receipt amounts (including GST), in the 'Non-Eligible' column.

The amounts from the T777 and T777Auto forms automatically post to the GST-370 for further calculations.

# Exercise 6 – Individual with Business Income

Create a New T1 Return and Personal Information worksheet.

### Taxpayer (Client) Information:

- Michael Ford a single male. Michael's date of birth is May 15, 1974.
- During the year, he carries on a business writing and editing instructions manuals on a contract basis. He has six different clients and operates under the business name Read & Write Consulting from an office in his home. Michael provides a detail income & expense sheet.
- Michael knows from past experience that one of his clients will issue him a T4A for the work that he has done for them and has included this information.
- The mortgagee of Michael's house, the Town Bank, does not require life insurance, but given Michaels state of health. He feels it is advisable to have life insurance on the mortgage.
- Michael's property taxes paid for the year is \$2533.01

Based on the information given, complete Michael's tax return.

| P          | ayer's name – Nom du payeur                                                                                                    | *                             | Canada Reve<br>Agency | nue   | Agence du revenu<br>du Canada                                                |                                 |                 | T4A                                                                                                |                     |
|------------|----------------------------------------------------------------------------------------------------|-------------------------------|-----------------------|-------|------------------------------------------------------------------------------|---------------------------------|-----------------|----------------------------------------------------------------------------------------------------|---------------------|
| 3          | Job Canada inc                                                                                                    | Year<br>Année                 | 2016                  |       |                                                                              | Stater<br>État du               | nent o<br>reven | of Pension, Retirement, A<br>and Other Income<br>u de pension, de retraite,<br>ou d'autres sources | nnuity,<br>de rente |
| 061        | Payer's account number / Numéro de compte du payeur                                                                                     |                               |                       |       | Pension or superannuation<br>Prestations de retrai<br>autres pensions – ligr | n – line 115<br>te ou<br>ne 115 |                 | Income tax deducted – line<br>Impôt sur le revenu retenu – lig                                     | 437<br>jne 437      |
| _          |                                                                                                    |                               |                       | 016   |                                                                              |                                 | 022             |                                                                                                    |                     |
|            | Social insurance number Recipient's<br>Numéro d'assurance sociale Numéro de cor                                                         | account numb<br>npte du bénéf | ber<br>liciaire       |       | Lump-sum payments –<br>Paiements forfaitaires –                              | line 130<br>ligne 130           |                 | Self-employed commissio<br>Commissions d'un travail indép                                          | ns<br>endant        |
| 012        | 2 269 617 551 013 9876543                                                                                                    | 21 RT 000                     | )1                    | 018   |                                                                              |                                 | 020             |                                                                                                    |                     |
| iduma s    | tecipient's name and address – Nom et adresse du bénéficiai<br>Last name (print) – Nom de famille (en lettres moules) First name – Prén | ire<br>Iom                    | initiais – initiaies  | ]     | Annuities<br>Rentes                                                          |                                 |                 | Fees for services<br>Honoraires ou autres somm<br>pour services rendus                             | nes                 |
| le tols    | FORD MICHAEL                                                                                                    |                               |                       | 024   |                                                                              |                                 | 048             | 20,000.00                                                                                          |                     |
| otégé B un | 123 Main Street<br>Citiville ON A1A 1A1                                                                                                 |                               |                       |       | O<br>Autres                                                                  | ther inform<br>renseigne        | nation<br>ments | (see over)<br>s (voir au verso)                                                                    |                     |
| I / Pr     |                                                                                                    |                               |                       | Box-  | Case Amount – Mo                                                             | ntant                           | Box             | - Case Amount - Mont                                                                               | ant                 |
| pletec     |                                                                                                    |                               |                       |       |                                                                              |                                 |                 |                                                                                                    |                     |
| en com     |                                                                                                    |                               |                       | Box - | Case Amount – Mo                                                             | ntant                           | Box             | – Case Amount – Mont                                                                               | ant                 |
| Ê -        |                                                                                                    |                               |                       | J [   |                                                                              |                                 |                 |                                                                                                    |                     |
| otected    | Box – Case Amount – Montant Box – Case Am                                                                                               | ount – Montar                 | nt                    | Box - | Case Amount – Mo                                                             | ntant                           | Box             | - Case Amount – Mont                                                                               | ant                 |
| 4A (15) Pr | Box - Case Amount - Montant Box - Case Am                                                                                               | ount – Montar                 | nt                    | Box-  | Case Amount – Mo                                                             | ntant                           | Box             | - Case Amount - Mont                                                                               | ant                 |

| Business Income – 2016         |              |
|--------------------------------|--------------|
| Read & Write Consulting        |              |
| c/o Michael Ford               |              |
|                                |              |
| Income                         |              |
| Revenues (w/o T4A)             | \$ 41,603.17 |
| from T4A                       | \$ 20,000.00 |
| GST HST Withheld               | \$ 4,786.21  |
|                                |              |
| Expenses                       |              |
| Meals & entertainments         | \$ 887.12    |
| Business insurance             | \$ 126.16    |
| Bank services charges          | \$ 156.20    |
| Membership dues                | \$ 231.00    |
| Supplies                       | \$ 2,982.17  |
| Professional Fees - Accounting | \$ 500.00    |
| Travel - Air fare              | \$ 526.97    |
| Travel - Hotels                | \$ 1,240.91  |
| Travel - Meals                 | \$ 607.14    |
| Business phone line            | \$ 577.86    |

| Cell Phone                                                | \$ 485.27    |
|-----------------------------------------------------------|--------------|
| Postage & delivery                                        | \$ 110.00    |
|                                                           |              |
| UCC Furniture - Beginning of year                         | \$ 2,254.94  |
| UCC Computer software - Beginning of year                 | \$ 219.15    |
| UCC Computer hardware (Class 50) - Beginning of year      | \$ 426.00    |
| Computer software purchased - May 12, 2016                | \$ 525.00    |
| Laptop computer purchased, May 12, 2016                   | \$ 2,048.00  |
|                                                           |              |
| House Costs                                               |              |
| Area of home used for business (sqft)                     | 160          |
| Total area of home (sqft)                                 | 1500         |
| Gas/Heating                                               | \$ 1,712.86  |
| Hydro                                                     | \$ 1,641.18  |
| Insurance – House                                         | \$ 757.55    |
| Mortgage life insurance premiums                          | \$ 375.00    |
| Snow plowing contract                                     | \$ 440.00    |
| Installation of new gas furnace                           | \$ 3,675.00  |
| Painting of house interior                                | \$ 2,548.05  |
| Mortgage interest paid to Town Bank                       | \$ 8,456.22  |
| Property taxes                                            | \$ 2,533.01  |
|                                                           |              |
| Vehicle Costs                                             |              |
| Description – 2013 Car, cost = \$35,000 bought 2013-02-15 |              |
| January 1 odometer                                        | 89726        |
| December 31 odometer                                      | 124701       |
| Business kilometers driven                                | 8412         |
| Fuel                                                      | \$ 2582.12   |
| Vehicle insurance                                         | \$ 779.00    |
| License & registration fees                               | \$ 49.87     |
| Maintenance & repairs                                     | \$ 458.63    |
| Parking                                                   | \$ 321.71    |
| Interest on 4 year car loan granted on purchase date      | \$ 597.89    |
| UCC Class 10.1 - Beginning of year                        | \$ 15,470.00 |
|                                                           |              |

#### Steps to complete:

- 1. Select the Form Explorer list (F4). Select Slips and double-click on T4A. Enter information from the Slip(s) in the Slip Worksheet as shown.
- 2. Use the Form Explorer to locate other forms need for this exercise.
- 3. Click Save button in the icon bar to save your work.

#### Preview your T1 Return:

- 1. Select T1 Summary (Ctrl+F10)
- 2. How does it look? Does it confirm with current ITA?

## **Client Review 6:**

- 1. Review the Tax Summary and Client Letter and answer the following questions.
  - d. What is the Refund/Balance amount?
  - e. What is the GST Credit amount, and explain?
  - f. What is the CCB Credit amount, and explain?
  - g. What is the total 2013 tax installment amount, and explain?
  - h. How would you advise your client on tax planning in order reduce his balance due?

# Exercise 6 Quiz:

- 1. What amount is on Line 150?
- 2. What amount is on Line 236 & 260 and explain?
- 3. What amount is on Line 310 and 421 and explain?
- 4. Review Schedule T2125:
  - a. What amount is on Line code A?
  - b. What amount is on Line 8523, and explain?
  - c. What amount is on Line 9281?
  - d. What amount is on Line 9945?

# **Answers – Client Review 6**

- a. What is the Refund/Balance amount?
  - a) \$9,849.03 B
- b. What is the GST Credit amount, and explain?
  - a) \$186.00, Eligible
- c. What is the CCB Credit amount, and explain?
  - a) \$0, Non- Eligible
- d. What is the total 2013 tax installment amount, and explain?
  - a) \$9,849.04, any amounts owing over \$3,000 are subject to pre-paid installments for next tax year.
- e. How would you advise your client on tax planning in order reduce his balance due?
  - a) Class discussion

# **Answers - Exercise 6 Quiz**

T1Summary

# 2016 Tax Return Summary

| Taxpayer pe        | ersonal informati          | on              |                   | Spousal information         | า                   |         |            |
|--------------------|----------------------------|-----------------|-------------------|-----------------------------|---------------------|---------|------------|
| SIN                | 269 617 551                |                 |                   | SIN                         |                     |         |            |
| Name               | Ford, Michael              |                 |                   | Name                        |                     |         |            |
| Care of            |                            |                 |                   | Birthdate                   |                     |         |            |
| Street address     | 123 Main Street            |                 | Apt #             | Filing                      |                     |         |            |
| P.O. Box, R.R.     |                            |                 |                   |                             | 004.014.0104        | Ontori  | -          |
| City               | Citiville                  |                 |                   | Frovince of residence on 2  | 2016/12/31          |         |            |
| Province           | ON                         |                 |                   | EFILE this return?          |                     |         |            |
| Postal code        | A1A 1A1                    |                 |                   |                             |                     |         |            |
| Home phone         | (905) 555-5555             |                 |                   | Use preparer address for.   |                     | Nouning | 3          |
| Birthdate          | 1974/05/15                 |                 |                   |                             |                     |         |            |
| Marital status     | Single                     |                 |                   |                             |                     |         |            |
| Total income       |                            |                 |                   | •                           |                     |         |            |
| Self-employmer     | nt income                  |                 |                   |                             |                     |         |            |
| Business incom     | e                          | Gross 162       | 56,816 96         | Net 135                     | 42,562 81           |         |            |
|                    |                            |                 |                   | Total income 150            | 42,562 81           | •       | 42,562 81  |
| Net income         |                            |                 |                   | -                           |                     |         |            |
| Deduction for C    | PP or QPP contribution     | ons on self-emp | loyment and other | earnings                    |                     |         |            |
| (attach Schedu     | le 8 or Form RC381,        | whichever appli | es)               | 222                         | 1,933 61            | _       |            |
| Add lines 207 to   | 224, 229, 231 and 2        | 32.             |                   | 233                         | 1,933 61            | ▶       | 1,933 61   |
|                    |                            |                 |                   |                             | Net income          | 236     | 40,629 20  |
| Taxable incom      | e                          |                 |                   |                             |                     |         |            |
|                    |                            |                 |                   |                             | Taxable income      | 260     | 40,629 20  |
| Non-refundable     | e tax credits              |                 |                   |                             |                     |         | <u>_</u>   |
| Basic personal     | amount                     |                 |                   | claim \$11.474 300          | 11.474 00           |         |            |
| CPP or QPP co      | ntributions on self-em     | plovment and c  | ther earnings     | 310                         | 1,933 61            | •       |            |
| Add lines 1 to 2   | 6                          |                 | y-                | 335                         | 13,407 61           | -       |            |
| Multiply the an    | -<br>nount on line 26 by 1 | 5%              |                   | ····                        | =                   | 338     | 2 011 14   |
| manapiy are an     |                            | 0,0             |                   |                             |                     |         | 2,01114    |
|                    |                            |                 | Total fee         | deral non-refundable tax cr | redits: 27 and 28.  | 350     | 2,011 14   |
| Refund or Bala     | ince owing                 |                 |                   |                             |                     |         |            |
|                    | 5                          |                 |                   |                             | Net federal tax.    | 420     | 4,083 24   |
| CPP contributio    | ns payable on self-en      | ployment and o  | other earnings    |                             |                     |         |            |
| (attach Schedu     | le 8 or Form RC381,        | whichever appli | es)               |                             |                     | 421     | 3,867 22   |
| Provincial tax     |                            |                 |                   |                             |                     | 428     | 1,898 57   |
|                    |                            |                 |                   |                             | Total payable       | 435     | 9,849 03 • |
|                    |                            |                 |                   | Total credits 482           |                     | ▶       |            |
|                    |                            |                 |                   | Total payable r             | minus total credits |         | 9,849 03   |
|                    |                            |                 |                   |                             | Balance owing       | 485     | 9,849 03 • |
| 2017 Estima        | ted                        |                 |                   |                             | _                   |         |            |
| GST/HST cred       | t                          |                 | Annual            | 18600                       | Quarterly           | /       |            |
| Provincial tax o   | redit                      |                 | Annual            | 16800                       | Monthly             |         |            |
| RRSP contribut     | ion limit                  |                 |                   |                             |                     |         | 7 661 00   |
| i di con contribut |                            |                 |                   |                             |                     |         | .,00100    |

Page 1 of 1

| *                                                                                               | Canada Revenue<br>Agency                                                                                                    | Agence du rev<br>du Canada | ənu                         | Busines         | State<br>s or Prof | ment of<br>essional Activities              |         | Protected B<br>when completed                       |
|-------------------------------------------------------------------------------------------------|----------------------------------------------------------------------------------------------------|----------------------------|-----------------------------|-----------------|--------------------|---------------------------------------------|---------|-----------------------------------------------------|
| Identificat                                                                                     | tion                                                                                                    |                            |                             |                 |                    | I                                           |         |                                                     |
| Your name                                                                                       | Ford, Michael                                                                                                    |                            |                             |                 |                    | Your social insurance num                   | ber     | 269 617 551                                         |
| Business N                                                                                      | lame                                                                                                    |                            |                             |                 |                    | Account Number                              |         |                                                     |
| Read & W                                                                                        | rite Consulting                                                                                                    |                            |                             |                 |                    | (15 characters)                             | 98765   | 5 4321 RT 0001                                      |
| Business a<br>Number<br>123                                                                     | ddress<br>Street, P.O. Box<br>Main Street                                                                                                  |                            |                             | Apai            | tment or su        | ite                                         |         |                                                     |
| City                                                                                            |                                                                                                    |                            | Provin                      | ce or territory | Postal co          | de                                          |         |                                                     |
| Citiville                                                                                       |                                                                                                    |                            | ON                          |                 | A1A 1A1            |                                             |         |                                                     |
| Fiscal Peri<br>From:                                                                            | od<br>Year/Month/Day<br>2016/01/01 to                                                                                                    | Year/Mo<br>: 2016/12/      | nth/Day<br>31 Calen         | ıdar Year       |                    | Was 2016 your last year of                  | busines | s? <u>Y</u> es <u>N</u> o X                         |
| Main produ<br>Business v                                                                        | uct or service<br>writing & editing                                                                                                    |                            |                             |                 |                    | Industry code<br>(see the appendix in Guide | T4002)  | 711513                                              |
| Tax shelter<br>TS                                                                               | r identification numb                                                                                                    | er                         | Partnership B<br>(9 digits) | usiness Numb    | er                 |                                             |         | Your percentage of<br>the partnership<br>100.0000 % |
| Name and address of person or firm preparing this form                                          |                                                                                                    |                            |                             |                 |                    |                                             |         |                                                     |
| Interr                                                                                          | net business ac                                                                                                    | tivities —                 |                             |                 |                    |                                             |         |                                                     |
| How many Internet webpages and websites does your business earn income from? Enter "0" if none. |                                                                                                    |                            |                             |                 |                    |                                             |         |                                                     |
| Provide the main webpage or site address(es) (also known as URL address(es)):<br>http://        |                                                                                                    |                            |                             |                 |                    |                                             |         |                                                     |
| Percentag<br>(If no gros                                                                        | Percentage of your gross income generated from the webpages and websites. (If no gross income was generated from the Internet, enter "0")% |                            |                             |                 |                    |                                             |         |                                                     |

T2125 E (16)

Page 1 of 4 Canada

| Read & Write Consulting<br>Protected B when c                                                                                                    | completed               |
|----------------------------------------------------------------------------------------------------|-------------------------|
| Part 1 – Business income                                                                                                    |                         |
| 2. X If you have business income, tick this box and complete this part. Do not complete parts 1 and 2 on the same form.<br>Gross sales, commissions, or fees (including GST/HST collected or collectible) 61,                                                                                  | 603 <b> </b> 17_ A      |
| Minus any GST/HST, provincial sales tax, returns, allowances, discounts, and GST/HST adjustments (included on line A above) 4,                                                                                                    | 786 <mark>21</mark> (i) |
| Subtotal (amount A minus amount (i)) 56,<br>(For those using the quick method) Government assistance calculated as follows:<br>GST/HST collected or collectible on sales, commissions and fees eligible for the<br>quick method                                                                | 816 <u>96</u> B         |
| GST/HST remitted, calculated on (sales, commissions and fees eligible<br>for the quick method plus GST/HST collected or collectible) multiplied by quick<br>method remittance rate                                                                                                    |                         |
| Subtotal (amount (ii) minus amount (iii))           Adjusted gross sales (amount B plus amount (iv)) - Enter this amount on line 8000 in Part 3 below         56,                                                                                                    | (iv)<br>816 96_C        |
| - Part 2 - Professional income                                                                                                    |                         |
| 3. If you have professional income, tick this box and complete this part. Do not complete parts 1 and 2 on the same form.                                                                                                    |                         |
| Gross professional fees including work-in-progress (WIP) (including GST/HST collected or collectible)                                                                                                    | D                       |
| Minus any GST/HST, provincial sales tax, returns, allowances, discounts, and GST/HST adjustments (included on<br>line D above) and any WIP at the end of the year you elected to exclude (see Chapter 2 of Guide T4002)                                                                        | (i)                     |
| Subtotal (amount D minus amount (i))                                                                                                    | E                       |
| (For those using the quick method) Government assistance calculated as follows:                                                                                                    |                         |
| GST/HST collected or collectible on professional fees eligible for the quick method       (ii)         GST/HST remitted, calculated on (professional fees eligible for the quick method       plus GST/HST collected or collectible) multiplied by the applicable quick method remittance rate |                         |
|                                                                                                    | 1                       |
| Subtotal (amount (ii) minus amount (iii)) Work-in-progress (WIP), start of the year, per election to exclude WIP (see Chapter 2 of Guide T4002) Adjusted professional fees (Amount E plus Amount (iv) and (v)) - Enter this amount on line 8000 in Part 3 below                                | (IV)<br>(V)<br>F        |
| - Part 2 Gross business or professional income                                                                                                    |                         |
| Adjusted gross sales (from amount C in Part 1) or adjusted professional fees (from amount F in Part 2) 8000 56,                                                                                                    | 816 <mark>96</mark> G   |
| Plus                                                                                                    |                         |
| Reserves deducted last year 8290                                                                                                    |                         |
| Other income 8230                                                                                                    |                         |
| Total of the above lines                                                                                                    | н                       |
| Gross business or professional income (amount G plus amount H) 8299 56,                                                                                                    | 816 96                  |
| Enter this amount on the appropriate line of your income tax and benefit return: business on line 162, professional on line 164, or con on line 166                                                                                                    | nmission                |
| If GST/HST has been remitted and/or an input tax credit has been claimed, do not include GST/HST when you calculate of cost of good expenses or net income (loss) in parts 4 to 6.                                                                                                    | ds sold,                |
| Part 4 – Cost of goods sold and gross profit                                                                                                    |                         |
| If you have business income, complete this part. Enter only the business part of the costs.                                                                                                    |                         |
| Gross business income from line 8299 in Part 3 above56,                                                                                                    | 816 <u> 96</u>          |
| Opening inventory (include raw materials, goods in process, and finished goods) 8300                                                                                                    |                         |
| Purchases during the year (net of returns, allowances, and discounts) 8320                                                                                                    |                         |
| Direct wage Costs 0340                                                                                                    |                         |
| Other costs 8450                                                                                                    |                         |
| Total of the above five lines                                                                                                    |                         |
| Minus                                                                                                    |                         |
| Closing inventory (include raw materials, goods in process, and finished goods) 8500 Cost of goods sold 8518                                                                                                    | J                       |
| Gross profit (amount   minus amount J) 8519 56,                                                                                                    | 816 96                  |

T2125 E (16)

Page 2 of 4

|                                                                                                    | Read & Write Con | sulting       | Protecte    | d B when completed         |
|----------------------------------------------------------------------------------------------------|------------------|---------------|-------------|----------------------------|
| Gross profit from line 8519 in Part 4 above, or gross income from line 8299 in Part 3                  |                  |               |             | 56,816 <mark>96</mark> K   |
| Expenses (enter only the business part)                                                                |                  |               |             |                            |
| Advertising                                                                                            | 8521             |               |             |                            |
| Meals and entertainment (allowable part only)                                                          | 8523             | 443           | 56          |                            |
| Bad debts                                                                                              | 8590             |               |             |                            |
| Insurance                                                                                              | 8690             | 126           | 16          |                            |
| Interest                                                                                               | 8710             | 156           | 20          |                            |
| Business tax, fees, licences, dues, memberships, and subscriptions                                     | 8760             | 231           | 00          |                            |
| Office expenses                                                                                        | 8810             |               |             |                            |
| Supplies                                                                                               | 8811             | 2,982         | 17          |                            |
| Legal, accounting, and other professional fees                                                         | 8860             | 500           | 00          |                            |
| Management and administration fees                                                                     | 8871             |               |             |                            |
| Rent                                                                                                   | 8910             |               |             |                            |
| Maintenance and repairs                                                                                | 8960             |               |             |                            |
| Salaries, wages, and benefits (including employer's contributions)                                     | 9060             |               |             |                            |
| Property taxes                                                                                         | 9180             |               |             |                            |
| Travel (including transportation fees, accomodations, and allowable part of meals)                     | 9200             | 2,375         | 02          |                            |
| Telephone and utilities                                                                                | 9220             | 1,063         | 13          |                            |
| Fuel costs (except for motor vehicles)                                                                 | 9224             |               |             |                            |
| Delivery, freight, and express                                                                         | 9275             | 110           | 00          |                            |
| Motor vehicle expenses (not including CCA) (see Chart A)                                               | 9281             | 1,396         | 21          |                            |
| Allowance on eligible capital property                                                                 | 9935             |               |             |                            |
| Capital cost allowance (from Area A)                                                                   | 9936             | 2,509         | 22          |                            |
| Other expenses =                                                                                       | 9270             |               |             |                            |
| Total business exp                                                                                     | enses 9368       | 11,892        | 67 🕨        | 11,892 67 L                |
| Net income (loss) before adjustments (amount K minus amount L)                                         |                  |               | 9365        | € 44,924<br>9              |
| Part 6 – Your net Income (loss)                                                                        |                  |               |             |                            |
| Your share of the amount on line 9369 in Part 5 or the amount from slip T5013                          |                  | 44,924        | <u>29</u> M |                            |
| Plus : GST/HST rebate for partners received in the year (see Chapter 3 of Guide T40                    | 02) 9974         |               | N           |                            |
| Total (amount M <b>plus</b> amo                                                                        | unt N)           | 44,924        | 29 🕨        | <u>    44,924</u> 29  0    |
| Minus - Other amounts deductible from your share of net partnership income (loss)                      |                  |               |             |                            |
| (from the chart in Part 7 below)                                                                       |                  |               | 9943        | 3P                         |
| Net income (loss) after adjustments (amount O minus amount P)                                          |                  |               |             | <u>44,924 29</u> Q         |
| Minus - Business-use-of-home expenses (your share of amount 3 in part 8)                               |                  |               | 9945        | <u>5 2,361 48</u> R        |
| Your net income (loss) (amount Q minus amount R)                                                       |                  |               | 9946        | 3 42,562 <mark> </mark> 81 |
| Enter this amount on the appropriate line of your income tax and benefit return: busine<br>on line 139 | ess on line 135  | , professiona | al on line  | 137, or commission         |

Page 3 of 4

|                                        |                                                | Read & Write Consulting              | when completed |
|----------------------------------------|------------------------------------------------|--------------------------------------|----------------|
| — Part 7 – Other amounts de            | ductible from your share of net pa             | rolected E                           | when completed |
| Claim expenses you incurred that wer   | e not included in the partnership statement of | f income and expenses, and for which |                |
| the partnership did not reimburse you. |                                                |                                      |                |
|                                        |                                                |                                      |                |
| Other amounts deductible from yo       | ur share of the partnership                    |                                      |                |
| (total of the above amounts) Enter the | s amount on line 9943, in Part 6 above.        |                                      |                |
| - Part 8 - Calculation of bus          | iness-use-of-home expenses                     |                                      |                |
|                                        | incis-use-or-nome expenses                     |                                      | 1 71286        |
| Flectricity                            |                                                |                                      | 1 641 18       |
| Insurance                              |                                                |                                      | 1 132 55       |
| Maintenance                            |                                                |                                      | 6 663 05       |
| Mortgage interest                      |                                                |                                      | 8 456 22       |
| Property taxes                         |                                                |                                      | 2,533,01       |
| Other expenses (specify):              |                                                |                                      |                |
|                                        |                                                |                                      |                |
|                                        |                                                | Subtotal                             | 22,138 87      |
| Minus - Personal-use part              |                                                |                                      | 19,777 39      |
|                                        |                                                | Subtotal                             | 2,361 48       |
| Plus - Capital cost allowance (busine  | ss part only)                                  |                                      |                |
| Amount carried forward from p          | revious year                                   |                                      |                |
|                                        |                                                | Subtotal                             | 2,361 48 1     |
| Minus - Net income (loss) after adjus  | tments (from amount Q in Part 6) (If negative  | e, enter "0")                        | 44,924 29 2    |
| Business-use-of-home expenses a        | vailable to carry forward (amount 1 minus      | amount 2) (If negative, enter "0")   |                |
| Allowable claim (the lesser of amou    | nts 1 or 2 above) (Enter this amount on amou   | unt 9945 in Part 6)                  | 2,361 48 3     |
| — Details of other partners —          |                                                |                                      |                |
| Partner's first name                   | Last name                                      |                                      |                |
|                                        |                                                | % of partnership                     | %              |
| Address:<br>Dertrer's first name       | l aat name                                     | \$ share                             |                |
| Faithers mist hame                     | Lasthame                                       | % of partnership                     | %              |
| Address:                               |                                                | \$ share                             | ,0             |
| Partner's first name                   | Last name                                      | \$ Shale                             |                |
|                                        |                                                | % of partnership                     | %              |
| Address:                               |                                                | \$ share                             |                |
| Partner's first name                   | Last name                                      |                                      |                |
|                                        |                                                | % of partnership                     | %              |
| Address:                               |                                                | \$ share                             |                |
| Partner's first name                   | Last name                                      |                                      |                |
|                                        |                                                | % of partnership                     | %              |
| Address:                               |                                                | \$ share                             |                |
| — Details of equity —                  |                                                |                                      |                |
| Total business liabilities             |                                                | 9931                                 |                |
| Drawings in 2016                       |                                                | 9932                                 |                |
| Capital contributions in 2016          |                                                | 9933                                 |                |

See the privacy notice on your return. T2125 E (16)

Page 4 of 4

|                                      |                 |                 |            |                   |                   | Pi           | otected B whe                                 | F<br>n completed    |
|--------------------------------------|-----------------|-----------------|------------|-------------------|-------------------|--------------|-----------------------------------------------|---------------------|
| Business Auto                        | Μ               | otor            | ve         | hicle e           | expen             | ses (E       | Busin                                         | ess)                |
| Allocation of expenses               | Fiscal<br>Start | period<br>End   | %          | Amount            | CCA               | Terminal     | Recapture                                     | Owned by            |
| T2125#1 Read & Write Cons            | 2016/01/01      | 2016/12/31      | 100        | 1 396 21          | 1 116 23          | 2000         |                                               | Yes                 |
|                                      | 2010/01/01      | 2010/12/01      | 100        | 1,000.21          | 1,110.20          |              |                                               | No                  |
|                                      |                 |                 |            |                   | I                 |              |                                               |                     |
| Chart A - Motor vehicle              | expenses        |                 |            |                   |                   |              |                                               |                     |
| Description of automobile 20         | 13 Car          |                 |            |                   |                   | -            |                                               |                     |
| Enter the kilometers you drave       | in the tax ve   | ar ta aarn huc  | inocc in   |                   |                   |              | 8,                                            | 110 1               |
| Enter the total kilometers you drove | trove in the t  |                 | iness in   | come              |                   |              |                                               | $\frac{112}{175}$ 2 |
|                                      |                 | ax year         |            |                   |                   |              |                                               | <u>//0</u> 2        |
|                                      |                 |                 |            | Taxable           |                   | Non Eligible | Tot                                           | al                  |
|                                      |                 |                 |            | GST               | HST               | o cool.      |                                               | zaalua -            |
| Fuel and oil                         |                 |                 |            |                   |                   | 2,582 1      | 2 2,                                          | 582 12 3            |
| Interest (see Chart B)               |                 |                 |            |                   |                   | 597 8        | 9                                             | 597 89 4            |
| Insurance                            |                 |                 |            |                   |                   | 7790         | <u> </u>                                      | 779 00 5            |
| License and registration             |                 |                 |            |                   |                   | 498          | 7                                             | 49 87 6             |
| Maintenance and repairs              |                 |                 |            |                   |                   | 458 6        | 3                                             | 458 63 7            |
| Leasing (See Chart D)                |                 |                 |            |                   |                   |              |                                               | 8                   |
| Other expenses (specify)             |                 |                 |            |                   |                   |              |                                               | 9                   |
|                                      |                 |                 |            |                   |                   |              |                                               | 10                  |
| Tota                                 | l motor vehic   | le expenses     |            |                   |                   | 4,467 5      | 1 4,                                          | 467 51 11           |
| Business use part: Multiply line     | e 11 by         | 24.05_%         |            |                   |                   | 1,0745       | 01,                                           | 074 50 12           |
| Business parking fees                |                 |                 |            | 1                 | 1                 | 321 7        | 1                                             | 321 71 13           |
| Supplementary business insur         | ance            |                 |            |                   |                   |              | _                                             | 14                  |
| Allowable motor vehicle exp          | enses           |                 |            |                   |                   | 1,396 2      | <u>1                                     </u> | 396 21 15           |
| Chart B - Available inte             | rest exper      | se for pas      | senge      | r vehicle         |                   |              |                                               |                     |
| Date interest payments comme         | enced ·         | •               | -          |                   |                   |              | 2013/02/                                      | 15                  |
| Date interest payments termin        | ated            |                 |            |                   |                   |              |                                               | 15                  |
| Total interest payments termin       | method) or n    | aid (cash met   | hod) in t  | he fiscal period  |                   |              |                                               | 597.89 (A)          |
| The number of days in the fisc       | al period for y | which interest  | nou) in t  | ine nacai penou   |                   |              |                                               | <u>007.00</u> (A)   |
| was pavable (accrual method)         | ) or paid (cas  | n method)       |            | 36                | 6 x               | 10.00        | = 3.                                          | .660.00 <b>(B)</b>  |
| Available interest expense (a        | amount A or E   | 3. whichever is | s less) (e | enter this amount | on line 4 of Char | A above)     |                                               | 597.89              |
|                                      |                 | <u> </u>        |            |                   |                   |              |                                               |                     |
| Chart C - Capital Cost A             | Allowance       | for motor       | vehicle    | es                |                   |              |                                               |                     |
| Class                                |                 |                 |            |                   |                   |              | 10.1                                          |                     |
| Date acquired                        |                 |                 |            |                   |                   |              | 2013/02/                                      | 15                  |
| Cost of vehicle (previous year)      |                 |                 |            |                   |                   |              | 35,                                           | 000.00              |
| UCC at the beginning of the ve       | ear             |                 |            |                   |                   |              | 15                                            | 470.00              |
| Prior vear GST/HST and PST           | rebates         |                 |            |                   |                   |              |                                               |                     |
| Current year acquisitions            |                 |                 |            |                   |                   |              |                                               |                     |
| Cost of vehicle before taxes         |                 |                 |            |                   |                   |              |                                               |                     |
| Lesser of cost and \$30,000          |                 |                 |            |                   |                   |              |                                               |                     |
| Trade-in value                       |                 |                 |            |                   |                   |              |                                               |                     |
| Cost of vehicle for tax purpos       | es              |                 |            |                   |                   |              |                                               |                     |
| GST/HST 13.00                        | <u>า</u>        |                 |            |                   |                   |              |                                               |                     |
| PST 10.00                            | 5               |                 |            |                   |                   |              |                                               |                     |
| Cost of vehicle for CCA              | _               |                 |            |                   |                   |              |                                               |                     |
|                                      |                 |                 |            |                   |                   |              |                                               |                     |
| Lesser or costs and proceeds         | nacitie         |                 |            |                   |                   |              |                                               | 470.00              |
| Adjustment for                       | positions       |                 |            |                   |                   |              | 15,                                           | 470.00              |
| Adjustment for current-year ac       | quisitions      |                 |            |                   |                   |              |                                               | 470.00              |
| Base amount for CCA                  |                 |                 |            |                   |                   |              | 15,                                           | 4/0.00              |
| Rate %                               |                 |                 |            |                   |                   |              |                                               | 30.0                |
| CCA for the year                     |                 |                 |            |                   |                   |              | 4                                             | 641.00              |

\_ See the privacy notice on your return. Page 1 of 2

| Recapture of CCA                               |   |         |           |
|------------------------------------------------|---|---------|-----------|
| Terminal loss                                  |   |         |           |
| UCC at the end of the year                     |   |         | 10,829.00 |
| Business portion of CCA                        | х | 24.05 % | 1,116.23  |
| Business portion of terminal loss for the year | x | 24.05 % |           |
| Business portion of recapture for the year     | х | 24.05 % |           |

See the privacy notice on your return. Page 2 of 2

#### Read & Write Consulting

Protected B when completed

#### Area A - Calculation of capital cost allowance (CCA) claim 2 5 8 9 10 3 4 6 Class Undepreciated Cost of Proceeds of UCC after Adjustment for Base amount Rate CCA UCC at the end capital cost additions in the dispositions in additions and current-year for CCA % for the year of the year (col 5 - 6) (col 7 x 8 (col 5 - 9) (UCC) at the year (Areas B the year (Areas dispositions additions (1/2 start of year and C) D and E) (col 2 + 3 - 4) x (col 3 - 4)) or an adjusted amount) 15,470.00 15,470.00 10.1 15,470.00 30.00 1,116.23 10,829.00 8 2,254.94 2,254.94 2,254.94 20.00 450.99 1,803.95 10 219.15 525.00 744.15 262.50 481.65 30.00 144.50 599.65 50 426.00 2,048.00 2,474.00 1,024.00 1,450.00 55.00 797.50 1,676.50 Total CCA claim for the year (enter this amount, minus any personal part and any 2,509.22 CCA for business-use-of-home expenses, on line 9936 in Part 5\*\*)

\* If you have a negative amount in this column, add it to income as a recapture on line 8230, "Other income", in Part 3. If no property is left in the class and there is a positive amount in the column, deduct the amount from income as a terminal loss on line 9270, "Other expenses", in Part 5. Recapture and terminal loss do not apply to a Class 10.1 property. For more information, see Chapter 4 of Guide T4002.

\*\* For information on CCA for "Calculation of business-use-of-home expenses", see "Special Situations" in Chapter 4 of Guide T4002.

#### Area B - Details of equipment additions in the year

| 1                                          | 2                | 3          | 4               | 5               |
|--------------------------------------------|------------------|------------|-----------------|-----------------|
| Class                                      | Property details | Total cost | Personal part   | Business part   |
| number                                     |                  |            | (if applicable) | (col 3 - col 4) |
| 10                                         | New Software     | 525.00     |                 | 525.00          |
| 50                                         | Laptop Computer  | 2,048.00   |                 | 2,048.00        |
| Total equipment additions in the year 9925 |                  |            |                 |                 |

#### Area C - Details of building additions in the year

| <b>1</b><br>Class<br>number               | 2<br>Property details | 3<br>Total cost | <b>4</b><br>Personal part<br>(if applicable) | <b>5</b><br>Business part<br>(col 3 - col 4) |  |
|-------------------------------------------|-----------------------|-----------------|----------------------------------------------|----------------------------------------------|--|
|                                           |                       |                 |                                              |                                              |  |
| Total building additions in the year 9927 |                       |                 |                                              |                                              |  |

#### Area D - Details of equipment dispositions in the year

| 1                                             | 2                | 3                          | 4                                | 5                                |  |
|-----------------------------------------------|------------------|----------------------------|----------------------------------|----------------------------------|--|
| Class<br>number                               | Property details | Proceeds of<br>disposition | Personal part<br>(if applicable) | Business part<br>(col 3 - col 4) |  |
|                                               |                  |                            |                                  |                                  |  |
| Total equipment dispositions in the year 9926 |                  |                            |                                  |                                  |  |

Note: If you disposed of property from your business in the year, see Chapter 4 of Guide T4002, for information about your proceeds of disposition.

#### Area E - Details of building dispositions in the year

| 1                                            | 2                | 3           | 4               | 5               |  |
|----------------------------------------------|------------------|-------------|-----------------|-----------------|--|
| Class                                        | Property details | Proceeds of | Personal part   | Business part   |  |
| number                                       |                  | disposition | (if applicable) | (col 3 - col 4) |  |
|                                              |                  |             |                 |                 |  |
| Total building dispositions in the year 9928 |                  |             |                 |                 |  |

Note: If you disposed of property from your business in the year, see Chapter 4 of Guide T4002, for information about your proceeds of disposition.

#### Area F - Details of land additions and dispositions in the year

|       | Total cost of all land additions in the year 9        |      |
|-------|-------------------------------------------------------|------|
|       | Total proceeds from all land dispositions in the year | 9924 |
| Note: | You cannot claim capital cost allowance on land.      |      |

T2125AssetList

#### Read & Write Consulting 2016/12/31

# T2125 Asset list

| Class | Description             | Date of acquisition | Net cost<br>ACB |    | Total<br>proceeds | Type of disposition | Net<br>proceeds | Lesser of<br>cost and<br>proceeds | UCC   |    |
|-------|-------------------------|---------------------|-----------------|----|-------------------|---------------------|-----------------|-----------------------------------|-------|----|
| 8     | Prior Furniture         |                     |                 |    |                   | Full                |                 |                                   |       |    |
| 8     | Total                   |                     |                 |    |                   |                     |                 |                                   | 1,803 | 95 |
| 10    | Prior Computer Software |                     |                 |    |                   | Full                |                 |                                   |       |    |
| 10    | New Software            | 2016/05/12          | 525             | 00 |                   | Full                |                 |                                   |       |    |
| 10    | Total                   |                     | 525             | 00 |                   |                     |                 |                                   | 599   | 65 |
| 50    | Prior Computer Hardware |                     |                 |    |                   | Full                |                 |                                   |       |    |
| 50    | Laptop Computer         | 2016/05/12          | 2,048           | 00 |                   | Full                |                 |                                   |       |    |
| 50    | Total                   |                     | 2,048           | 00 |                   |                     |                 |                                   | 1,676 | 50 |

Michael Ford 123 Main Street Citiville, ON A1A 1A1

Dear Michael:

We have transmitted your return electronically to Canada Revenue Agency (CRA) using the EFILE system. The enclosed copy of your 2016 income tax return is for your records. We have prepared your return based on the information you provided to us. Keep all information slips, receipts, and other documents for six years, in case CRA asks to see them.

Your return shows a balance owing of \$9,849.03 that must be paid on or before April 30, 2017. You can pay the balance at most financial institutions using form T7DR(A). Alternately, you can mail form T7DR(A) and a cheque, made out to the Receiver General, to CRA. Please write your social insurance number on the back of your cheque.

We have calculated that you will need to make tax instalment payments this year totalling \$9,849.04. Please remit these payments to CRA according to the following schedule:

| September 15, 2017 | \$ 4,924.52 |
|--------------------|-------------|
| December 15, 2017  | \$ 4,924.52 |
| March 15, 2018     | \$ 2,462.26 |

You will receive a GST credit of \$185.84 in July 2017.

We estimate that you will receive the Ontario Trillium Benefit of \$168.48 in July 2017.

Your RRSP deduction limit for 2017 is \$7,661.

If you have any questions about your income tax return, please contact me at .

Sincerely yours,

- 1. What amount is on Line 150?
  - a. \$42,562.81
- 2. What amount is on Line 236 & 260 and explain?
  - a. \$40,629.20, CPP contributions on self-employment earnings
- 3. What amount is on Line 310 and 421 and explain?

a. Line 310 = \$1,933.61, CPP contributions on self-employment earnings

Line 421 = \$3,867.22, Total CPP contributions on self-employment earnings

- 4. Review Schedule T2125:
  - a. What amount is on Line code A?
    - a) \$61,603.17
  - b. What amount is on Line 8523, and explain?
    - a) \$443.56, Meals and entertainment % amount
  - c. What amount is on Line 9281?
    - a) \$1,396.21
  - d. What amount is on Line 9945?
    - a) \$2,361.48

# **Chapter 7 - What we learned**

You have finished Chapter 7. Congratulations!

In this chapter we learned:

- Basic Data Entry in Forms and Worksheets
- Various T1 scenarios
- Business statements

If there are any details that you would like to review, please go through the chapter again.

# Checklist for tax preparers

#### Did you...

- o enter your address on the income tax and benefit return?
- o complete the information about your province or territory of residence?
- o complete the Elections Canada section on page 1 of the return?
- o complete email address for CRA?
- complete the federal Schedule 1, your provincial or territorial Forms 428 and 479, and all applicable schedules?
- o sign the return?
- o attach all completed schedules and information slips (for example, T4, T4A)?
- keep a copy for your records?
- complete the "Direct deposit Start or change" section on page 4 if you are entitled to a refund?
- If you have a balance owing, did you make your payment online using the CRA's My Payment service at www.cra.gc.ca/mypayment or using your financial institution's telephone or Internet banking services? If you are sending a cheque or money order, did you make it payable to the Receiver General for Canada, write your SIN on the back, and attach it to page 1 of the return? Or complete the "Pre-Authorized Debits – PAD" section on page 4.
- keep a record of the address of your tax centre in case you want to ask for a change to your tax return?

# Quick Reference Chart

Box numbers on common information slips and the related line numbers on the income tax and benefit return.

| Slip Type | Box No.                                              | Box Title                                                       | Line No.       |  |  |  |
|-----------|------------------------------------------------------|-----------------------------------------------------------------|----------------|--|--|--|
| T4        |                                                      | Statement of Remuneration Paid                                  |                |  |  |  |
|           | 14                                                   | Employment income                                               | 101            |  |  |  |
|           | 16                                                   | Employee's Canada Pension Plan contributions                    | 308            |  |  |  |
|           | 17                                                   | Employee's Quebec Pension Plan contributions                    | 308            |  |  |  |
|           | 18                                                   | Employee's employment insurance premiums                        | 312            |  |  |  |
|           | 20                                                   | Registered pension plan contributions                           | 207            |  |  |  |
|           | 22                                                   | Income tax deducted                                             | 437            |  |  |  |
|           | Employee's provincial parental insurance plan (PPIP) |                                                                 | 375            |  |  |  |
|           | 55                                                   | premiums (if province of employment is Quebec)                  | 575            |  |  |  |
| T4A       |                                                      | Statement of Pension, Retirement, Annuity, and Other Income     |                |  |  |  |
|           | 016                                                  | Pension or superannuation                                       | 115 and 314    |  |  |  |
|           | 018                                                  | Lump-sum payments                                               | 130            |  |  |  |
|           | 020                                                  | Self-employed commissions                                       | 166 and 139    |  |  |  |
|           | 022                                                  | Income tax deducted                                             | 437            |  |  |  |
|           | 028                                                  | Other income                                                    | Various        |  |  |  |
|           | 040                                                  | RESP accumulated income payments                                | 130 and 418    |  |  |  |
|           | 042                                                  | RESP educational assistance payments                            | 130            |  |  |  |
| T5        |                                                      | Statement of Investment Income                                  |                |  |  |  |
|           | 25                                                   | Taxable amount of eligible dividends                            | 120            |  |  |  |
|           | 26                                                   | Dividend tax credit for eligible dividends                      | 425            |  |  |  |
|           | 11                                                   | Taxable amount of dividends other than eligible dividends       | 180 and 120    |  |  |  |
|           | 12                                                   | Dividend tax credit for dividends other than eligible dividends | 425            |  |  |  |
|           | 13                                                   | Interest from Canadian sources                                  | 121            |  |  |  |
|           | 14                                                   | Other income from Canadian sources                              | 121            |  |  |  |
|           | 15                                                   | Foreign income                                                  | 121            |  |  |  |
| T4E       |                                                      | Statement of Employment Insurance and Other Benefits            |                |  |  |  |
|           | 7                                                    | Repayment rate                                                  | 235 and 422    |  |  |  |
|           | 14                                                   | Total benefits paid                                             | 119            |  |  |  |
|           | 20 Taxable tuition assistance                        |                                                                 | not entered on |  |  |  |
|           |                                                      |                                                                 | return         |  |  |  |
|           | 22                                                   | Income tax deducted                                             | 437            |  |  |  |